# Panasonic

# Instrucciones de funcionamiento Software (Document Manager y Document Viewer) Para sistemas de imágenes digitales

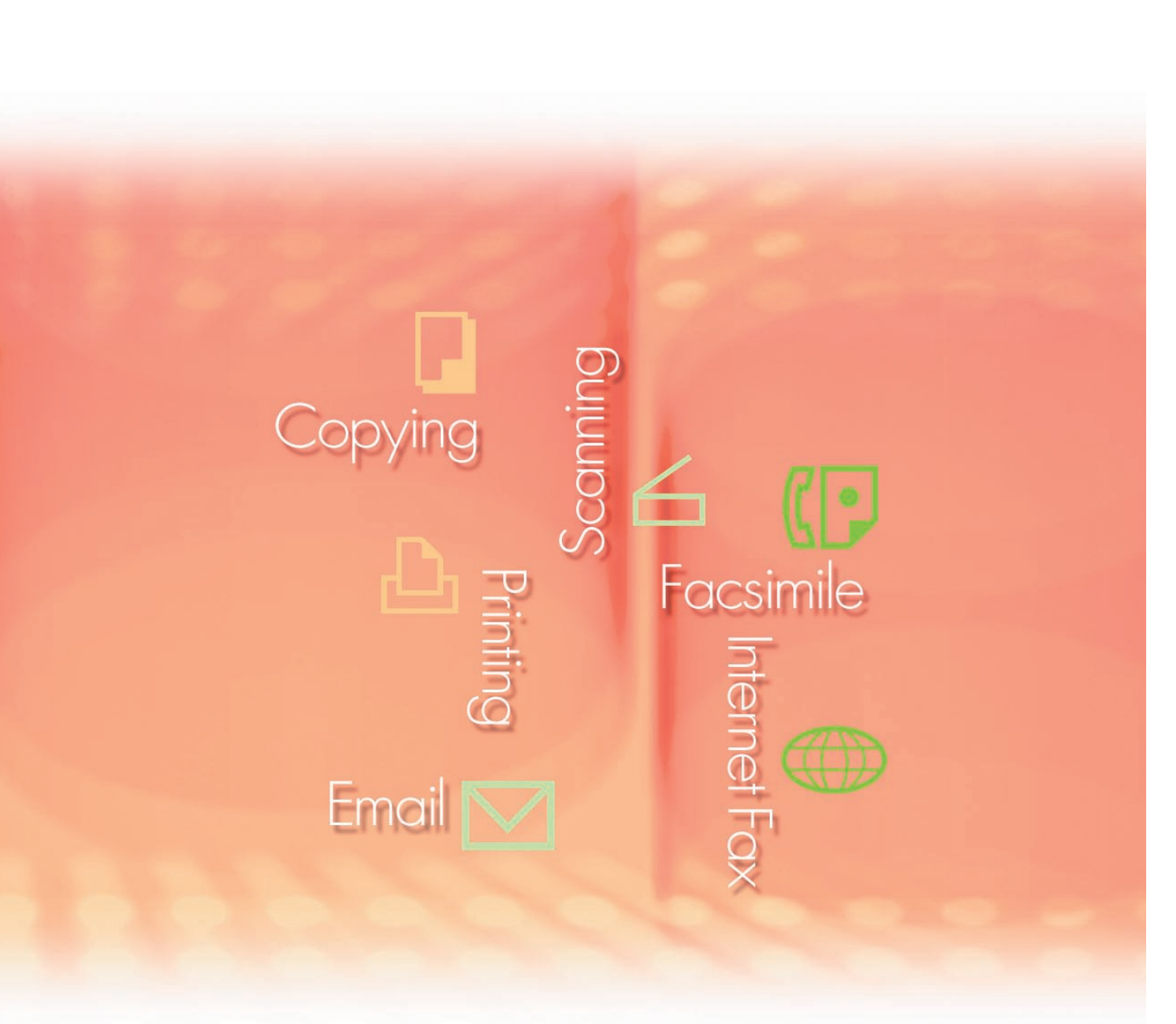

Antes de usar este software, lea las instrucciones en su totalidad y guarde este manual en un sitio seguro como referencia para el futuro.

Edición de

Descripción general

Requisitos del sistema

**Operaciones** básicas

Administración de documentos

documentos

Explicación de los menús

Español

Las siguientes marcas y marcas comerciales registradas se emplean en este manual:

Microsoft, MS-DOS, Windows, Windows Server, Windows Vista, PowerPoint, Excel e Internet Explorer son marcas registradas o marcas de Microsoft Corporation en Estados Unidos y/o en otros países.

Las capturas de pantalla de productos Microsoft han sido reproducidas con el permiso de Microsoft Corporation.

i386, i486, Intel, Celeron, Intel Centrino, Pentium e Itanium son marcas comerciales de Intel Corporation y sus empresas subsidiarias.

IBM y AT son marcas comerciales o marcas comerciales registradas de International Business Machines Corporation en EE.UU. y otros países.

Los logotipos de USB-IF son marcas comerciales de Universal Serial Bus Implementers Forum, Inc.

Mac, Mac OS, Macintosh, True Type y Apple son marcas comerciales de Apple Inc., registradas en EE.UU y en otros países.

Novell, NetWare, IntranetWare, NDS son marcas comerciales registradas de Novell, Inc. en EE.UU. y en otros países.

PEERLESSPage<sup>™</sup> es una marca comercial de PEERLESS Systems Corporation; y, PEERLESSPrint<sup>®</sup> y Memory Reduction Technology<sup>®</sup> son marcas comerciales registradas de PEERLESS Systems Corporation; y, COPYRIGHT © 2005 PEERLESS Systems Corporation. COPYRIGHT © 2005 Adobe Systems Incorporated. Todos los derechos reservados; Adobe<sup>®</sup> PostScript<sup>®</sup> 3<sup>™</sup>.

Tanto la tecnología Universal Font Scaling Technology (UFST) como todos los tipos de letra se utilizan con licencia de Monotype Imaging Inc.

Monotype<sup>®</sup> es una marca comercial registrada de Monotype Imaging Inc. registrada en la oficina de patentes y marcas comerciales de EE.UU. y, posiblemente, en otras jurisdicciones. ColorSet<sup>™</sup> es una marca comercial registrada de Monotype Imaging Inc. registrada en la oficina de patentes y marcas comerciales de EE.UU. y, posiblemente, en otras jurisdicciones. ColorSet<sup>™</sup> Profile Tool Kit, Profile Studio y Profile Optimizer son marcas comerciales de Monotype Imaging Inc. y pueden estar registradas en algunas jurisdicciones.

COPYRIGHT © 2007 Monotype Imaging Inc. Todos los derechos reservados.

PCL es una marca comercial de Hewlett-Packard Company.

Adobe, Acrobat, Adobe Type Manager, PostScript, PostScript 3 y Reader son marcas comerciales registradas o marcas comerciales de Adobe Systems Incorporated en EE.UU. y/o en otros países.

El software de aplicación correspondiente a este dispositivo contiene distintos programas cuya licencia está regida por los términos de la licencia pública general reducida (GNU) y otro software abierto. Para obtener más información y la licencia aplicable consiguiente, consulte el archivo Léame correspondiente a este software.

El resto de nombres de productos/marcas, marcas comerciales o marcas comerciales registradas que aparecen aquí son propiedad de sus respectivos propietarios. En estas Instrucciones de funcionamiento, se omiten algunas marcas ™ y ®.

© Panasonic Communications Co., Ltd. 2005-2008

La copia y distribución no autorizada supone una violación de la ley. Panasonic rechaza todo tipo de responsabilidad por efectos derivados del uso de este software o este manual.

Publicado en Japón.

El contenido de estas Instrucciones de funcionamiento está sujeto a cambios sin previo aviso.

# Índice de contenido

| Descripc        | ión general                                       | 4  |
|-----------------|---------------------------------------------------|----|
| Requisite       | os del sistema                                    | 6  |
| Operacio        | nes básicas                                       | 8  |
| -               | Ventana principal                                 | 8  |
|                 | Importación de documentos de imagen               | 10 |
|                 | Creación de imágenes de documentos                | 13 |
|                 | Edición de imágenes de documentos                 | 15 |
|                 | Almacenamiento de documentos de imagen            | 16 |
|                 | Edición de archivos adjuntos                      | 17 |
|                 | Eliminación de documentos                         | 20 |
|                 | Reorganización de documentos                      | 21 |
|                 | Ejecución en otras aplicaciones                   | 22 |
|                 | Impresión de imágenes                             | 25 |
| <b>Administ</b> | ración de documentos                              | 26 |
|                 | Agrupación de documentos                          | 26 |
|                 | Desagrupación de documentos                       | 29 |
|                 | Agrupación alternativa de páginas de documentos   | 31 |
|                 | Creación y eliminación de carpetas                | 37 |
|                 | Reorganización de páginas                         | 39 |
|                 | Visualización de información sobre los documentos | 40 |
| <b>Edición</b>  | le documentos                                     | 42 |
|                 | Apertura de documentos                            | 42 |
|                 | Traslado de páginas                               | 45 |
|                 | Eliminación de páginas                            | 47 |
|                 | Aiuste de páginas                                 | 48 |
|                 | Creación de anotaciones                           | 50 |
| Explicac        | ión de los menús                                  | 57 |
| -               | Document Manager                                  | 57 |
|                 | Document Viewer                                   | 59 |

# **Descripción general**

El Document Manager y el Document Viewer son aplicaciones utilizadas para gestionar diversos tipos de documentos mediante un equipo.

El Document Manager muestra los archivos y las carpetas correspondientes a un equipo mediante un árbol de carpetas. Al contrario que en el Explorador de Windows, los documentos se representan mediante imágenes en miniatura, con lo que los detalles como su contenido, el número de páginas o las imágenes que contienen se pueden ver de un vistazo.

Es posible mover, copiar y eliminar los documentos mostrados en el Document Manager mediante el método de arrastrar y colocar. Si se registran aplicaciones en el Document Manager, se pueden usar esas aplicaciones para abrir el documento seleccionado.

Si se hace doble clic en un archivo de imagen (BMP, TIFF, JPEG, PNG, etc.) en el Document Manager se abre el Document Viewer. El Document Viewer se puede usar para editar archivos de imagen de las formas siguientes.

- · Para editar las imágenes, recurra a operaciones como cortar, copiar y pegar.
- Para superponer gráficos o texto a una imagen a la hora de visualizar o imprimir documentos, utilice la función **Anotación**.
- Para ajustar una imagen con el fin de adaptarla al tamaño de impresión de la página, gírela o bien aumente o reduzca su tamaño.

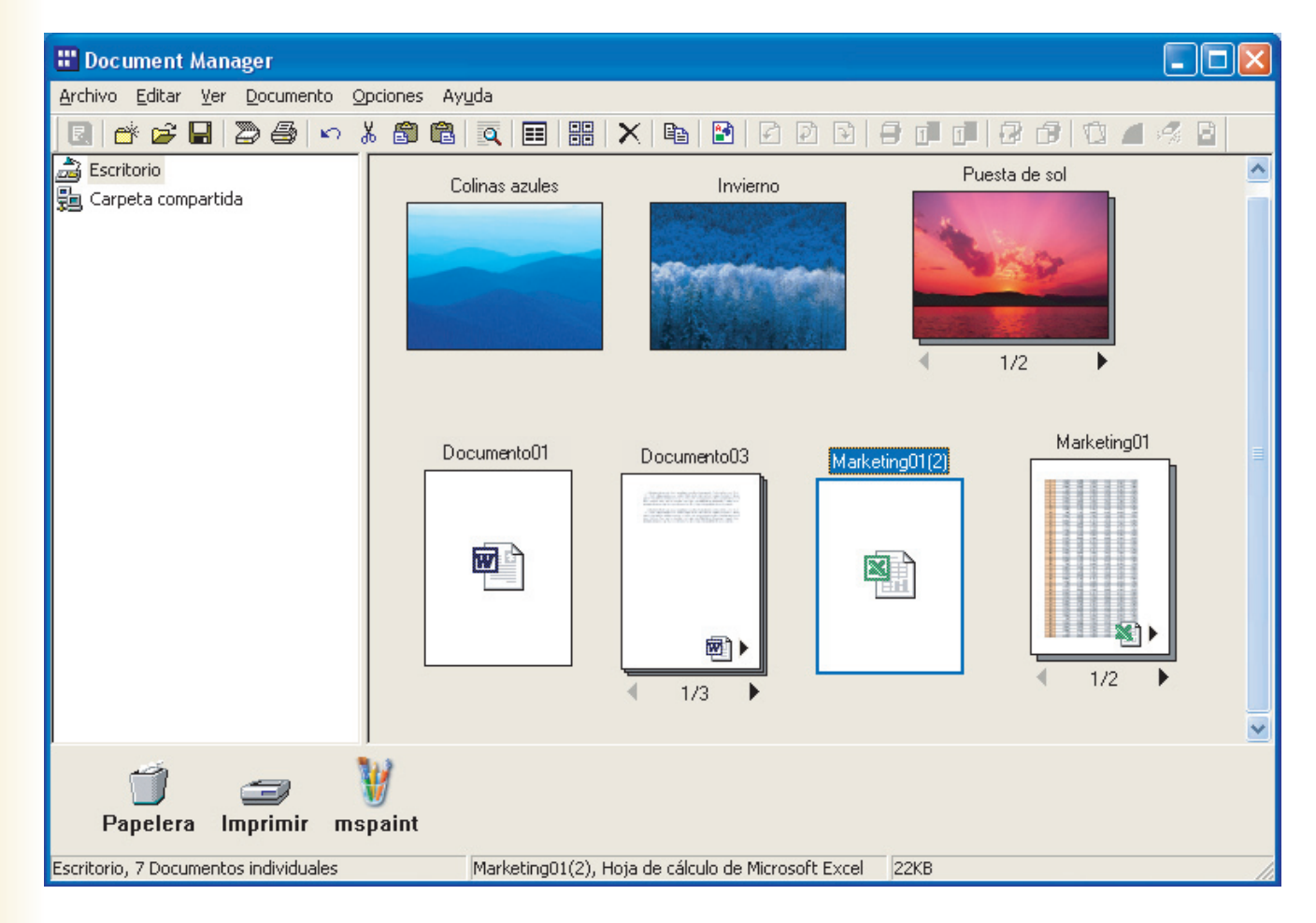

• Para disponer de otros formatos, guarde las imágenes con formatos de archivo distintos.

Los ordenadores pueden utilizar dos formatos de datos: el formato de vector y el formato de trama. La mayoría de las aplicaciones sólo permiten gestionar uno de estos formatos, pero el Document Manager y el Document Viewer pueden gestionar y editar los dos. Una de las mayores ventajas del Document Manager y el Document Viewer es su capacidad para gestionar archivos creados con aplicaciones como Microsoft<sup>®</sup> Word, Microsoft<sup>®</sup> Excel<sup>®</sup> y Microsoft<sup>®</sup> Power Point<sup>®</sup>, documentos de fax recibidos y documentos escritos a mano escaneados. Cuando el usuario introduce un documento en Panasonic-DMS, es posible gestionarlo y editarlo con las dos aplicaciones siguientes:

#### Document Manager

Aplicación para gestionar documentos.

Document Viewer

Aplicación para ver y editar documentos.

### **Requisitos del sistema**

| Ordenador personal                         | : IBM <sup>®</sup> PC/AT <sup>®</sup> y compatibles (se recomienda que la CPU<br>o superior)                                                                                                    | sea Intel <sup>®</sup> Pentium <sup>®</sup> 4 1.6 GHz                                                                             |
|--------------------------------------------|----------------------------------------------------------------------------------------------------|----------------------------------------------------------------------------------------------------|
| <ul> <li>Sistema operativo</li> </ul>      | : Sistema operativo Microsoft <sup>®</sup> Windows <sup>®</sup> 2000 (con Service<br>Sistema operativo Microsoft <sup>®</sup> Windows <sup>®</sup> XP (con Service<br>Sistema operativo Microsoft <sup>®</sup> Windows Server <sup>®</sup> 2003 (con<br>Sistema operativo Microsoft <sup>®</sup> Windows Vista <sup>®*4</sup> ,<br>Sistema operativo Microsoft <sup>®</sup> Windows Server <sup>®</sup> 2008* <sup>5</sup> . | vice Pack 4 o superior) <sup>*1</sup> ,<br>ce Pack 2 o superior) <sup>*2</sup> ,<br>on Service Pack 1 o superior) <sup>*3</sup> , |
|                                            | * No se admite el siguiente sistema operativo:<br>Microsoft <sup>®</sup> Windows Server <sup>®</sup> 2003 Enterprise Edition para                                                                                                    | a sistemas basados en Itanium <sup>®</sup> ,                                                                                      |
|                                            | Microsoft <sup>®</sup> Windows Server <sup>®</sup> 2008 Enterprise Edition para                                                                                                    | a sistemas basados en Itanium <sup>®</sup> .                                                                                      |
| <ul> <li>Software de aplicación</li> </ul> | : Microsoft <sup>®</sup> Internet Explorer <sup>®</sup> 6.0 con Service Pack 1 o<br>Microsoft <sup>®</sup> .NET Framework Version 2.0,<br>.NET Framework Version 2.0 Language Pack.                                                                                                    | superior,                                                                                                    |
| • Memoria del sistema                      | : La memoria recomendada para cada SO es la siguient                                                                                                    | e:                                                                                                    |
|                                            | Sistema operativo Microsoft <sup>®</sup> Windows <sup>®</sup> 2000                                                                                                    | : 256 MB o más                                                                                                    |
|                                            | Sistema operativo Microsoft <sup>®</sup> Windows <sup>®</sup> XP                                                                                                    | : 512 MB o más                                                                                                    |
|                                            | Sistema operativo Microsofte Windows Servere 2003                                                                                                    | · 1 GB o más                                                                                                    |
|                                            | Sistema operativo Microsoft <sup>®</sup> Windows Server <sup>®</sup> 2008                                                                                                    |                                                                                                    |
| • Espacio libre en disco                   | : 300 MB o más (para instalación y funcionamiento, sin inc                                                                                                    | luir espacio de almacenamiento)                                                                                                   |
| • Unidad de CD-ROM                         | : Se utiliza para la instalación del software y las utilidade                                                                                                    | es desde el CD-ROM.                                                                                                    |
| Interfaz                                   | : Puerto Ethernet 10Base-T/100Base-TX/1000Base-T, p<br>(El interfaz varía según el modelo)                                                                                                    | ouerto USB, puerto paralelo                                                                                                    |
| *4.00 0                                    |                                                                                                    |                                                                                                    |

\*1 Sistema operativo Microsoft® Windows® 2000 (en adelante, Windows 2000)

\*2 Sistema operativo Microsoft® Windows® XP (en adelante, Windows XP)

\*3 Sistema operativo Microsoft® Windows Server® 2003 (en adelante, Windows Server 2003)

\*4 Sistema operativo Microsoft® Windows Vista® (en adelante, Windows Vista)

\*5 Sistema operativo Microsoft® Windows Server® 2008 (en adelante, Windows Server 2008)

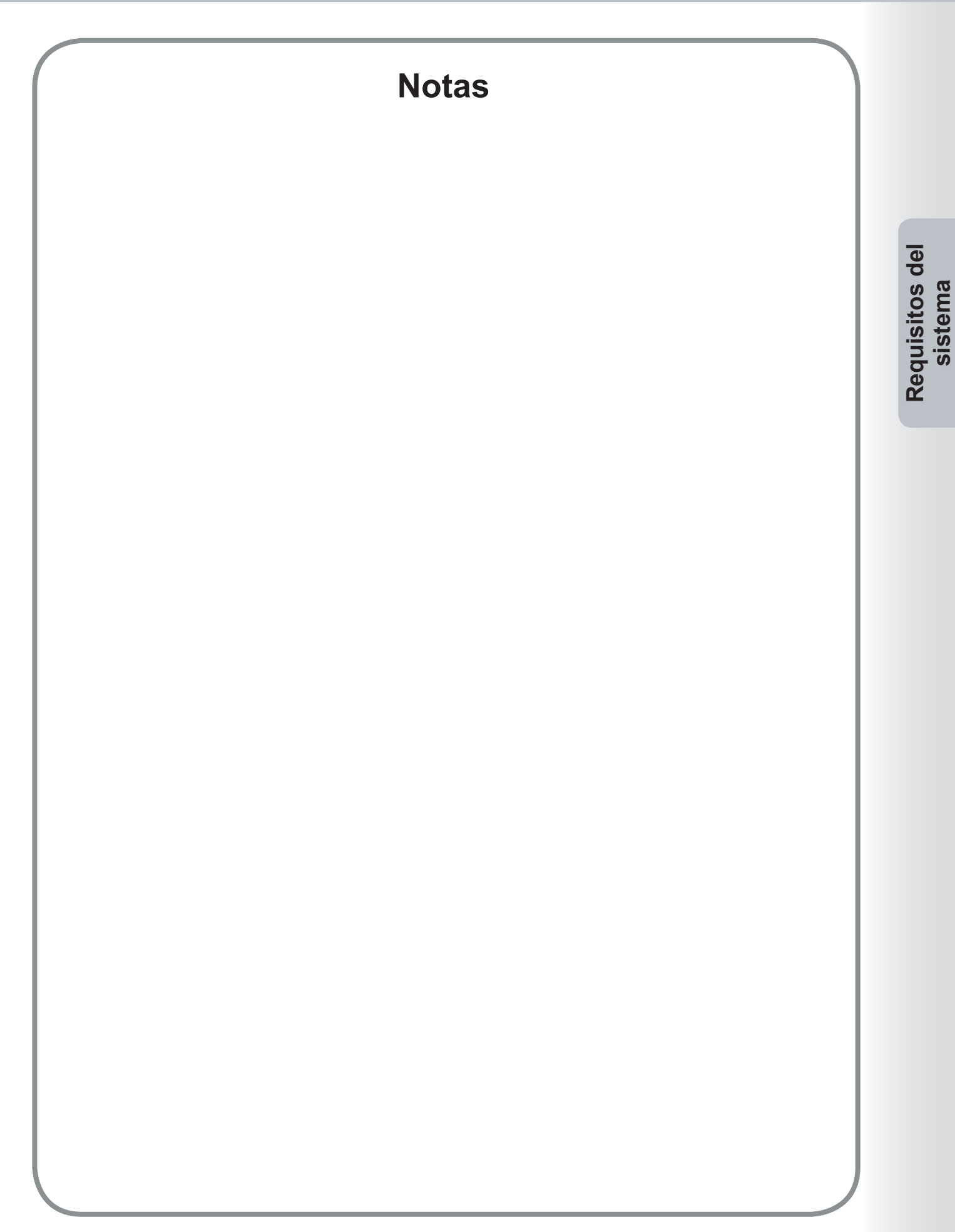

# Ventana principal

Para utilizar el Document Manager con el fin de gestionar o editar documentos, éstos deben importarse al Document Manager.

En primer lugar, inicie el Document Manager.

Seleccione Inicio — Todos los programas (Programas en Windows 2000) — Panasonic — Panasonic Document Management System — Document Manager.

#### Nota:

Si el icono correspondiente al Document Manager se encuentra en el escritorio, se puede hacer doble clic en él para iniciarlo.

2 Se abrirá el Document Manager. (La primera vez que se ejecute, no se mostrarán documentos en el área correspondiente).

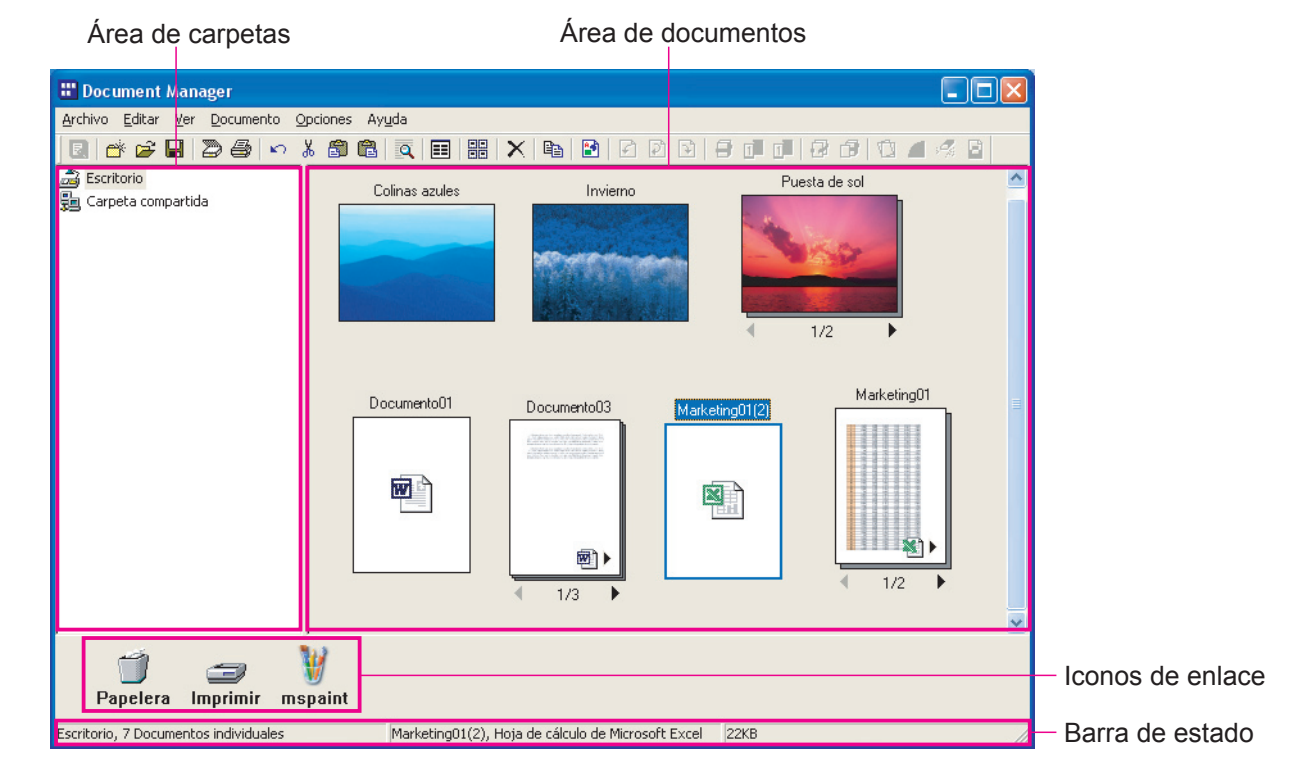

#### · Área de carpetas

Muestra el árbol de carpetas donde están almacenados los documentos. Haga clic en una carpeta para mostrar su contenido en el área de documentos.

· Iconos de enlace

Se trata de enlaces a las aplicaciones o funciones utilizadas con frecuencia en el Document Manager. Arrastre un documento hasta uno de estos iconos para iniciar la aplicación en cuestión. Por ejemplo, arrastre un documento hasta el icono **Imprimir** para imprimirlo.

#### · Barra de estado

Muestra información como el número de archivos de la carpeta seleccionada y su tamaño.

#### · Área de documentos

Muestra el contenido de la carpeta seleccionada en el **área de carpetas**. De forma predeterminada, los documentos se muestran con sus nombres y sus iconos correspondientes. Haga doble clic en el icono de un documento para editarlo.

Existen tres tipos de archivos que se pueden importar, y cada uno de ellos tiene un tipo de icono distinto.

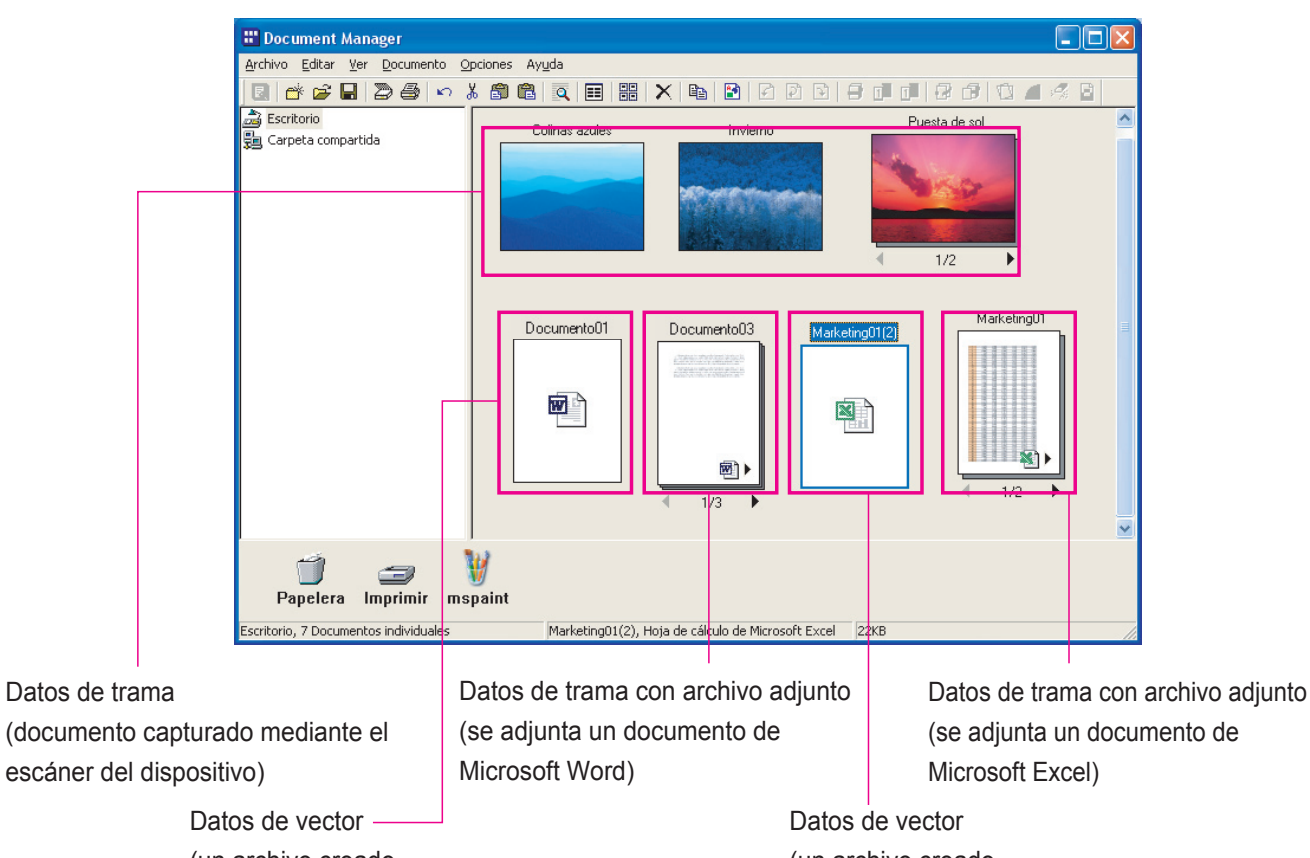

(un archivo creado con Microsoft Word) Datos de vector (un archivo creado con Microsoft Excel)

#### · Icono de visualización de datos de trama

En el caso de fotografías realizadas con una cámara digital o de archivos capturados con el escáner del dispositivo, el icono consiste en una imagen en miniatura de la fotografía o la imagen. Al hacer doble clic en el icono, se ejecuta el Document Viewer de forma automática, lo que permite ver y editar el documento.

#### · Icono de visualización de datos de vector

En el caso de los documentos creados con aplicaciones como Microsoft Word, Microsoft Excel o Microsoft PowerPoint (documentos de datos de vector), el icono incluirá el icono de la aplicación utilizada para crear el documento. Al hacer doble clic en el icono, el documento se abre en la aplicación usada para crearlo.

#### · Icono de visualización de datos de trama con archivo adjunto

Los archivos de datos de trama con archivos adjuntos contienen el archivo de datos de imagen creado mediante el comando **Creación de la imagen** en el documento de la aplicación en cuestión, además de un enlace al archivo original. El icono consiste en una imagen en miniatura de la página del documento y el icono de la aplicación en la esquina inferior derecha. Al hacer doble clic en este icono se abre de forma automática el Document Viewer, lo que permite editar el documento. Además, si se hace clic en el icono una vez para seleccionarlo y se elige **Archivo atado** en el menú **Documento**, se puede abrir el documento de datos de vector original utilizado para crear los datos de imagen. No obstante, aunque se edite y se guarde el documento, los cambios no se reflejarán de forma automática en el archivo de imagen. Si desea obtener más información, consulte "Edición de archivos adjuntos", en la página 17.

Si el documento tiene varias páginas, aparecerá una barra de páginas en la parte inferior del icono. La imagen en miniatura corresponderá a la página mostrada en la barra de páginas.

Haga clic en la flecha izquierda (
 en la barra de páginas para ver la página anterior. Haga clic en la flecha derecha (
 para ver la página siguiente.

### Importación de documentos de imagen

Para utilizar el Document Manager con el fin de gestionar o editar documentos, éstos deben importarse al Document Manager.

Existen tres métodos principales para importar documentos. Los dos primeros implican la importación de archivos en un ordenador o desde la red. El tercero implica el uso del escáner del dispositivo para importar los documentos.

### Importación de documentos mediante el menú

1 En la barra de menús, seleccione Archivo → Abrir.

|    | 📰 Document Manager                                                                        |        |              |
|----|-------------------------------------------------------------------------------------------|--------|--------------|
| 0- | Archivo Editar Ver Documento Opciones                                                     | Ayuda  |              |
|    | Carpeta nueva                                                                             | Ctrl+N | #  ×   •   • |
|    | Carpeta compartida<br>Liberar carpeta compartida                                          | Ctrl+H |              |
| )— | Abrir                                                                                     | Ctrl+O |              |
|    | Guardar como<br>Cambiar nombre<br>Propiedades<br>Copia de seguridad<br>Restauración       | Ctrl+S |              |
|    | Adquirir dispositivo compatible con TWAIN<br>Seleccionar un dispositivo compatible con TW | AIN    |              |

2 Aparecerá el cuadro de diálogo Abrir. Seleccione un archivo y haga clic en el botón

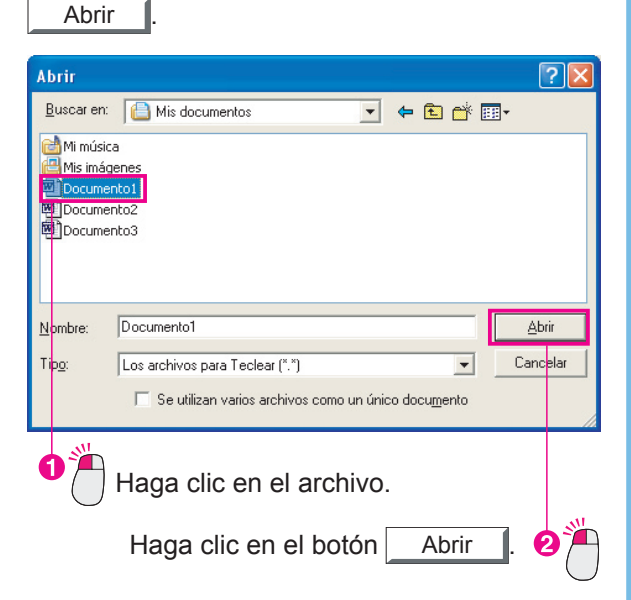

3 El icono del documento importado aparecerá en el área de documentos.

| 🔡 Document Manager                               |                                            |
|--------------------------------------------------|--------------------------------------------|
| Archivo Editar Ver Documento Q                   | ipciones Ayyda                             |
|                                                  | 1 🗊 🖻 🔍 📰 🎇 🗙 📭 🕑 🖸 🖻 🗇 🗇                  |
| ්ඩු Escritorio<br>මුසු Carpeta compartida<br>මීස |                                            |
| 🎒 🥶<br>Papelera Imprimir                         |                                            |
| Escritorio, 1 Documentos individuales            | Documento1, Documento de Microsoft W/ 20KB |

#### Nota:

Se pueden importar documentos tanto con formato de vector como con formato de trama.

### Importación de documentos de imagen

### Importación mediante el método de arrastrar y colocar

Abra la carpeta donde se encuentre el documento que desee importar y arrastre el icono correspondiente al área de documentos del Document Manager.

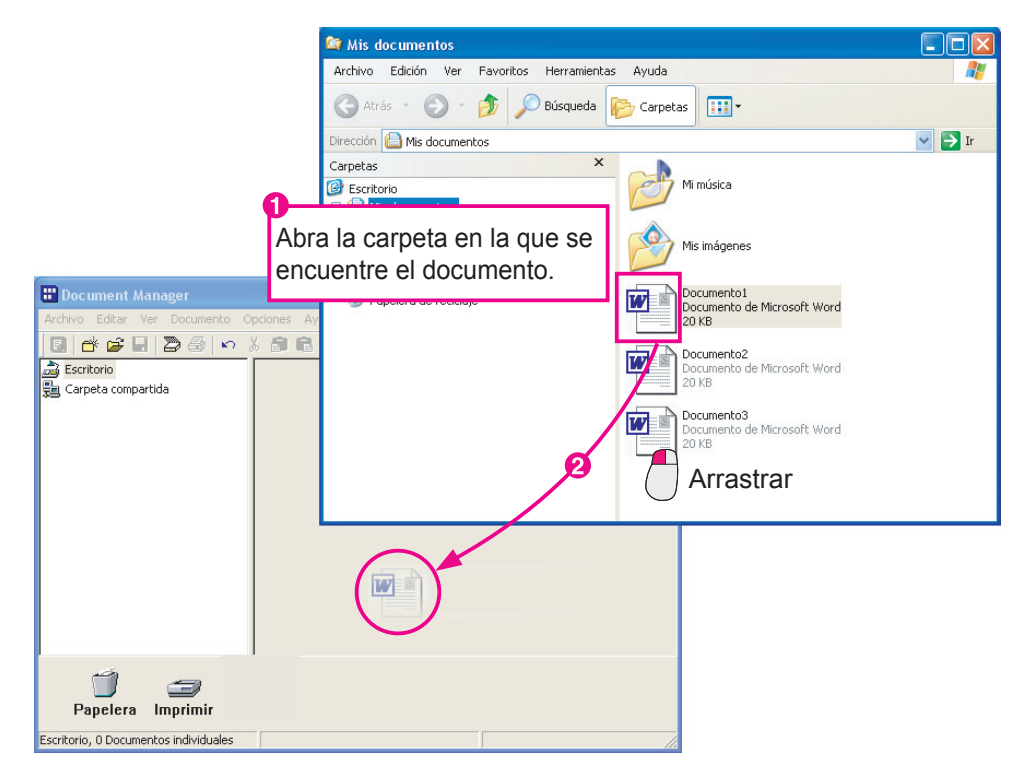

2 El documento importado aparecerá en el área de documentos.

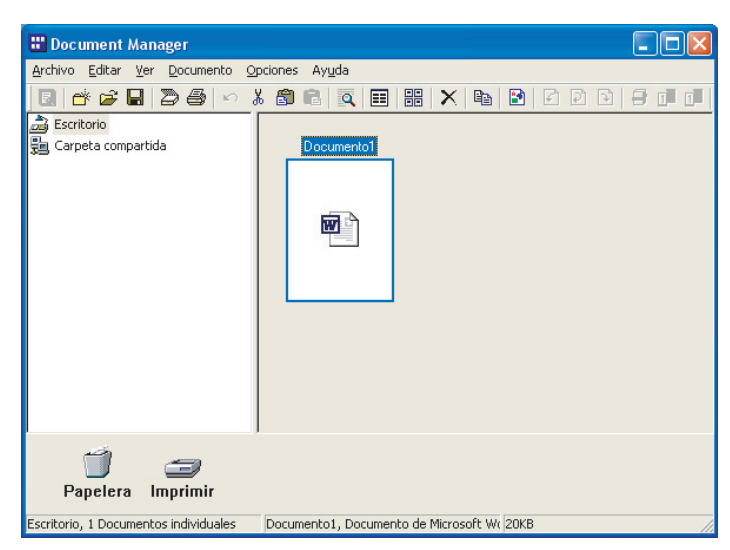

#### Nota:

Se pueden importar documentos tanto con formato de vector como con formato de trama.

### Importación de documentos de imagen

#### Escaneo de documentos

Cuando se utiliza la función de escáner para importar datos al equipo, los documentos se importan de forma automática al Document Manager, con lo que aparecen los iconos correspondientes.

Envíe un documento al equipo mediante la función de escáner del dispositivo. Cuando el equipo reciba el archivo, aparecerá un mensaje.

| 🛢 Aviso de recepción de Escáner      | ×       |
|--------------------------------------|---------|
| Se recibió un documento del escáner. | Mostrar |
|                                      | Cerrar  |
|                                      |         |

2 Al hacer clic en el botón Mostrar, aparece el icono del documento importado en el área de documentos.

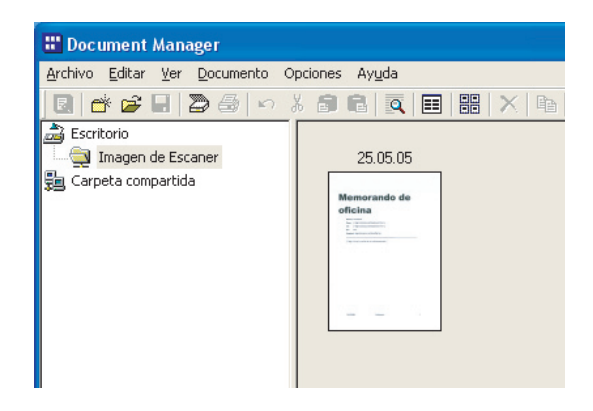

NOTA

• Qué hacer si no aparece el icono de un documento

Puede que el icono del documento no aparezca en la carpeta **Imagen de Escáner** aun después de hacer clic en el botón Mostrar I. En tal caso, pulse **F5**. De esta forma se actualizará la ventana de documentos.

· ¿Qué es la carpeta Imagen de Escáner?

Los documentos importados mediante el escáner del dispositivo se guardan automáticamente en una carpeta especial denominada **Imagen de Escáner**. No es necesario que el usuario cree esta carpeta.

- El Document Manager la crea de forma automática cuando se recibe una imagen escaneada por primera vez.
- La importación sólo es posible con el formato de trama

Sólo se puede usar el formato de trama para los datos de los archivos cuando se escanean documentos.

· Qué se debe hacer si no es posible recibir documentos

La dirección IP del equipo al que se van a enviar los documentos se debe especificar en la configuración de escáner del dispositivo. Póngase en contacto con el administrador del sistema para obtener más información al respecto.

· ¿Qué se hace tras la importación?

El proceso de importación es el mismo para los documentos con formato de trama y vector, pero el procesamiento posterior a la importación es ligeramente distinto. Si el documento importado tiene formato de trama (como una imagen escaneada o datos de fax), no es necesario hacer nada antes de almacenarlo. Si el documento tiene formato de vector (sin datos de imagen, como un archivo de Microsoft Word), normalmente se convierte en una imagen de impresión antes de almacenarlo. Si convierte los documentos creados con Microsoft Word o Microsoft Excel en datos de imagen, será mucho más fácil gestionarlos. Este procedimiento se explica en "Creación de imágenes de documentos", en la página 13.

### Creación de imágenes de documentos

Cuando se convierten archivos con formato de vector (documentos creados con aplicaciones) en datos de imagen con formato de trama, es posible verlos junto con otros archivos de imagen, lo que facilita su gestión. Si observa el icono correspondiente al documento del que se ha creado la imagen (un icono con una vista previa en miniatura), verá un pequeño icono en la esquina inferior derecha. Este pequeño icono indica que el documento tiene un archivo adjunto. Esto permite gestionar tanto el archivo con formato de trama como el archivo original con formato de vector al mismo tiempo. Se recomienda encarecidamente crear imágenes de todos los archivos con formato de vector.

#### NOTA

¿Qué ocurre con los documentos originales con formato de vector?

Los documentos originales se guardan con su formato inicial. Al crear una imagen del documento (un documento con formato de trama) a partir de un documento con formato de vector no se elimina el documento original. No se preocupe, se guarda a modo de archivo adjunto. • ¿Cuáles son las ventajas de usar archivos adjuntos?

La edición de texto en documentos con formato de trama resulta difícil. Si desea realizar cambios en un documento con formato de trama, recurra al archivo adjunto. Al abrir el archivo adjunto, se abrirá de forma automática en la aplicación utilizada para crearlo. Emplee dicha aplicación para editar el texto y, después, guárdelo. Tenga en cuenta, sin embargo, que será necesario volver a crear la imagen del documento tras realizar los cambios.

### Creación de imágenes de documentos

1 Seleccione el documento del que desee crear una imagen.

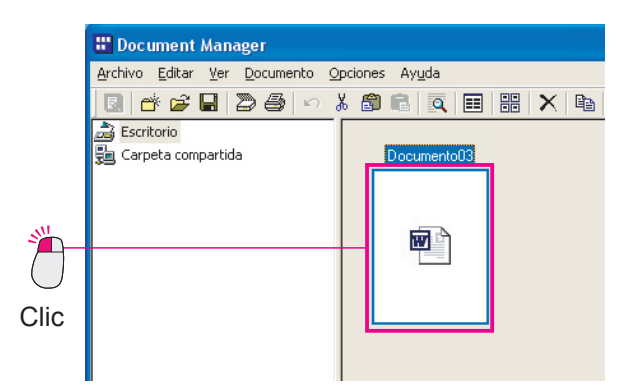

2 Seleccione Documento → Creación de la imagen en el menú.

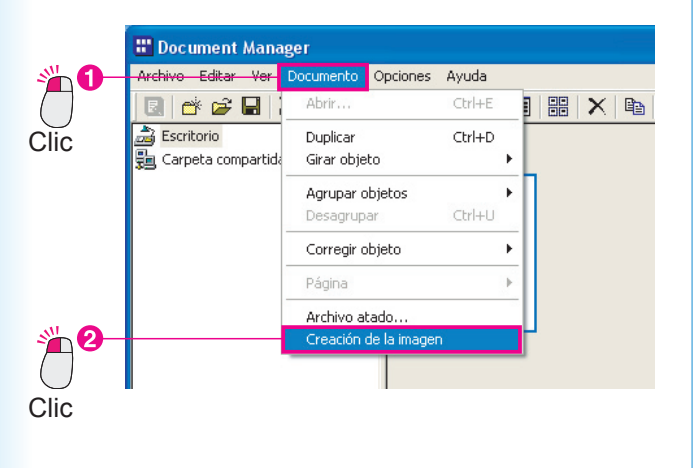

**3** La conversión de archivo dará comienzo.

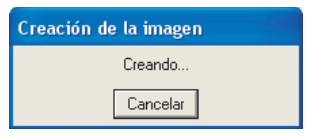

4 Los iconos del área de documentos se convertirán en imágenes en miniatura.

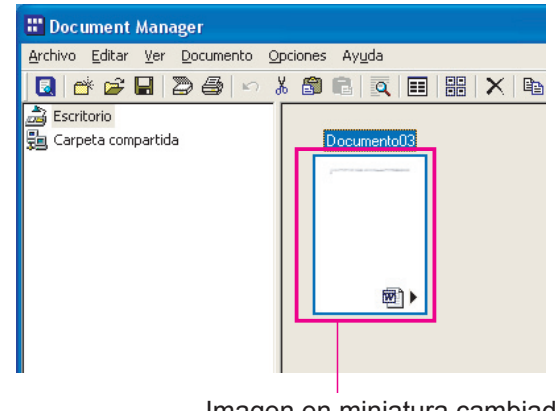

Imagen en miniatura cambiada

NOTA

#### · Cancelación de la creación de la imagen

Para cancelar la conversión, haga clic en el botón <u>Cancelar</u> en la primera pantalla de creación de la imagen que muestra el Document Manager. Cuando se crean imágenes a partir de aplicaciones de Microsoft Office como Microsoft Word o Microsoft Excel, puede ser difícil cancelar el proceso de conversión. En tal caso, utilice el botón <u>Cancelar</u> de la pantalla de impresión que aparece cuando se inician Microsoft Word o Microsoft Excel.

 Tamaño del icono de la imagen en miniatura (vista previa)
 Seleccione Ajustes ambientales en el menú Archivo y, a continuación, seleccione Miniatura para modificar el tamaño de las imágenes en miniatura de los iconos.

Método de creación de la imagen

Seleccione **Ajustes ambientales** en el menú **Archivo** y, a continuación, seleccione **Archivo de** *aplicación* para elegir el método de creación de la imagen.

Datos que no se pueden convertir

Sólo es posible convertir en datos de imagen los archivos que se pueden imprimir en Windows. Los que no se pueden imprimir (por ejemplo, archivos de audio con extensiones como .wav o .mp3) se muestran a modo de iconos.

Operaciones

básicas

### Edición de imágenes de documentos

El Document Viewer se utiliza para ver y editar los documentos de imagen. Haga clic en el documento de imagen que desee ver o editar y seleccione **Abrir** en el menú **Documento** para abrir el documento mediante el Document Manager. A continuación se explica cómo girar un documento de imagen importado mediante la función de escáner.

Haga clic en la carpeta Imagen de Escáner y, después, haga doble clic en el documento de imagen que desee girar.

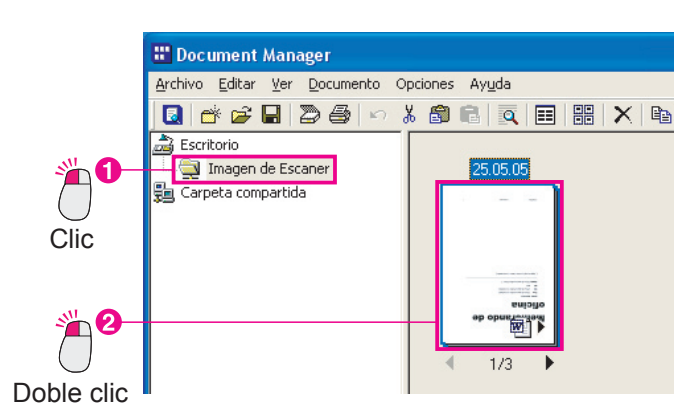

2 Se iniciará el Document Viewer y el documento se abrirá.

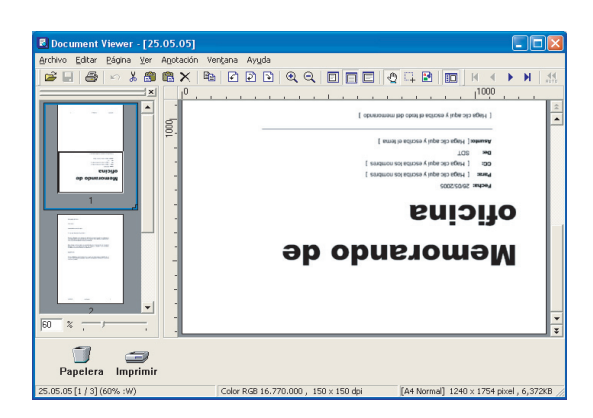

3 Seleccione Página → Rotación de página
 → 180º en el menú.

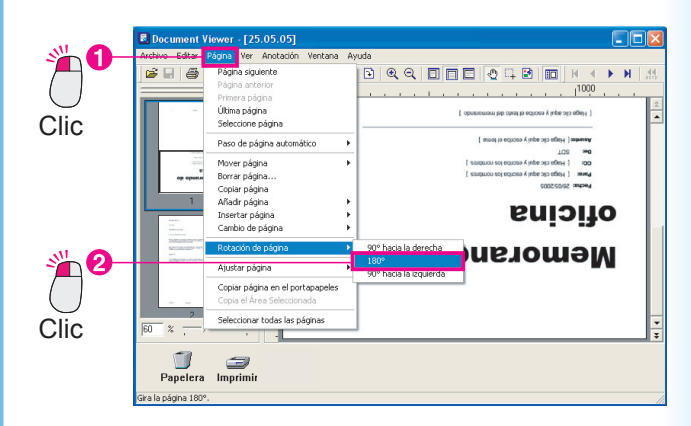

#### **4** La imagen se gira.

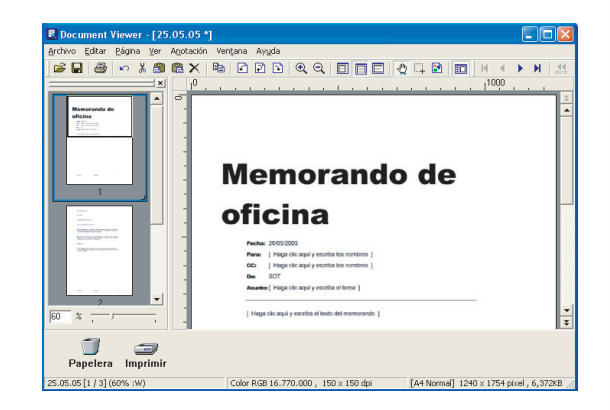

NOTA

 Giro fácil mediante la barra de herramientas Simplemente haga clic en los botones , para girar la imagen.

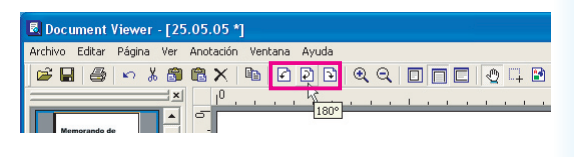

 ¿Cómo se deshace una acción?
 Haga clic en el botón **Deshacer** justo después de realizar una acción para deshacerla.

| Document Viewer - [25.05.05 *]                    |
|---------------------------------------------------|
| Archivo Editar Página Ver Anotación Ventana Ayuda |
|                                                   |
| Deshacer G                                        |

### Almacenamiento de documentos de imagen

Los cambios realizados durante la edición no se reflejarán en el archivo a menos que los guarde. Existen dos métodos para guardar: **sobrescribir** y **guardar como**. Seleccione la sobrescritura si desea reflejar los cambios efectuados en el archivo original. Para ello, simplemente seleccione **Guardar** en el menú.

**Guardar como** se suele utilizar para guardar un archivo con otro nombre, pero con el Document Viewer también se puede usar para guardar la página mostrada en otro archivo, o para guardar sólo una parte concreta del archivo en otro archivo.

 Seleccione Archivo → Guardar en el menú.
 El archivo se sobrescribirá con los datos modificados.

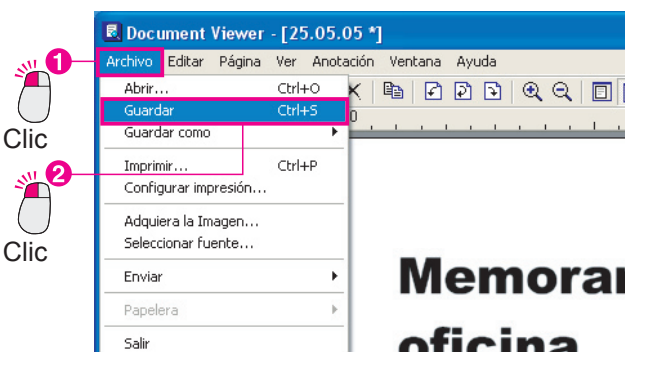

Nota:

Esto también se puede hacer pulsando **Ctrl** y **S** a la vez.

2 Cuando se hace clic en el botón X, el Visor de documentos se cierra y vuelve a aparecer el Document Manager.

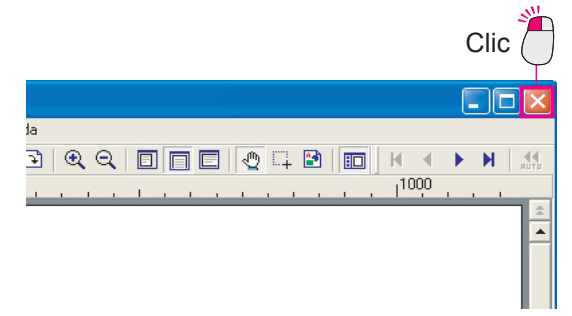

#### Nota:

Si intenta cerrar la ventana sin guardar los cambios realizados en el documento, aparecerá el siguiente mensaje. Haga clic en Sí para sobrescribir y la ventana se cerrará.

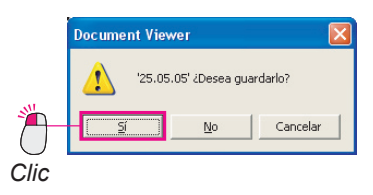

3 La imagen de la ventana del Document Manager se gira y la orientación se cambia de horizontal a vertical.

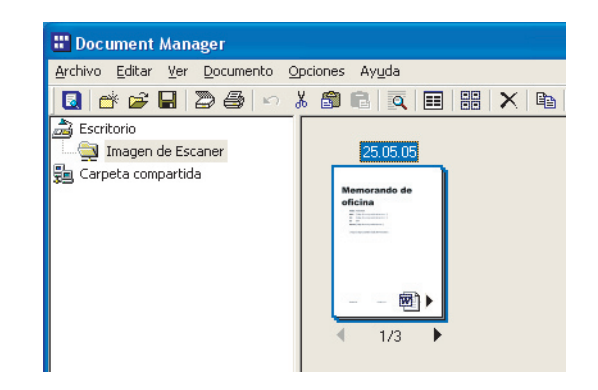

# Edición de archivos adjuntos

Existen dos tipos de documentos de imagen: archivos que sólo contienen imágenes y archivos con el documento original adjunto. Basta con echar un vistazo al icono del documento para saber si contiene un archivo adjunto.

En el ejemplo siguiente, se puede ver que hay un pequeño icono de Microsoft Excel en la esquina inferior derecha de la imagen en miniatura del documento.

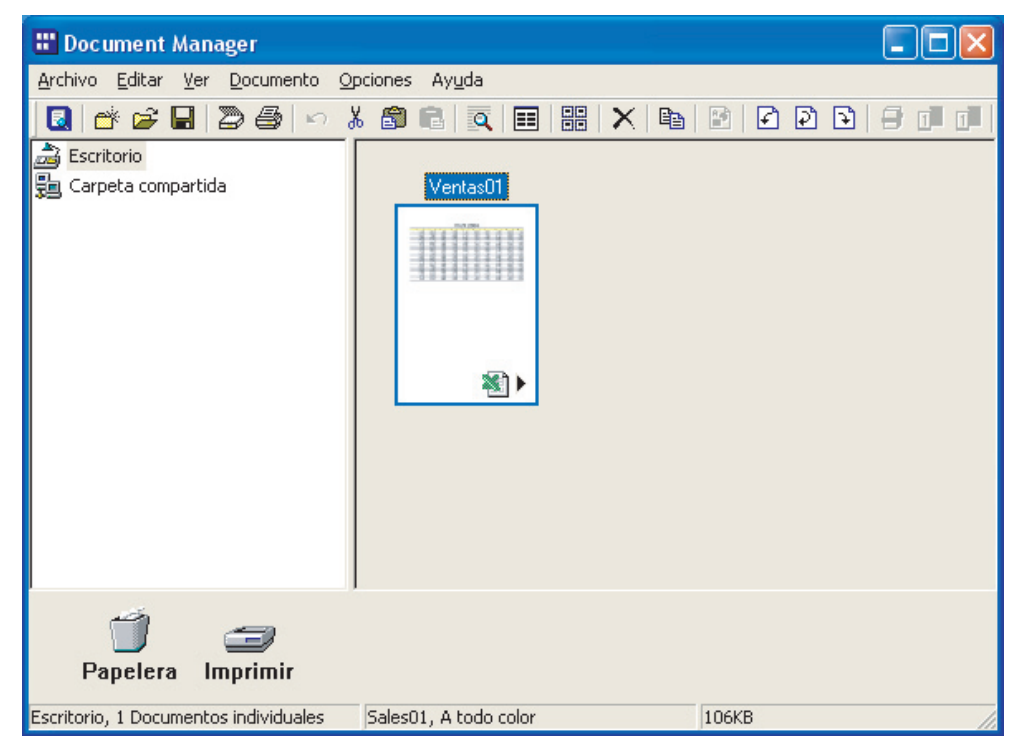

A continuación, se explica el proceso general para abrir un documento (archivo adjunto) creado con Microsoft Excel, editarlo y reflejar los cambios en el archivo de imagen.

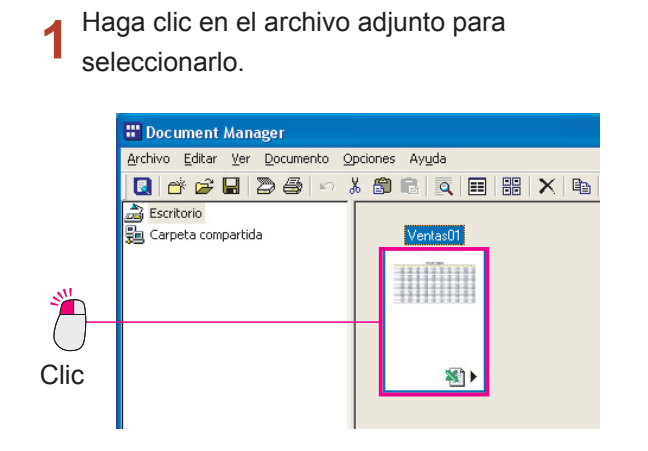

2 Seleccione Documento → Archivo atado en el menú.

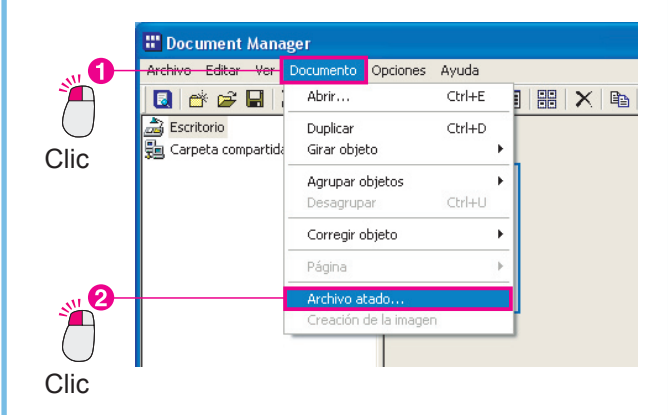

Continúa en la página siguiente...

| Haga clic e<br>archivo ad | en el botó<br>junto. | n <u>Abrir</u> pa            | ara abrir el         |
|---------------------------|----------------------|------------------------------|----------------------|
|                           | <b>j</b>             | (                            |                      |
| Archivo atado             |                      |                              |                      |
| Nombre                    | Página atada         | Tipo:                        | <u>A</u> brir        |
| Sales01.xls               | 1                    | Hoja de cálculo de Microsoft | <u>G</u> uardar como |
|                           |                      |                              | Quite                |
|                           |                      |                              | Eliminar             |
|                           |                      |                              | <u>S</u> alir        |

Se ejecuta Microsoft Excel y se abre el documento original.

En ese momento ya podrá editar el documento original.

| Image: Provide the provide the providet the providet the providet the providet the providet the provid | 🖾 N | licrosoft Excel - | Ventas01     |            |                |              |       |                |          |     |
|----------------------------------------------------------------------------------------------------|-----|-------------------|--------------|------------|----------------|--------------|-------|----------------|----------|-----|
| Image: Constraint of the second second se | •   | Archivo Edición   | Ver Insertar | Eormato He | erramientas Di | atos Ventana | 2     | Escriba una pr | egunta 🔹 | . 6 |
| Al         -         6 Beneficio 2004           A         B         C         D         E         F         G         H           Beneficio 2004         Beneficio 2004         Beneficio 2004         7         6         7         6         7         6         7         6         7         6         6         7         6         6         7         6         7         7         6         6         7         6         6         7         7         6         6         7         7         6         7         7         6         7         7         6         1125         4         125         4         125         4         125         4         125         4         125         4         125         4         125         4         125         4         125         4         125         4         125         4         125         4         125         4         125         4         125         4         125         4         125         4         125         4         125         4         125         4         125         4         125         4         125         4         125 <t< th=""><th></th><th>🛩 🖬 🖨 🖪</th><th>🆤 🎖 🖻</th><th>ν - 🍓 Σ</th><th>- 58 24 1</th><th>1 🕐 🕺</th><th>Arial</th><th>- 28 -</th><th>NKS</th><th>€</th></t<>                                                                                                    |     | 🛩 🖬 🖨 🖪           | 🆤 🎖 🖻        | ν - 🍓 Σ    | - 58 24 1      | 1 🕐 🕺        | Arial | - 28 -         | NKS      | €   |
| A         B         C         D         E         F         G         H           1         Beneficio 2004         Beneficio 2004         Benefici                                                                                                    |     | A1 -              | ∱ Bene       | ficio 2004 |                |              |       |                |          |     |
| 2         2         3         4         5         6         7         8           2         1         2         3         4         9.65         1.15         9.86         7         9.86         7         9.86         7         9.86         7         9.86         7         9.86         7         9.86         7         9.86         7         9.86         7         9.86         7         9.86         7         9.86         7.84         9.85         5.894         7.384         7.82         7.846         9.865         7.846         9.865         7.846         9.865         7.846         9.865         7.846         9.865         7.846         9.865         7.846         9.865         7.846         9.865         7.846         9.865         7.846         9.865         7.846         9.865         7.846         9.865         7.846         9.865         7.846         9.865         7.846         9.865         7.846         9.865         7.846         9.865         7.846         9.856         7.846         9.856         7.846         9.856         7.847         9.856         7.847         9.856         7.847         9.856         7.848         9.856         7.846         9                                                                                                    |     | A                 | В            | C          | D              | E            | F     | G              | Н        |     |
| 2         1         2         3         4         5         6         7         8           3         8.455         3.664         7.864         9.865         1.125         9.865         3.255           4         2.127         6.694         3.325         6.469         8.465         5.684         3.325           6         6.954         1.125         4.121         2.546         1.125         4.121           6         2.545         8.465         3.684         7.846         9.865         7.846         8.455           7         7.846         2.127         5.694         3.255         5.499         3.325         1.125         4.121           9         4.121         2.465         1.125         4.121         2.465         1.125         4.121           9         4.121         8.455         3.694         7.846         9.655         7.866         6.455         3.694           10         1.125         6.2127         5.694         3.255         5.498         3.325         2.127         5.594           11         8.457         3.694         7.846         9.665         1.125         4.121           12.55                                                                                                    | 1   |                   |              |            | Be             | enefic       | io 20 | 04             |          |     |
| $ \begin{array}{c c c c c c c c c c c c c c c c c c c $                                                                                                    | 2   | 1                 | 2            | 3          | 4              | 5            | 6     | 7              | 8        |     |
| 4         2.127         6.694         3.325         6.489         6.465         6.499         6.694         3.325           6         6.954         1.126         4.121         2.546         2.127         2.548         1.125         4.121           6         2.545         6.465         3.644         7.246         9.865         7.846         8.455         3.644           7         7.846         9.455         5.649         3.325         5.649         3.325         1.125         4.121         2.545         4.112         6.545         3.644         7.846         9.655         7.846         6.455         3.644         7.846         9.655         7.846         6.455         3.644         7.846         9.655         7.846         6.455         3.644         7.846         9.655         7.846         6.455         3.644         7.846         9.655         7.846         6.455         3.644         7.846         9.655         7.846         6.455         3.644         7.846         9.655         7.846         9.655         4.121         2.554         4.121         2.554         4.121         2.545         5.469         3.325         2.127         5.864         4.121         2.545         5.46                                                                                                    | 3   | 8.455             | 3.694        | 7.846      | 9.865          | 1.125        | 9.865 | 3.694          | 7.846    |     |
| $ \begin{array}{c ccccccccccccccccccccccccccccccccccc$                                                                                                    | 4   | 2.127             | 5.894        | 3.325      | 5.489          | 8.455        | 5.489 | 5.894          | 3.325    |     |
| $ \begin{array}{c c c c c c c c c c c c c c c c c c c $                                                                                                    | 5   | 6.954             | 1.125        | 4.121      | 2.545          | 2.127        | 2.545 | 1.125          | 4.121    |     |
| 7         7         7.646         2.127         5.694         3.325         5.489         3.325         2.127         5.694           9         3.235         5.6954         1.125         4.121         2.654         1.125         4.121         2.654         1.125         4.121         2.654         1.125         4.121         2.654         3.694         7.846         9.665         7.646         9.655         3.694         1.225         1.125         4.121         2.545         4.121         6.564         3.624         1.125         1.125         4.121         2.545         4.121         6.564         1.125         1.125         4.121         2.546         4.121         6.564         1.52         1.125         4.121         2.546         4.121         6.564         1.55         1.125         4.121         2.546         5.499         5.694         3.255         5.499         5.694         3.255         1.125         4.121         2.546         4.121         6.549         1.56         4.121         4.545         3.694         7.846         9.655         3.694         7.846         9.655         5.694         3.255         5.499         5.694         1.25         4.121         5.454         1.22                                                                                                    | 6   | 2.545             | 8.455        | 3.694      | 7.846          | 9.865        | 7.846 | 8.455          | 3.694    |     |
| $ \begin{array}{c ccccccccccccccccccccccccccccccccccc$                                                                                                    | 7   | 7.846             | 2.127        | 5.894      | 3.325          | 5.489        | 3.325 | 2.127          | 5.894    |     |
| 9         4.121         0.455         3.644         7.846         9.065         7.646         0.455         3.644           10         1.125         2.127         5.684         3.255         5.689         3.325         2.127         5.6844           11         0.455         6.964         1.125         4.121         2.545         4.121         6.954         1.125           12         2.127         5.684         3.325         5.489         0.456         5.694         3.251           13         6.594         1.125         4.121         2.2465         6.493         5.694         3.251           14         2.546         0.455         3.694         7.846         9.665         7.846         6.465         3.694         7.845           15         7.646         2.127         5.894         3.225         5.489         3.655         1.125         4.121         2.545         1.217         5.694         1.257           16         3.325         5.694         3.225         5.489         3.654         7.646         9.655         1.594         1.25           17         4.121         2.457         5.684         3.325         5.489         3.355                                                                                                    | 8   | 3.325             | 6.954        | 1.125      | 4.121          | 2.545        | 4.121 | 6.954          | 1.125    |     |
| $\begin{array}{c c c c c c c c c c c c c c c c c c c $                                                                                                    | 9   | 4.121             | 8.455        | 3.694      | 7.846          | 9.865        | 7.846 | 8.455          | 3.694    |     |
|                                                                                                    | 10  | 1.125             | 2.127        | 5.894      | 3.325          | 5.489        | 3.325 | 2.127          | 5.894    |     |
| 12         2.127         6.6804         3.325         6.489         6.465         6.488         6.684         3.325           13         6.564         1.125         4.121         2.646         1.125         4.121           14         2.545         6.465         3.694         7.646         9.665         7.846         6.465         3.694           14         2.546         6.455         3.694         7.646         9.665         7.846         6.455         3.694           15         7.846         9.665         3.355         5.469         3.355         2.127         6.694         3.126         3.126         3.126         3.126         3.127         5.646         3.355         3.355         3.355         3.265         3.356         3.277         5.646         3.356         3.356         3.277         5.646         3.356         3.356         3.277         5.646         3.356         3.566         3.698         3.356         3.268         3.356         3.268         3.268         3.268         3.268         3.268         3.268         3.268         3.268         3.268         3.268         3.268         3.268         3.268         3.268         3.268         3.268         3.268<                                                                                                    | 11  | 8.455             | 6.954        | 1.125      | 4.121          | 2.545        | 4.121 | 6.954          | 1.125    |     |
| 13         6.594         1.125         4.121         2.546         2.127         2.546         1.126         4.121           14         2.546         8.455         3.694         7.946         9.656         3.355         5.6465         3.694           15         7.246         2.127         5.694         1.325         5.489         3.325         5.489         3.325         5.694         1.125         4.121         2.545         1.125         4.121         2.545         1.125         4.121         2.545         1.125         4.121         2.545         1.125         4.121         2.545         1.125         4.121         2.545         1.125         4.121         2.545         1.125         4.121         2.545         1.125         4.121         2.545         1.125         4.121         2.545         1.125         4.121         2.545         1.125         4.121         2.545         1.125         4.121         2.545         1.125         4.121         2.545         1.125         4.121         2.545         1.125         4.121         4.125         4.121         4.125         4.125         4.125         4.125         4.125         4.125         4.125         4.125         4.125         4.125                                                                                                    | 12  | 2.127             | 5.894        | 3.325      | 5.489          | 8.455        | 5.489 | 5.894          | 3.325    |     |
| $ \begin{array}{c ccccccccccccccccccccccccccccccccccc$                                                                                                    | 13  | 6.954             | 1.125        | 4.121      | 2.545          | 2.127        | 2.545 | 1.125          | 4.121    |     |
| 15         7.246         2.127         5.694         3.325         5.489         3.325         2.127         5.694           16         3.232         5.6954         1.125         4.121         2.645         1.217         5.694         1.257           17         4.121         8.645         3.694         7.846         9.665         7.646         6.455         3.694           181         1.125         2.127         5.694         3.255         5.649         3.325         2.127         5.694           191         2.127         5.694         3.325         5.449         3.325         2.127         5.694         3.225           0.6         6.964         1.325         4.121         2.545         5.849         5.849         3.325         2.127         5.694         3.325         2.127         5.694         3.325         2.127         5.694         3.325         2.127         5.694         3.325         2.127         5.694         3.325         2.127         5.694         3.325         2.127         5.694         3.325         2.127         5.694         3.325         2.127         5.694         3.325         2.127         5.694         3.325         3.325         3.325                                                                                                    | 14  | 2.545             | 8.455        | 3.694      | 7.846          | 9.865        | 7.846 | 8.455          | 3.694    |     |
| 16         3.325         6.9541         1.125         4.121         2.545         4.121         6.9541         1.125           17         4.121         8.455         3.684         7.846         9.865         3.864         7.846         9.855         3.854         7.846         9.855         3.854         7.846         9.855         3.255         5.869         3.325         5.849         3.325         5.849         3.325         5.849         3.325         5.849         3.325         5.849         3.325         5.849         3.325         5.849         3.325         5.849         3.325         5.849         3.325         5.849         3.325         5.849         3.325         5.849         3.325         5.849         3.325         5.849         3.325         5.849         5.849         3.325         5.849         5.849         5.849         3.325         5.849         5.849         3.325         5.849         5.849         3.325         5.849         5.849         3.325         5.849         5.849         3.325         5.849         3.325         5.849         3.325         5.849         3.325         5.849         3.325         5.849         3.325         5.849         3.325         3.325         3.325 </td <th>15</th> <td>7.846</td> <td>2.127</td> <td>5.894</td> <td>3.325</td> <td>5.489</td> <td>3.325</td> <td>2.127</td> <td>5.894</td> <td></td>                                                                                                    | 15  | 7.846             | 2.127        | 5.894      | 3.325          | 5.489        | 3.325 | 2.127          | 5.894    |     |
| 17         4.121         8.455         3.694         7.845         9.865         7.946         8.455         3.694           18         1.125         2.127         5.594         3.325         5.499         3.325         2.127         5.594         3.925         5.499         3.225         2.127         5.594         3.205         0.499         3.225         5.499         3.225         1.125         1.125         4.121         2.454         2.127         2.549         3.127         2.549         3.232         5.499         3.225         1.125         4.121         2.454         2.127         2.549         1.125         4.121         2.545         2.127         2.545         1.125         4.121         2.545         2.127         2.545         1.125         4.121         2.545         2.127         2.545         1.125         4.121         2.545         1.125         4.121         2.545         1.125         4.121         2.545         1.125         4.121         2.545         1.125         4.121         2.545         1.125         4.121         2.545         1.125         4.121         2.545         1.125         4.121         2.545         1.125         4.121         2.545         1.125         4.121 <th>16</th> <td>3.325</td> <td>6.954</td> <td>1.125</td> <td>4.121</td> <td>2.545</td> <td>4.121</td> <td>6.954</td> <td>1.125</td> <td></td>                                                                                                    | 16  | 3.325             | 6.954        | 1.125      | 4.121          | 2.545        | 4.121 | 6.954          | 1.125    |     |
| 1125         2.127         5.894         3.325         5.489         3.325         2.127         5.894           19         2.127         5.894         3.325         5.489         5.489         5.894         3.325           20         6.3964         1.125         4.121         2.5465         2.127         2.546         1.125         4.121                                                                                                    | 17  | 4.121             | 8.455        | 3.694      | 7.846          | 9.865        | 7.846 | 8.455          | 3.694    |     |
| 19         2.127         5.894         3.325         5.489         8.455         5.489         5.894         3.325           20         6.954         1.125         4.121         2.545         2.127         2.545         1.125         4.121                                                                                                    | 18  | 1.125             | 2.127        | 5.894      | 3.325          | 5.489        | 3.325 | 2.127          | 5.894    |     |
| 20 6.954 1.125 4.121 2.545 2.127 2.545 1.125 4.121                                                                                                    | 19  | 2.127             | 5.894        | 3.325      | 5.489          | 8.455        | 5.489 | 5.894          | 3.325    |     |
| ( ) N Teleallet (Teleallet) (Teleallet) (                                                                                                    | 20  | 6.954             | 1.125        | 4.121      | 2.545          | 2.127        | 2.545 | 1.125          | 4.121    | []  |

5 Amplíe el texto del título en la primera línea.

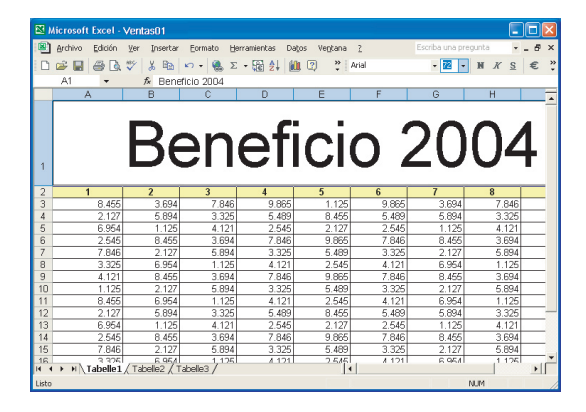

#### Nota:

En este ejemplo se cambia el tamaño de fuente de un documento creado en Microsoft Excel, pero sólo con fines explicativos. Según la situación, es posible que le interese cambiar muchas cosas distintas. Aunque no profundizaremos en el uso de Microsoft Excel, un punto importante que se debe tener en cuenta es cómo guardar los cambios al terminar.

- 6 Guarde los cambios realizados en el documento original. Seleccione Archivo → Guardar en el menú.
- Microsoft Excel Ventas01 Archivo Edición Ver Insertar Herramientas Datos Ventana Nuevo.. Ctrl+U 🛍 😰 Arial 🚔 Abrir... Ctrl+A ⊆errar Clic 🔛 <u>G</u>uardai Ctrl+G Guardar como. 1 Guardar como página Web. 1 Buscar Clic 1 Vista previa de la página Web Configurar página.. Área <u>d</u>e impresión

7 Cierre el documento. Seleccione Archivo --> Salir en la barra de menús.

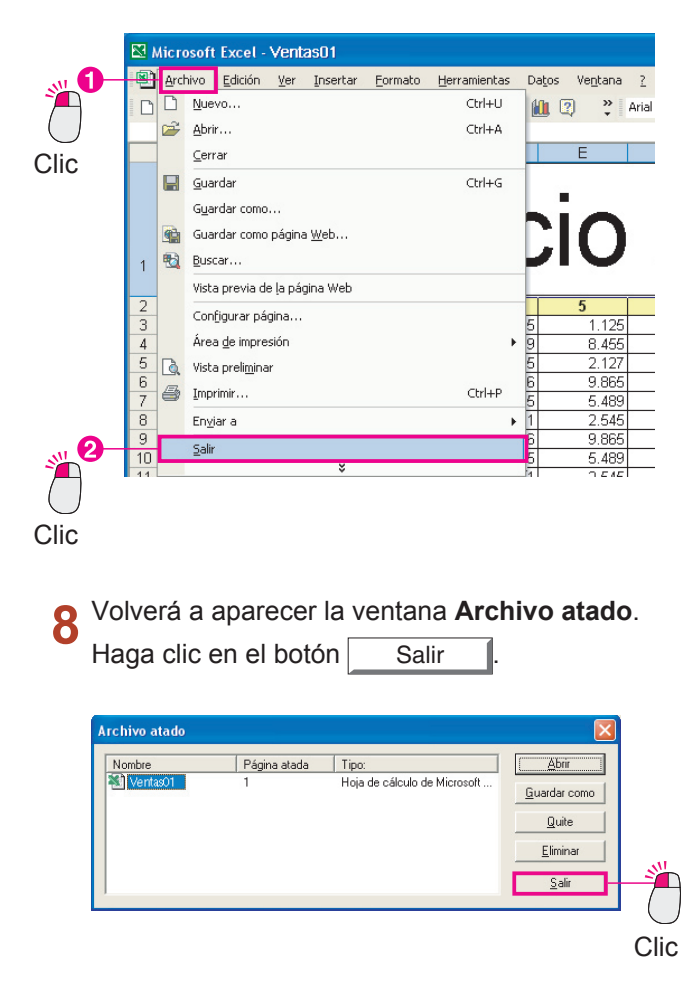

9 Se creará un archivo nuevo en el Document Manager.

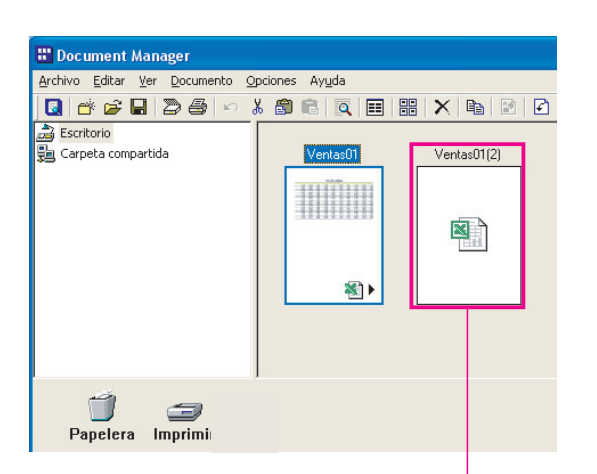

Se creará un archivo nuevo.

Cuando se modifica un archivo adjunto, se crea de forma automática un archivo nuevo. Se añade "(2)" al nombre del archivo original, lo que permite saber con facilidad que se trata de un archivo nuevo.

Nota:

Seleccione el archivo nuevo y elija Documento
 → Creación de la imagen en la barra de menús.

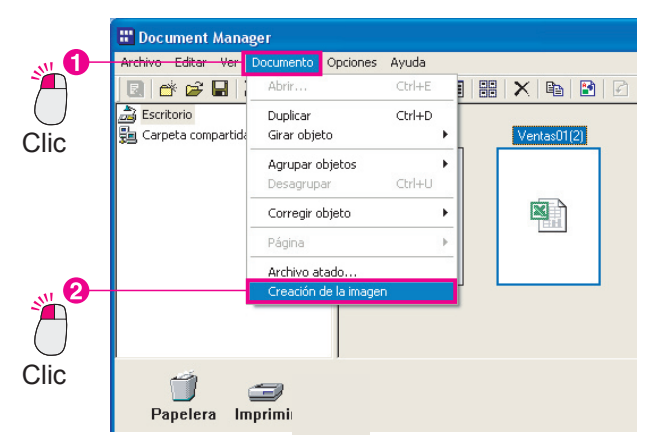

11 Aparecerá la vista previa del documento nuevo en el Document Manager.

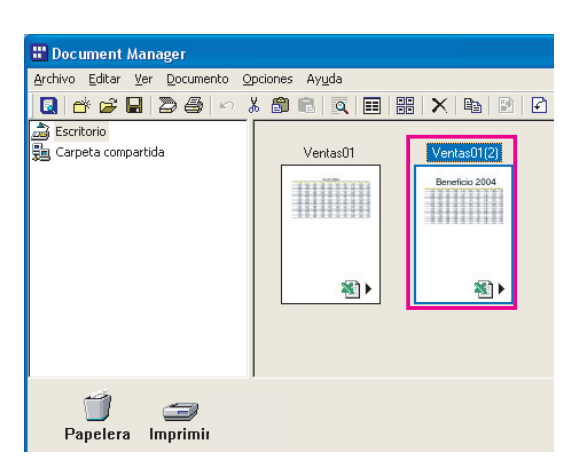

### Eliminación de documentos

Para eliminar documentos del área de documentos, basta con moverlos a la Papelera. Para borrar los datos en sí, será necesario vaciar la Papelera. En otras palabras, aunque se mueva un archivo a la Papelera, mientras no la vacíe será posible recuperar los datos. Tenga en cuenta que la papelera a la que nos referimos es la correspondiente al Document Manager o al Document Viewer, no a la Papelera de reciclaje situada en el escritorio de Windows. Al vaciar la Papelera del Document Manager o del Document Viewer, no se vacía la Papelera de reciclaje de Windows.

Seleccione el archivo que desee eliminar y elija Editar → Eliminar en la barra de menús.

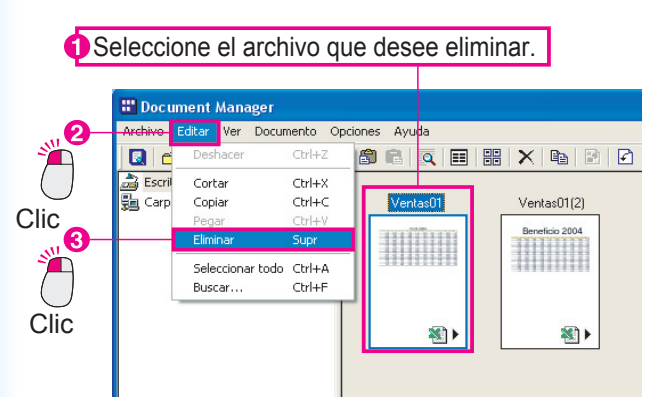

2 Aparecerá el cuadro de diálogo de confirmación de la eliminación de documentos. Haga clic en

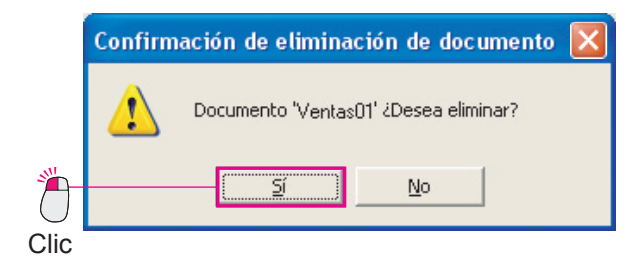

**3** El archivo seleccionado se eliminará del área de documentos.

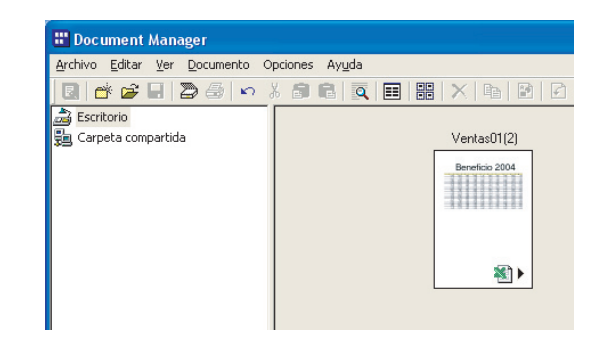

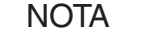

- Los archivos también se pueden mover a la Papelera si se arrastran sus iconos hasta el icono de la Papelera.
- Para vaciar la Papelera, seleccione Archivo → Papelera → Vaciar papelera en el menú.

# Operaciones básicas

### Reorganización de documentos

Es posible reorganizar libremente los iconos del área de documentos. Para mover un icono, basta con arrastrarlo hasta la posición deseada. Como el Document Manager permite mover los documentos con libertad, resulta fácil organizar los archivos.

#### Nota:

Cuando mueva un icono, no permita que se superponga a otros iconos.

Hay una cosa importante que se debe tener en cuenta a la hora de mover iconos: no superponerlos a otros iconos. Si se suelta el botón del ratón cuando un icono se superpone a otro, ambos documentos se agruparán a modo de un documento único.

Haga clic en el archivo que desee mover para seleccionarlo.

| Document Manager                     | Oncinnes Avuda      |         |
|--------------------------------------|---------------------|---------|
|                                      | > 🕹 📾 🖻 🔍 📰 🔡 🗙 📭 🕼 |         |
| 量 Exerctorio<br>費 Carpeta compartida | Documeric01         | Verza01 |
|                                      |                     |         |
|                                      |                     | Clic    |

2 Arrastre el icono hasta la posición que prefiera.

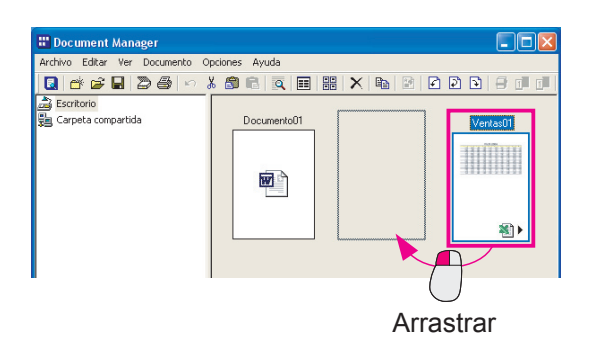

**3** La ubicación del icono cambia.

| 🔡 Document Manager             |                      |  |
|--------------------------------|----------------------|--|
| Archivo Editar Ver Documento Q | pciones Ayuda        |  |
| 🚺 💣 🖨 🖬 🖉 🎒 🗠                  | 1 🛱 🖻 🔍 🔳 🔡 🗙 📭 😢    |  |
| 🚵 Escritorio                   |                      |  |
| 💼 Carpeta compartida           | Documento01 Ventas01 |  |
|                                | 10000                |  |
|                                |                      |  |
|                                | Ref 1                |  |
|                                |                      |  |
|                                |                      |  |
|                                |                      |  |
|                                |                      |  |
|                                |                      |  |

NOTA

#### · Para organizar los iconos según su nombre

Para ordenar los iconos según sus nombres de archivo, seleccione **Organizar documentos** en el menú **Ver** y, después, elija **Por nombre**. Además de por el nombre, los archivos también se pueden ordenar por tipo de archivo, tamaño y fecha de almacenamiento.

Para que la separación entre los iconos sea la misma
 Para ordenar los iconos a intervalos similares, seleccione Organizar documentos en el menú Ver

Para ordenar los iconos a intervalos similares, seleccione **Organizar documentos** en el menu **Ver** y, después, elija **Alinear documentos**. Si se selecciona **Organizar autom.**, los iconos se organizan de forma automática cada vez que se abre la carpeta.

### Ejecución en otras aplicaciones

Es posible colocar en la parte inferior de la ventana iconos que enlacen con aplicaciones o funciones utilizadas con frecuencia. Estas aplicaciones y funciones se pueden usar para gestionar los documentos; para ello, basta con arrastrarlos hasta los iconos de enlace correspondientes.

#### Adición de iconos de enlace

Para añadir un icono de enlace al Document Manager.

| 1 | Seleccione Archivo> Enviar> Enviar a |
|---|--------------------------------------|
|   | en la barra de menús.                |

| -           | Pocument Manager                                                                             |                  |       |           |  |    |   |    |    |   |      | 51 |
|-------------|----------------------------------------------------------------------------------------------|------------------|-------|-----------|--|----|---|----|----|---|------|----|
| <b>6)</b> — | Archivo Editar Ver Documento Opciones                                                        | Ayuda            |       |           |  |    |   |    |    |   |      |    |
|             | Carpeta nueva                                                                                | Ctrl+N           | 88 3  | × I Ba    |  | 10 | 1 | 08 | 11 | 1 | 18 🖬 |    |
|             | Carpeta compartida<br>Liberar carpeta compartida                                             | Ctrl+H           | ,     | Venúfare: |  |    |   |    |    |   |      |    |
| lic         | Abrir<br>Guardar como<br>Cambiar nombre<br>Propiedades<br>Copia de segunidad<br>Restauración | Ctrl+O<br>Ctrl+S |       |           |  |    |   |    |    |   |      |    |
|             | Adquirir dispositivo compatible con TWAIN<br>Seleccionar un dispositivo compatible con TW    | AIN              |       |           |  |    |   |    |    |   |      |    |
|             | Imprimir<br>Configurar impresora                                                             | Ctrl+P           |       |           |  |    |   |    |    |   |      |    |
| _           | Enviar                                                                                       | •                | Envia | ra        |  |    |   |    |    |   |      |    |
| <b>2</b> –  | Papelera<br>Ajustes ambientales<br>Salir                                                     | ,                |       |           |  |    |   |    |    |   |      |    |
| lic         | Dapelera Imprimir                                                                            |                  |       |           |  |    |   |    |    |   |      |    |

2 Se abrirá el cuadro de diálogo Configurar destino. Haga clic en el botón Agregar .

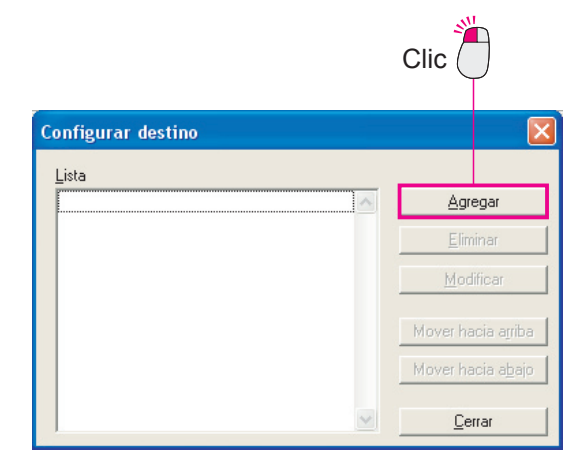

3 Se abrirá el cuadro de diálogo Agregar destinos.

Haga clic en el botón Examinar..., situado junto al campo Archivo ejecutable.

|                    |     |                                  |                 |                  |                  | Clic                 | :                |
|--------------------|-----|----------------------------------|-----------------|------------------|------------------|----------------------|------------------|
| gregar destinos    |     |                                  |                 |                  |                  |                      |                  |
| Nombre             | Г   |                                  |                 |                  |                  |                      |                  |
| Tipo de ap≬cación  | • • | Dibujo/Gráfico<br>PC-FAX/Printer |                 | C OCR<br>C Otras |                  | C Correo electrónico |                  |
| Archivo ejecutable | Г   | Correspondencia <u>M</u>         | API             |                  |                  |                      | Examina <u>r</u> |
|                    | Г   | Ejar parámetros de               | impresión       |                  |                  |                      |                  |
| Anotación          |     |                                  | ∏ <u>P</u> egar |                  | 🔲 Etigueta pegar |                      |                  |
| Eormato de archi   | vo  |                                  | TIFE (".tif)    |                  |                  |                      | •                |
|                    |     |                                  |                 |                  |                  |                      | Abrir dețalle    |
|                    |     |                                  |                 | eptar            | Cancelar         |                      |                  |

4 Se abrirá un cuadro de diálogo de selección de archivos.

Seleccione la aplicación que desee agregar como icono de enlace. En este ejemplo, se añadirá un icono de enlace para Microsoft Paint. En el cuadro de diálogo de selección de archivos, seleccione la carpeta WINDOWS, después la carpeta System32 y, por último, el archivo mspaint.exe.

Haga clic en el botón Aceptar

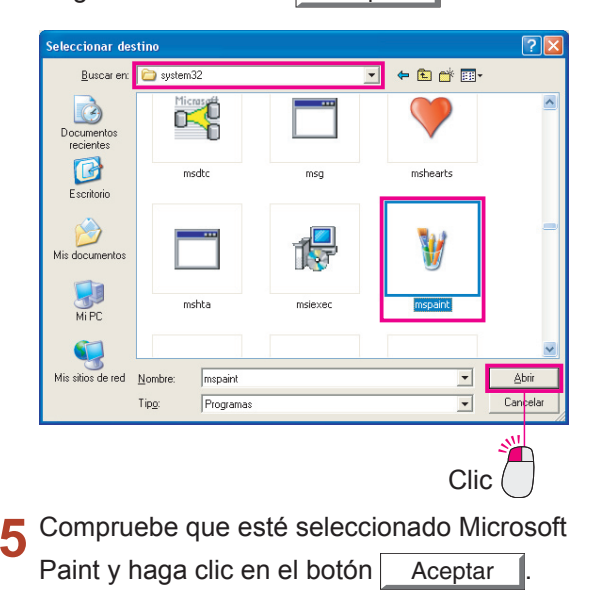

6 Microsoft Paint se añade al cuadro de diálogo Configurar destino.

Al hacer clic en el botón Cerrar se añade Microsoft Paint a modo de icono de enlace.

| Configurar destino |           | ×                   |
|--------------------|-----------|---------------------|
| Lista              |           |                     |
| 🦉 mspaint          | Agre      | gar                 |
|                    | <u> </u>  | nar                 |
|                    | Modi      | ficar               |
|                    | Mover had | cia a <u>r</u> riba |
|                    | Moverhad  | sia a <u>b</u> ajo  |
|                    |           | rar                 |
|                    | Clic      |                     |

**7** Microsoft Paint se añade a modo de icono de enlace.

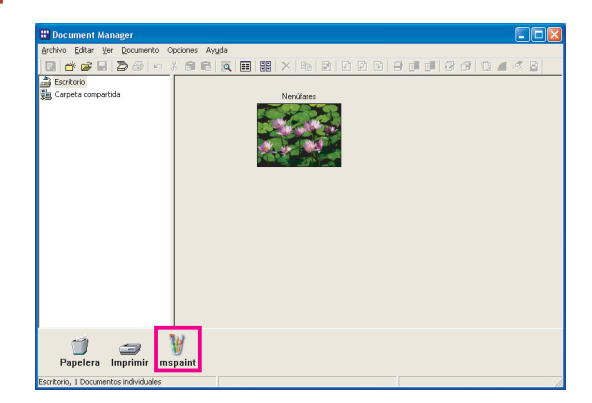

#### Nota:

Se puede utilizar el mismo procedimiento para añadir un icono de enlace de correo electrónico. Para ello, hay que seleccionar "Enviar correo" para Tipo de aplicación en el cuadro de diálogo Agregar destinos y seleccionar la casilla de verificación Correspondencia MAPI en Archivo de programa.

| gregar destinos                   |                                                                      |                   |                 |                                        |              |
|-----------------------------------|----------------------------------------------------------------------|-------------------|-----------------|----------------------------------------|--------------|
| Nombre                            | Correo electrónico                                                   |                   |                 |                                        |              |
| Tino de anlicación                | C Dibujo/Gráfico                                                     | C 005             |                 | <ul> <li>Correo electrónico</li> </ul> |              |
| the as appeared                   | C PC-FAX/Printer                                                     | C Otra            | s               |                                        |              |
|                                   | -                                                                    |                   |                 | Exam                                   | ina <u>r</u> |
|                                   | 🔽 Correspondencia <u>h</u>                                           | 1APE              |                 |                                        | _            |
| Impresora                         |                                                                      |                   |                 |                                        | -            |
|                                   | Eijar parámetros de                                                  |                   |                 |                                        |              |
| Anotación                         |                                                                      | Eegar             | 📕 Etigueta pega |                                        |              |
| Eormato de arch                   | ivo                                                                  | TIFF (*.tif)      |                 |                                        |              |
|                                   |                                                                      |                   |                 | Abrir de                               | tale         |
|                                   |                                                                      | Aceptar           | Cancelar        |                                        |              |
|                                   |                                                                      |                   |                 |                                        | _            |
| Document M<br>rchivo Editar       | anager<br>Ver Documento C<br>D C I I I I I I I I I I I I I I I I I I | pciones Ayuda     |                 |                                        |              |
| je Escritorio<br>je Carpeta compi | rtida                                                                | Nenúfare          |                 |                                        |              |
| 🗂<br>Papelera                     | imprimir ms                                                          | ipaint Correo ele | 2<br>ectrónico  |                                        |              |
|                                   |                                                                      |                   |                 |                                        |              |

# Ejecución en otras aplicaciones

#### Uso de los iconos de enlace para abrir documentos

Utilice el icono de enlace para abrir un documento.

Arrastre el documento que desee abrir hasta el icono de enlace.

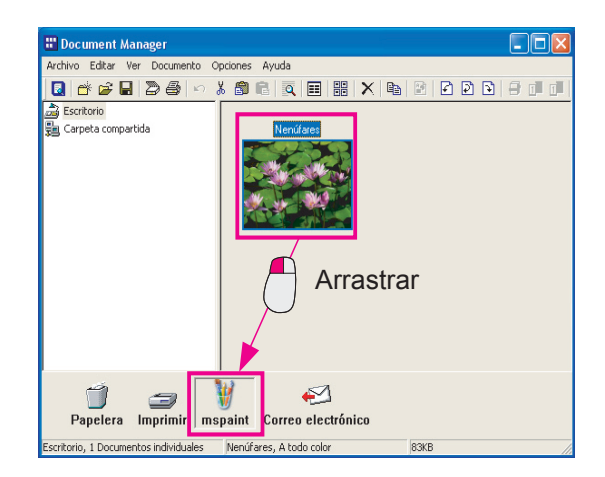

2 Aparecerá un mensaje de confirmación.

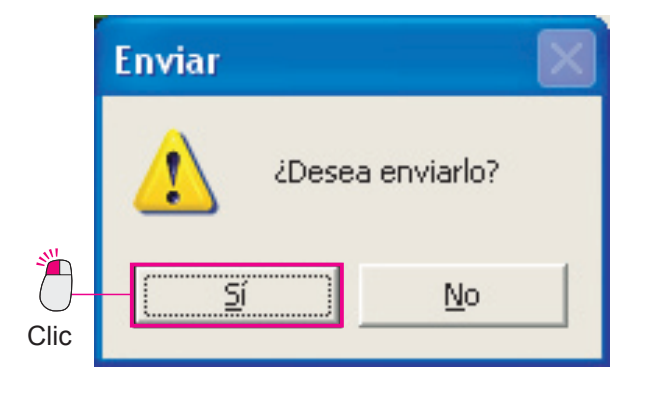

3 Haga clic en el botón <u>Sí</u> para abrir el documento mediante la aplicación correspondiente al icono de enlace.

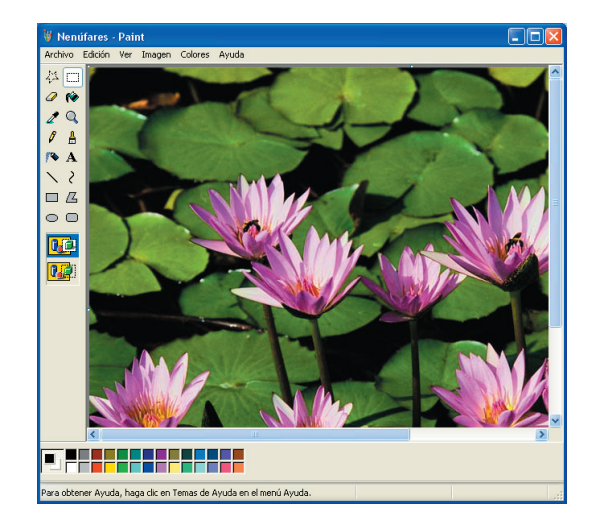

NOTA

En este ejemplo se abre un documento de imagen en Microsoft Paint, pero se puede usar el mismo método para abrir una ventana de envío de mensajes. Para ello, arrastre el documento hasta el icono de enlace de correo electrónico.

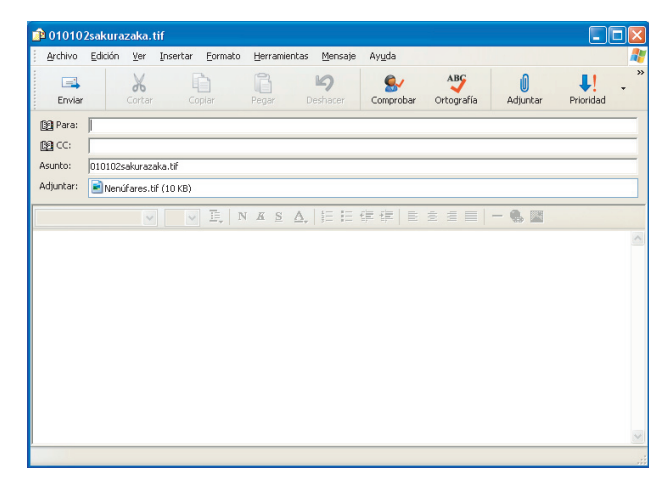

### Impresión de imágenes

Los documentos de imagen se pueden imprimir directamente desde el Document Manager o el Document Viewer. A continuación se explica el procedimiento para imprimir desde el Document Manager, pero el procedimiento correspondiente al Document Viewer es casi idéntico.

| Haga clic e                                                                                  | en el archivo que desee imprimir. |
|----------------------------------------------------------------------------------------------|-----------------------------------|
| Seleccione                                                                                   | el archivo que desee imprimir.    |
| Document Manage<br>Archio Edur yer (<br>고 ch us la la la<br>Escrito)<br>월 Carpeta compartida |                                   |

2 Seleccione Archivo → Imprimir en la barra de menús.

| -          | 📅 Document Manager                                                                           |       |         |      |     |     |          |     |    |     |   |
|------------|----------------------------------------------------------------------------------------------|-------|---------|------|-----|-----|----------|-----|----|-----|---|
| 🔂 –        | Archivo Editar Ver Documento Opciones Ayuda                                                  |       |         |      |     |     |          |     |    |     |   |
|            | Carpeta nueva Ctri-                                                                          | +N 88 | XB      |      | 000 | 180 | I ()   6 | 8 🔊 | 01 | 1 🧖 | 8 |
|            | Carpeta compartida Ctri-<br>Liberar carpeta compartida                                       | +++   | Marketi | ng01 |     |     |          |     |    |     |   |
| $\bigcirc$ | Abrir Otri                                                                                   | +0    |         | 11   |     |     |          |     |    |     |   |
| lic        | Guardar como Ctri                                                                            | +S    |         | 21   |     |     |          |     |    |     |   |
|            | Cambiar nombre<br>Proniedades                                                                |       |         | 100  |     |     |          |     |    |     |   |
|            | Copia de seguridad                                                                           |       |         |      |     |     |          |     |    |     |   |
|            | Restauración                                                                                 |       |         |      |     |     |          |     |    |     |   |
| -          | Adquirir dispositivo compatible con TWAIN<br>Seleccionar un dispositivo compatible con TWAIN |       | < 1/2   | 2    |     |     |          |     |    |     |   |
| 2-         | Imprimir Otri                                                                                | +P    |         |      |     |     |          |     |    |     |   |
|            | Configurar impresora                                                                         |       |         |      |     |     |          |     |    |     |   |
|            |                                                                                              |       |         |      |     |     |          |     |    |     |   |
| lic        |                                                                                              |       |         |      |     |     |          |     |    |     |   |

3 Aparecerá el cuadro de diálogo de impresión. Haga clic en el botón <u>Aceptar</u> para iniciar la impresión.

| Imprimir                                                                                                | ? 🛛                                                   |
|----------------------------------------------------------------------------------------------------|-------------------------------------------------------|
| Impresora<br><u>N</u> ombre: Panasonic<br>Estado: Listo<br>Tipo: Panasonic<br>Ubicación:<br>Comentario: | Propiedades                                           |
| Intervalo de impresión<br>I Jodo<br>C Páginas de: 1 a. 2<br>C Selección                                 | Copias<br>Número de copias: 1 ÷<br>123 123 Intercajar |
|                                                                                                    | Aceptar Cancelar                                      |
|                                                                                                    | Clic                                                  |

Para seleccionar la impresión monocroma o en color, o bien para seleccionar otras opciones como el tamaño del papel, haga clic en el botón Propiedades... del cuadro de diálogo de impresión.

### Agrupación de documentos

Una de las formas más eficaces de organizar los documentos es agrupar los documentos relacionados. Puede que piense que para agrupar documentos es necesario crear un grupo y guardarlo. Sin embargo, es posible agrupar dos documentos con sólo arrastrar un archivo y colocarlo sobre otro en el área de documentos. Por ejemplo, si arrastra el icono de "Documento 1" (1 página) hasta el icono de "Documento 2" (2 páginas), se agruparán como un único documento y sólo se conservará el "Documento 1". En otras palabras, el "Documento 1" actúa como nombre del nuevo grupo. Las 2 páginas de "Documento 2" se añadirán al final del "Documento 1" y el "Documento 2" se eliminará. El "Documento 1" pasará a tener 3 páginas.

La agrupación se realiza en incrementos. Sólo hay que tener cuidado con el orden de selección de los documentos. El documento seleccionado en primer lugar absorberá el documento que se seleccione después.

# Agrupación de documentos

### Agrupación mediante el método de arrastrar documentos

Haga clic en "Documento 1" para seleccionarlo.

|   | 📅 Document Manager           |                |             |
|---|------------------------------|----------------|-------------|
|   | Archivo Editar Ver Documento | Opciones Ayuda |             |
|   | 0 😤 🖬 🖉 🛃 🗠                  | x 📾 🖻 🔍 🎫 😕    | < 🖻 🖻 🗗 🖻 😒 |
|   | 🚵 Escritorio                 |                |             |
|   | 🚰 Carpeta compartida         | Documento 1    | Documento 2 |
| ד |                              |                |             |
|   |                              |                |             |
|   |                              |                |             |

**2** Arrastre el "Documento 1" hasta situarlo encima del "Documento 2" y suelte el botón del ratón.

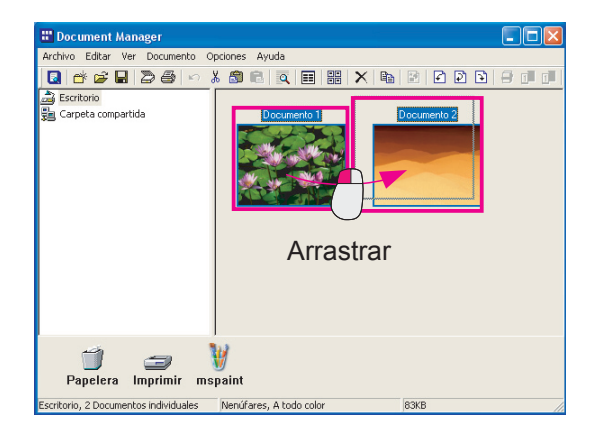

**3** El "Documento 1" y el "Documento 2" se agruparán con el nombre "Documento 1".

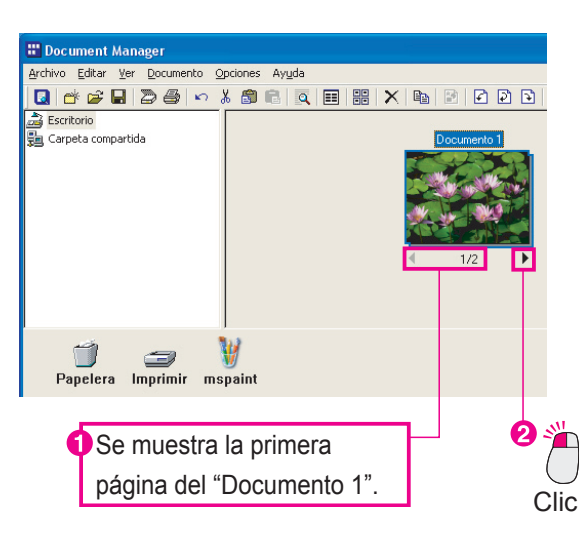

# Agrupación de documentos

### Agrupación por medio del menú

Haga clic en "Documento 1" para seleccionarlo.

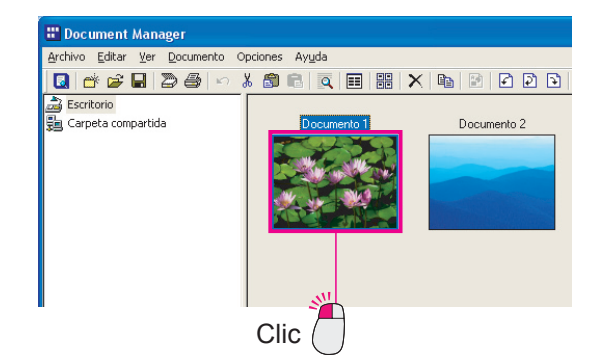

2 Mientras mantiene pulsada la tecla **Ctrl**, haga clic en "Documento 2" para seleccionarlo.

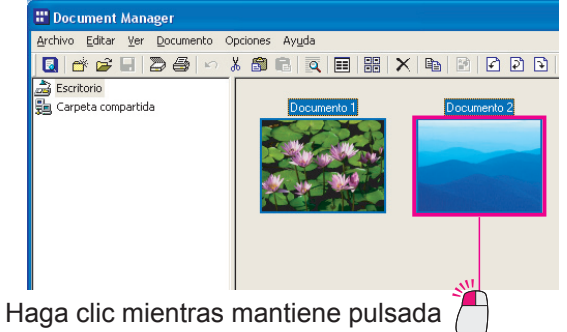

la tecla Ctrl.

3 En el menú, seleccione Documento → Agrupar objetos → Cada Documento. El "Documento 2" quedará incluido en el "Documento 1".

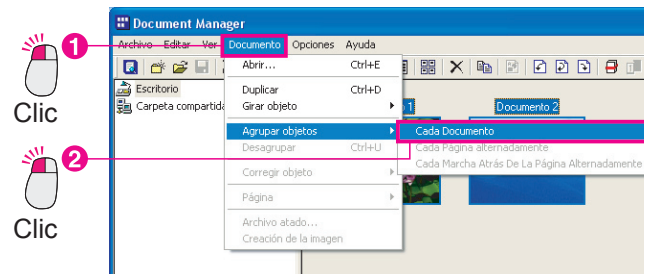

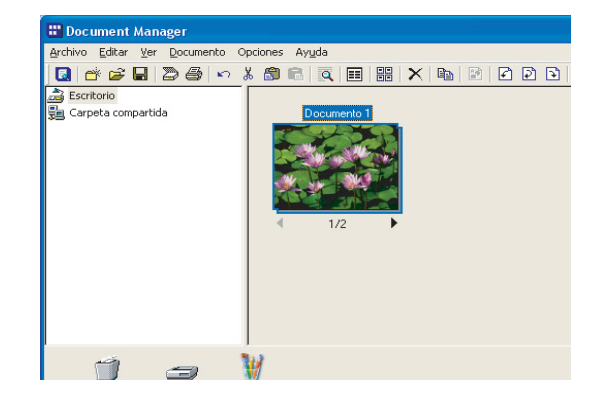

#### NOTA

#### · El orden de selección es importante.

Recuerde que los archivos se agruparán en el orden en que los seleccione. El primer documento seleccionado se convierte en el archivo "maestro", y el documento agrupado lleva su nombre. También se debe tener cuidado al arrastrar los archivos. El archivo que se arrastra es el "maestro" y el archivo hasta el que se arrastra es el "esclavo". Sólo se conservará el nombre del archivo arrastrado; el nombre del otro archivo se eliminará.

### **Desagrupación de documentos**

Los documentos agrupados constan de varias páginas. Existen dos formas de desagrupar estos documentos. La primera consiste en desagrupar todas las páginas del documento, con lo que se crea un archivo nuevo por cada una de las páginas. La segunda consiste en desagrupar únicamente la página que aparece en el icono del documento, con lo que se crea un archivo nuevo que sólo contiene esa página.

# Desagrupación de todas las páginas del documento Haga clic en el documento que desee 1 desagrupar para seleccionarlo. 🝰 Escritorio 🚰 Carpeta compartida Clic

Desagrupar - Todas las páginas.

W

mspaint

Menúf

Papelera Imprimir

io. 1 Do

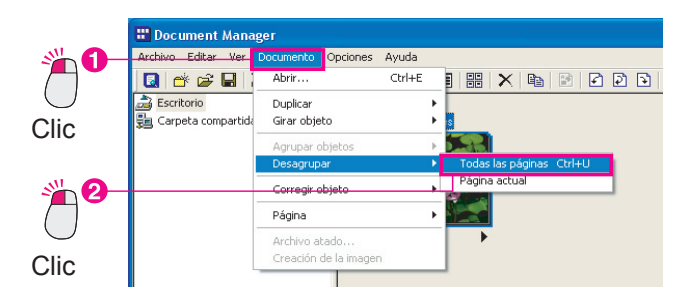

Todas las páginas se convertirán en 2 documentos independientes, lo que significa que se crearán tantos documentos nuevos como páginas tenga el documento original.

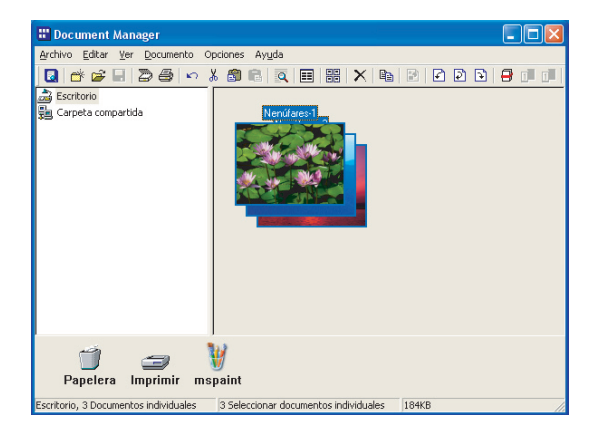

### Desagrupación de documentos

#### Desagrupación de la página mostrada únicamente

Haga clic en las flechas de página situadas en la parte inferior del documento para mostrar la página que desee desagrupar del documento.

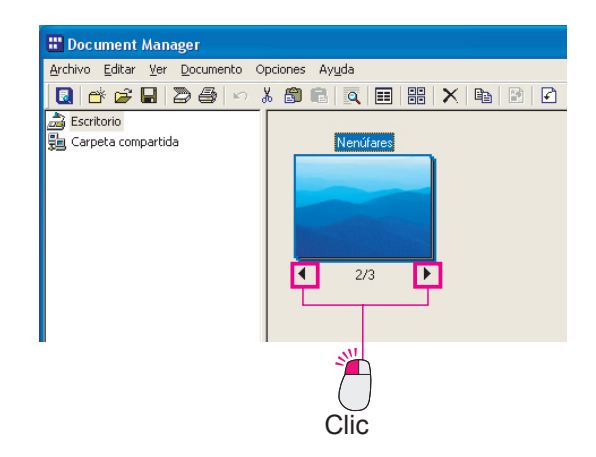

2 En el menú, seleccione Documento → Desagrupar → Página actual.

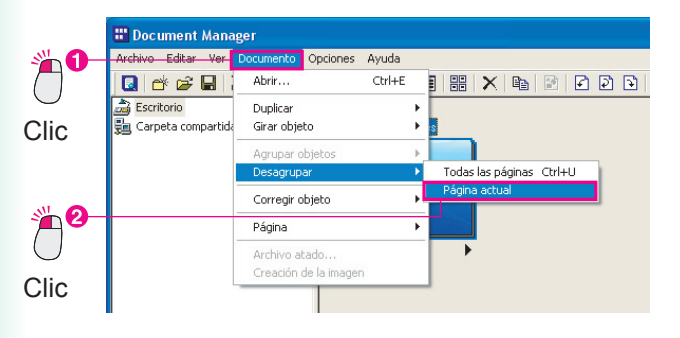

3 La página mostrada se convertirá en un documento nuevo que sólo contendrá esa página.

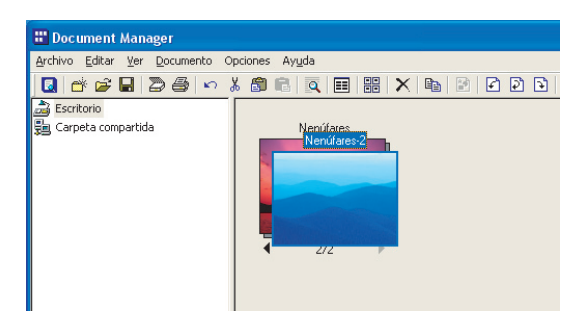

### Agrupación alternativa de páginas de documentos

Dar la vuelta a cada una de las páginas cuando se escanean documentos impresos por ambas caras mediante un escáner que sólo permite escanear una cara de la página supone mucho tiempo y esfuerzo, y no resulta eficaz. Es más fácil escanear sólo una cara, por lo que resulta más eficaz crear dos documentos, uno con todas las páginas pares y otro con las impares, y luego combinarlos en un único documento, alternando para ello las páginas pares e impares.

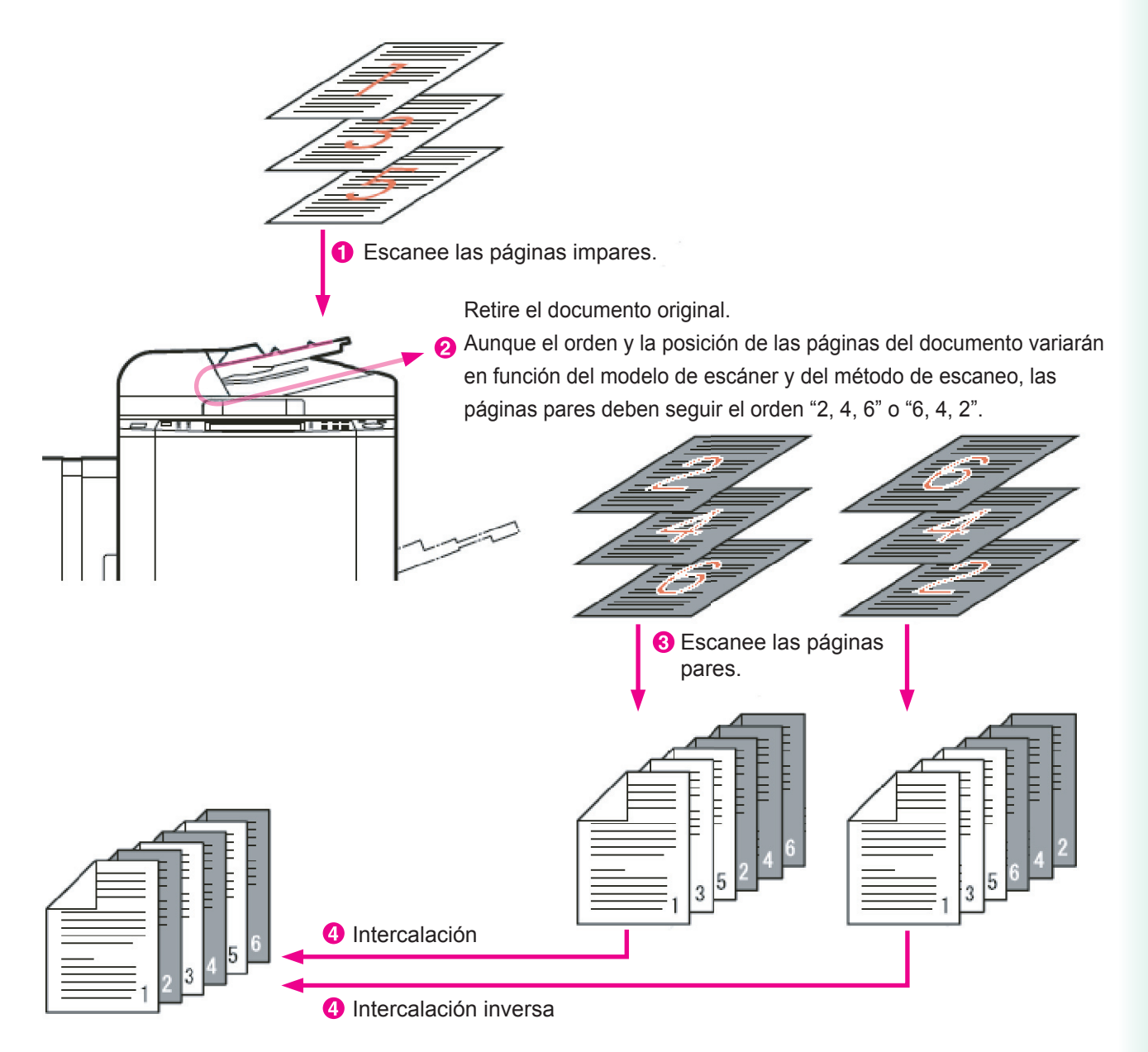

Existen dos métodos para insertar alternativamente las páginas pares e impares: la intercalación y la intercalación inversa. En la intercalación se agrupan de forma alternativa las páginas de dos documentos (comenzando por la primera página de cada documento) para crear un documento nuevo con el orden apropiado. Por ejemplo, si se escanea un documento de 6 páginas impresas por ambas caras, primero se debe escanear una cara de todas las páginas y después la otra cara. Las páginas con números impares (1, 3, 5) se escanean y se guardan en un archivo, y después se escanean y guardan las páginas con números pares (2, 4, 6). Ambos archivos se escanean siguiendo el orden de las páginas. Mediante la aplicación de la intercalación a estos dos documentos, se puede crear un único documento con todas las páginas en el orden correcto.

En la intercalación inversa, se toman las páginas de un documento desde el principio y las del otro desde el final. Este tipo de intercalación es muy común. Por ejemplo, si se escanea un documento de 6 páginas impresas por ambas caras, primero se inserta el documento en un alimentador de hojas y se escanea el anverso de las páginas (páginas 1, 3, 5). A continuación, se coge todo el documento y se le da la vuelta para escanear el reverso de las páginas (páginas 6, 4, 2). Esto significa que el reverso de las páginas se escaneará en orden inverso. No obstante, la intercalación inversa de ambos archivos permite crear un único archivo con el orden correcto.

# Agrupación alternativa de páginas de documentos

### Intercalación

La intercalación permite crear un grupo a partir de los archivos seleccionados, para lo cual se alternan páginas de uno y otro. Esto permite tomar un documento de páginas impares y combinarlo con otro documento de páginas pares con el fin de crear un único documento con las páginas en la secuencia correcta. Por ejemplo, si tiene un documento con las páginas 1, 3, 5, 7 y 9, y otro documento con las páginas 2, 4, 6, 8 y 10, puede recurrir a la intercalación para agruparlos en un único documento con las páginas de la 1 a la 10 en el orden correcto.

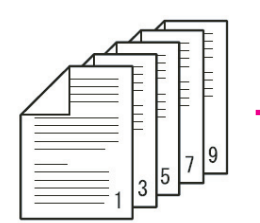

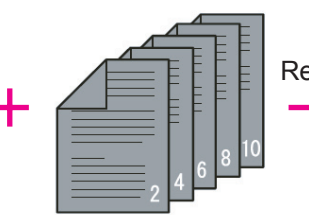

Documento de páginas impares

Documento de páginas pares

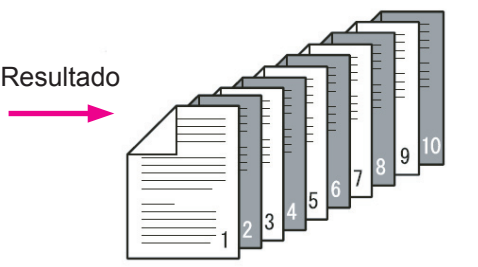

Documento con el orden correcto

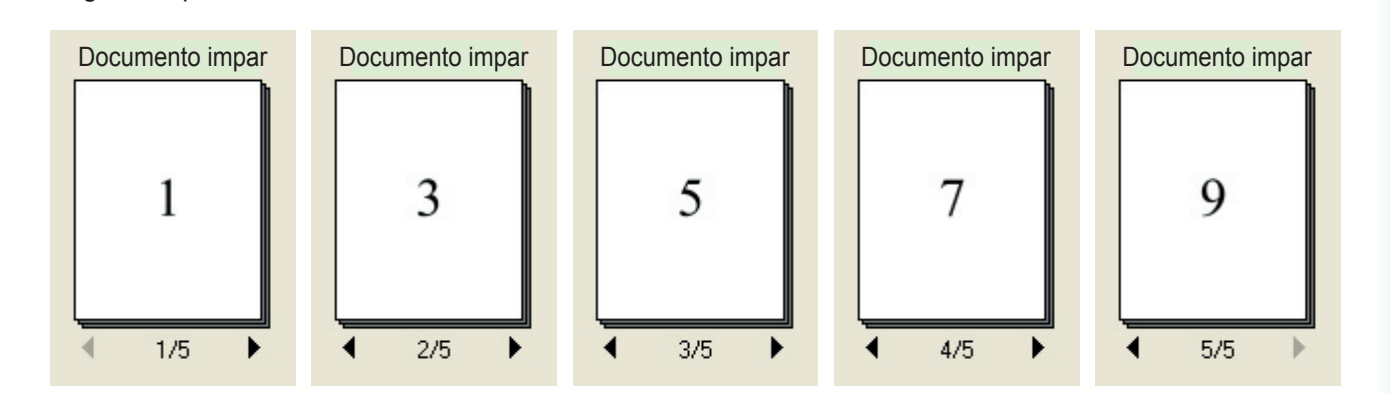

#### Páginas pares del documento

Páginas impares del documento

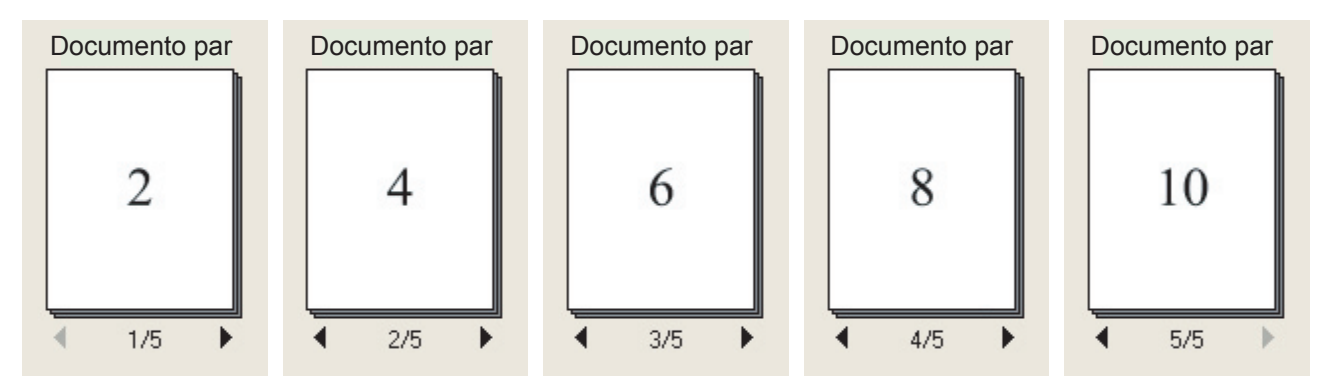

Administración de documentos

Haga clic en el documento de páginas impares para seleccionarlo y, a continuación, seleccione el documento de páginas pares mientras mantiene pulsada la tecla Ctrl. Ambos documentos quedarán seleccionados.

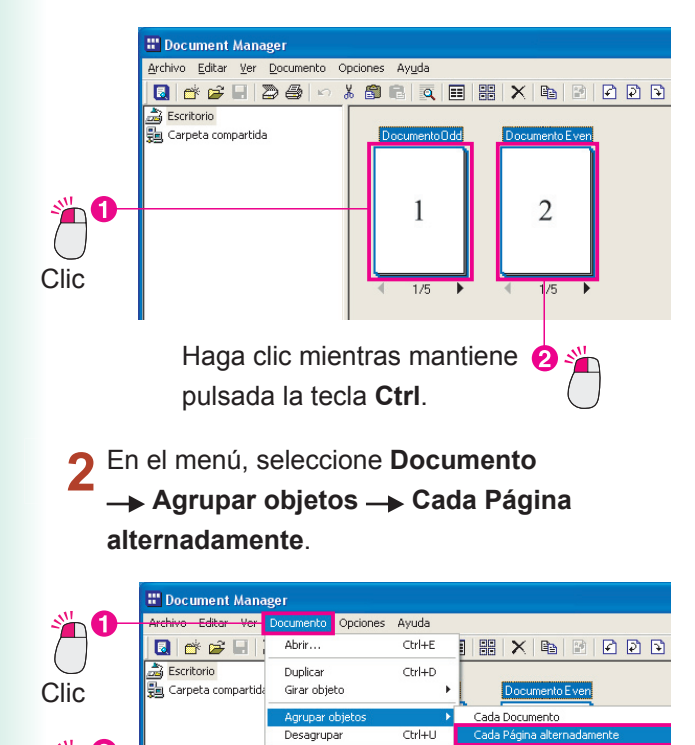

Página

Archivo atado

3 Dará comienzo la intercalación. El documento de páginas pares será absorbido por el documento de páginas impares.

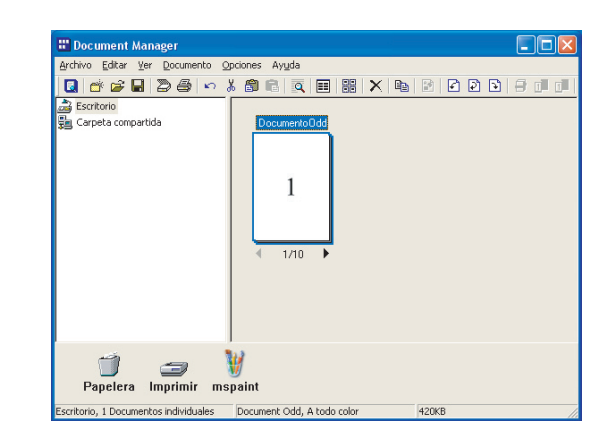

C Administración de documentos

2

Clic

4. Si observa las páginas del documento, comprobará que están ordenadas de la 1 a la 10.

Página Alterr

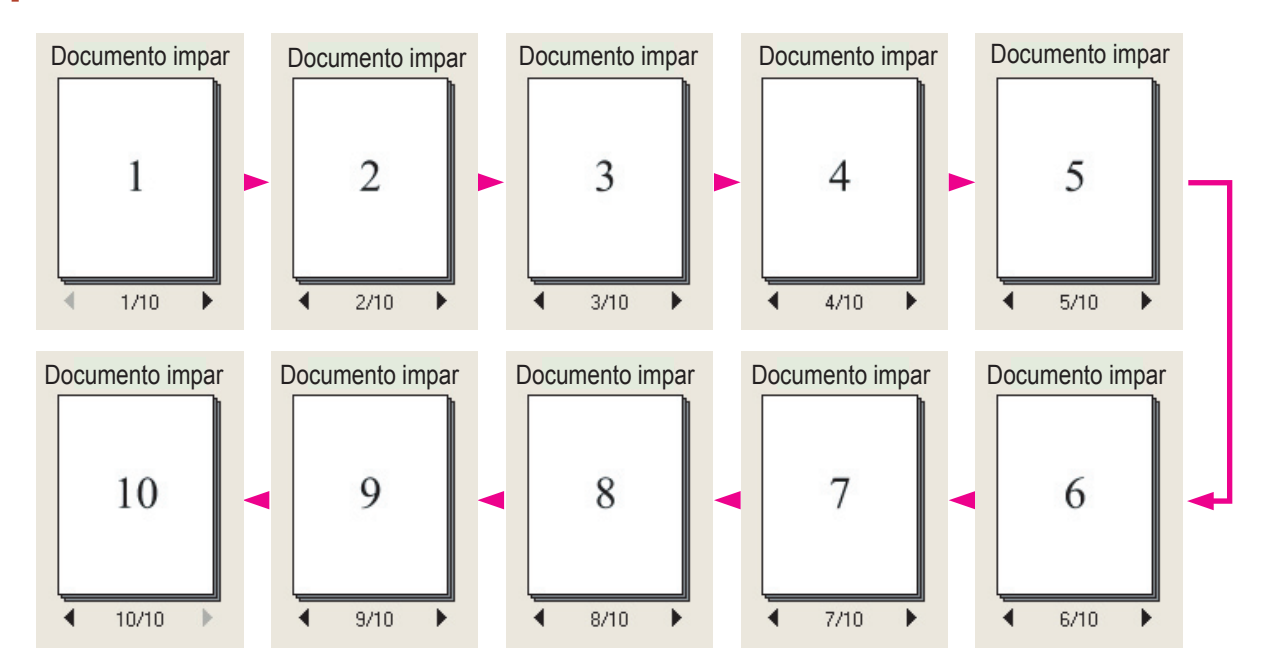

## Agrupación alternativa de páginas de documentos

### Intercalación inversa

La intercalación inversa permite crear un grupo mediante la inserción de forma alterna de páginas de dos documentos, uno que empieza desde la primera página y otro que empieza desde la última. Este método se utiliza cuando se escanea un documento con páginas impresas por ambas caras con un escáner que sólo permite escanear una cara cada vez, con el fin de combinar las páginas pares e impares en un único documento. Por ejemplo, si tiene un documento con las páginas 1, 3, 5, 7 y 9, y otro documento con las páginas 10, 8, 6, 4 y 2, puede recurrir a la intercalación inversa para crear un único documento con las páginas de la 1 a la 10 en el orden correcto.

Páginas impares del documento

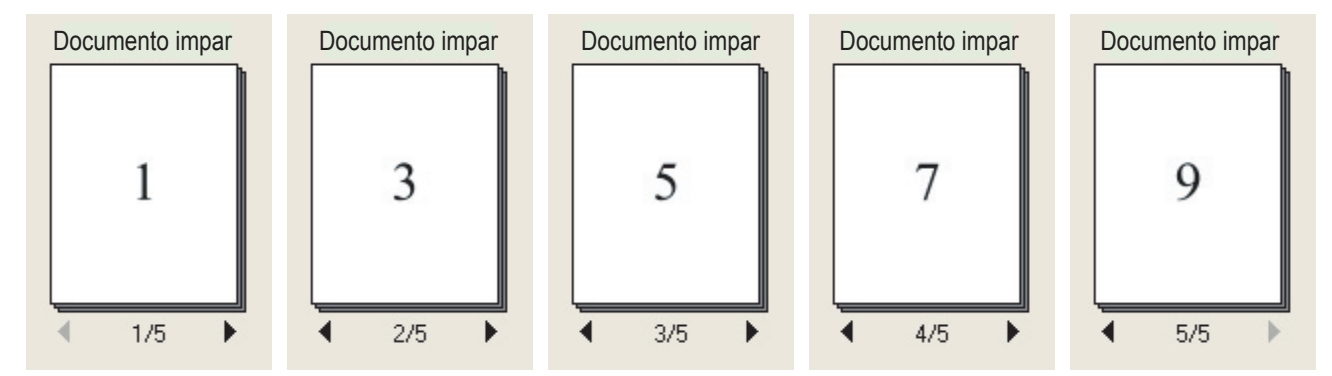

Páginas pares del documento en orden inverso

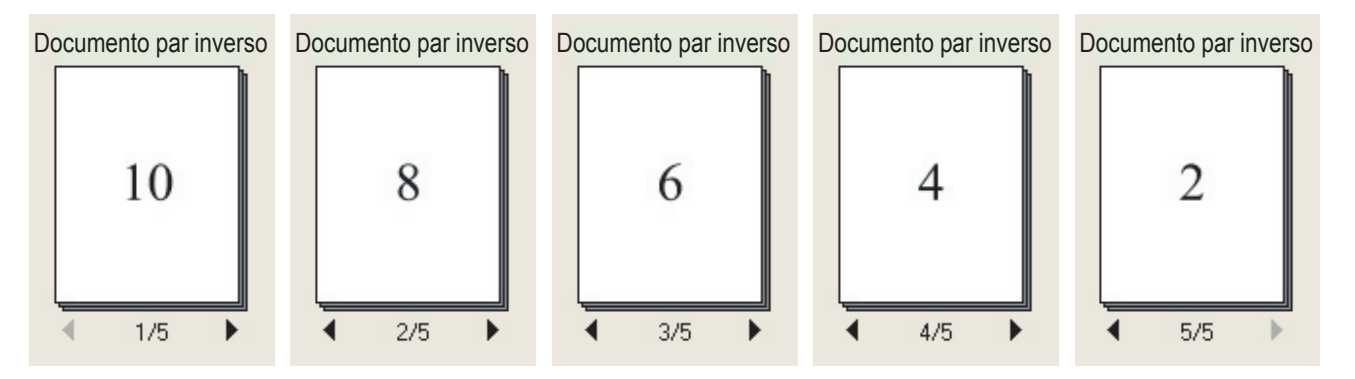

Haga clic en el documento de páginas impares para seleccionarlo y, a continuación, seleccione el documento de páginas pares en orden inverso mientras mantiene pulsada la tecla Ctrl. Ambos documentos quedarán seleccionados.

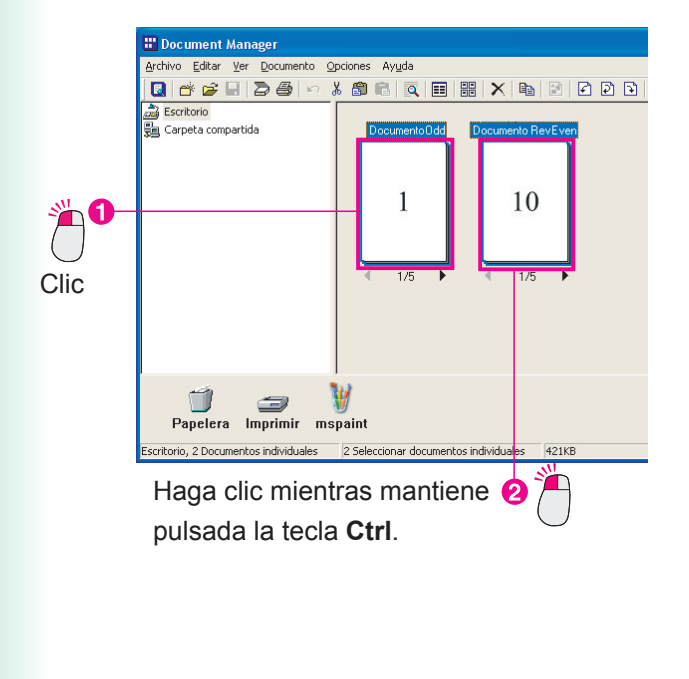

2 En el menú, seleccione Documento → Agrupar objetos → Cada marcha Atrás De La Página Alternadamente.

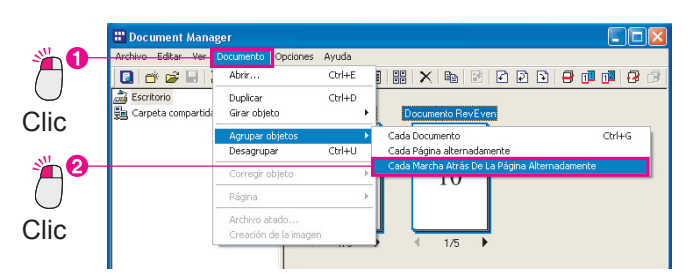

3 Dará comienzo la intercalación inversa. El documento de páginas pares en orden inverso será absorbido por el "documento de páginas impares".

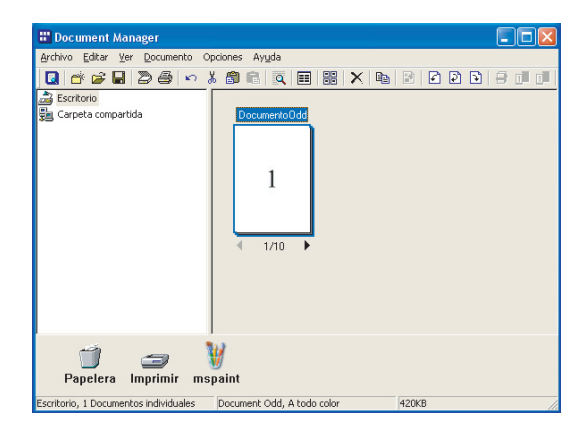

4. Si observa las páginas del documento, comprobará que están ordenadas de la 1 a la 10.

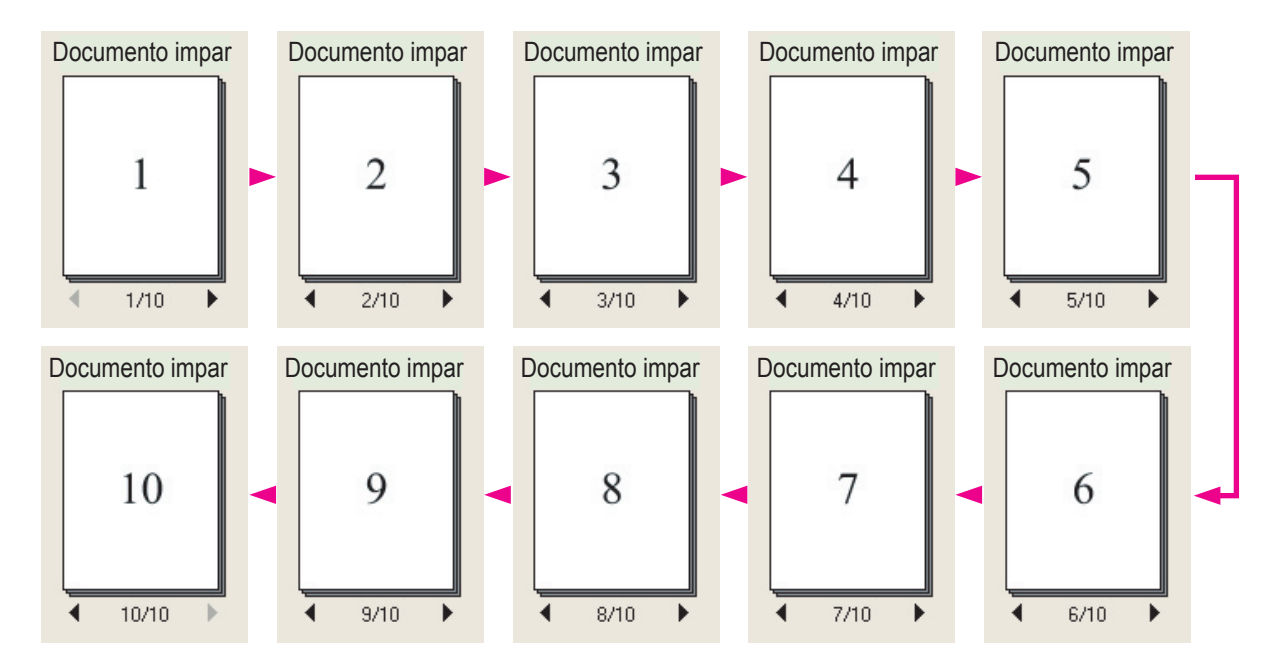

# Creación y eliminación de carpetas

La creación de carpetas para colocar en ellas los documentos relacionados es un buen método para mantener los documentos organizados.

Haga clic en la carpeta en la que desee crear una carpeta nueva.

La carpeta seleccionada quedará resaltada.

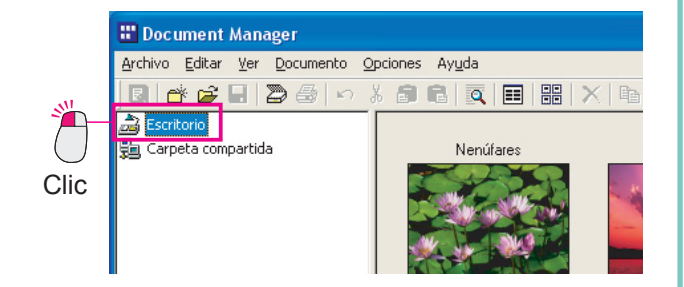

2 En el menú, seleccione Archivo — Carpeta nueva.

|             | 📅 Document Manager                                                                            |                  |
|-------------|-----------------------------------------------------------------------------------------------|------------------|
| <b>* 0-</b> | Archivo Editar Ver Documento Opciones                                                         | Ayuda            |
|             | Carpeta nueva                                                                                 | Ctrl+N           |
|             | Carpeta compartida<br>Liberar carpeta compartida                                              | Ctrl+H           |
| Clic        | Abrir<br>Guardar como<br>Cambiar nombre:<br>Propiedades<br>Copia de seguridad<br>Restauración | Ctrl+O<br>Ctrl+S |

3 Aparecerá el cuadro de diálogo Crear carpeta nueva. Especifique un nombre para la carpeta y haga clic en el botón Aceptar.

| Crear carpeta nueva                 |             |
|-------------------------------------|-------------|
| Nombre de carpeta                   | ( Aceptar ) |
| Carpeta nueva                       | Canadar     |
| <u>R</u> uta de carpeta             |             |
| C:\Panasonic\Panasonic-DMS\Document |             |
|                                     |             |
| Escriba un nombre                   |             |
| para la carpeta.                    | $\bigcirc$  |
| The second base                     | Clic        |

4 La carpeta se creará.

| Document Manager                                  |
|---------------------------------------------------|
|                                                   |
| Escritorio<br>Carpeta nueva<br>Carpeta compartida |
| Observe la carpeta nueva.                         |

Administración de documentos

#### NOTA

#### · Creación fácil de carpetas nuevas con el botón secundario

También es posible crear una carpeta nueva si hace clic con el botón secundario en la carpeta en la que desee crearla.

Haga clic en Carpeta nueva en el menú contextual.

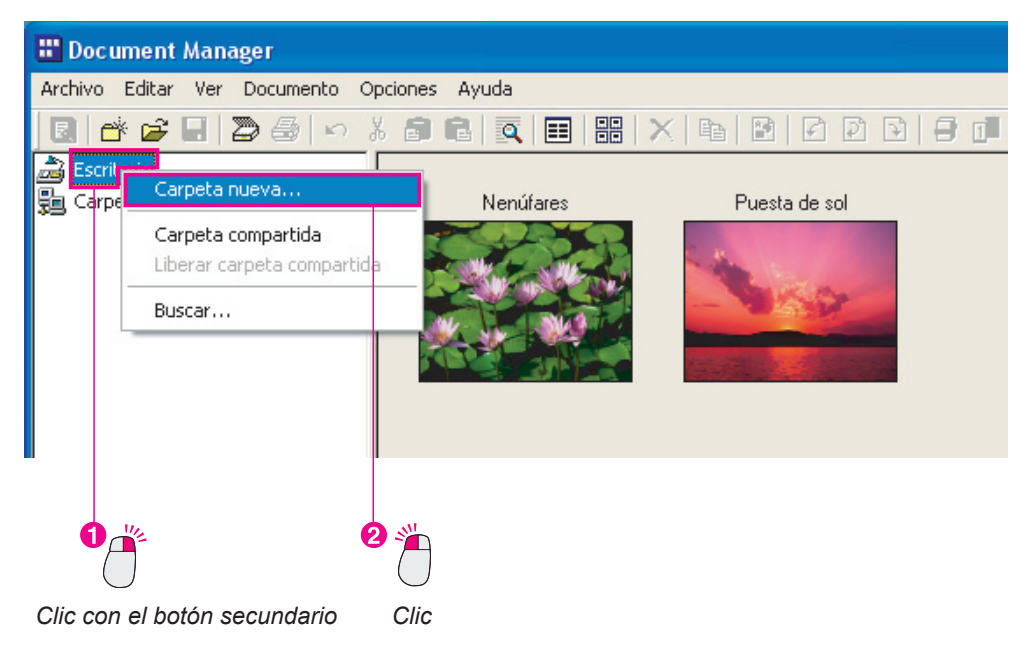

· Eliminación de carpetas innecesarias

Para eliminar una carpeta, haga clic en ella y seleccione **Edición** —> Eliminar en el menú. Aparecerá el cuadro de diálogo **Confirmación de eliminación de carpeta**. Tenga cuidado a la hora de eliminar carpetas. Los archivos pasan en primer lugar a la Papelera cuando se eliminan, pero no ocurre así con las carpetas. Sin embargo, los documentos incluidos en las carpetas eliminadas sí pasarán a la Papelera.

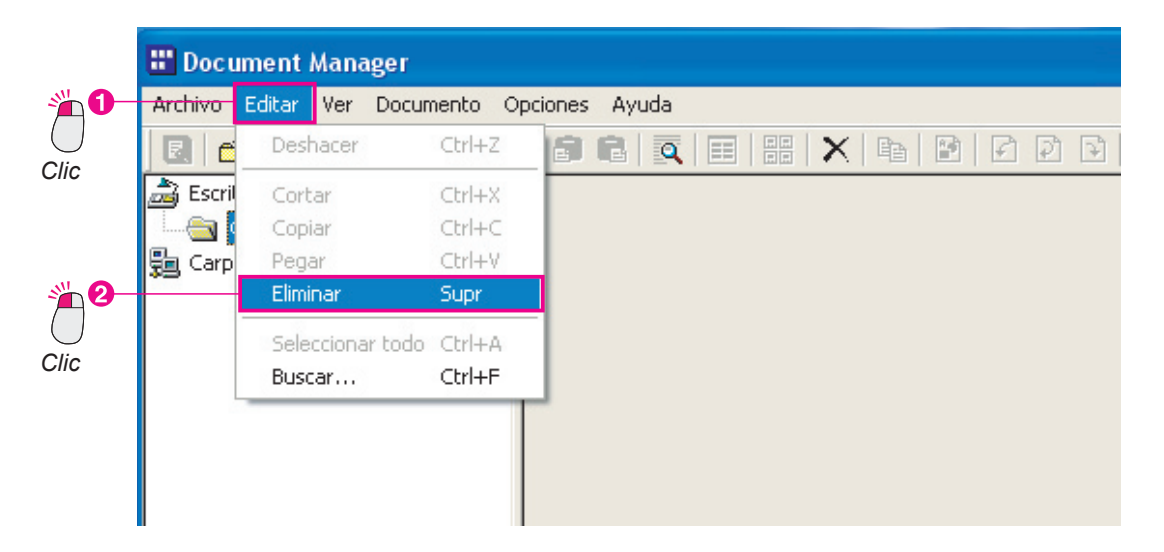

# Reorganización de páginas

Este procedimiento modifica el orden de las diversas páginas de un documento de imagen. Puede resultar especialmente útil a la hora de invertir las páginas de un documento cuyas páginas se encuentran en orden inverso.

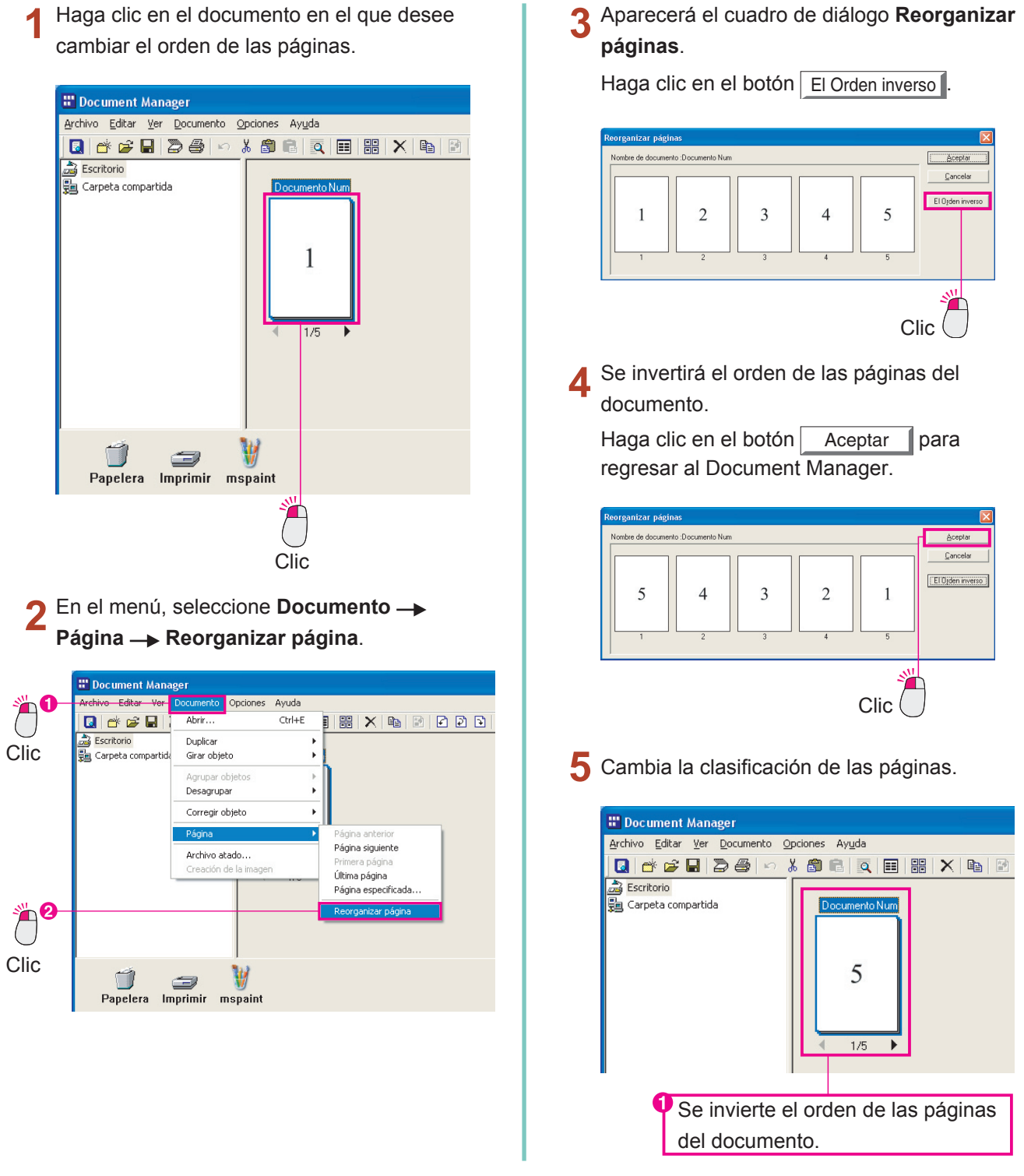

NOTA

Si hace clic en una página y la arrastra al cuadro de diálogo Reorganizar páginas, podrá moverla de forma manual a la posición que prefiera.

### Visualización de información sobre los documentos

Para ver información detallada acerca de un documento, acceda a las propiedades del archivo.

1 Haga clic en el archivo sobre el que desee ver información.

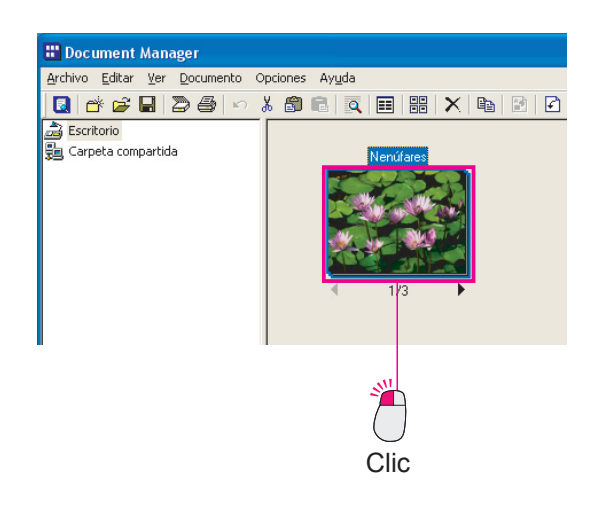

2 En el menú, seleccione Archivo --> Propiedades.

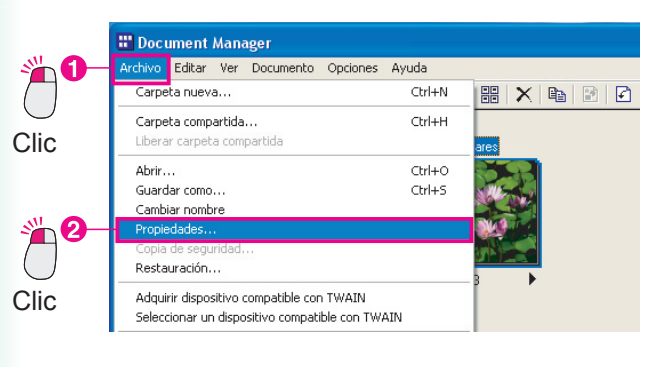

3 Se mostrarán las propiedades de la primera página.

Si el documento está agrupado, es posible ver las propiedades de cada una de las páginas del grupo. Haga clic en las flechas 🔳 ▶ para ver las propiedades de otras páginas.

| núfares Propiedao                                                | les (                                                           |
|------------------------------------------------------------------|-----------------------------------------------------------------|
|                                                                  | Nombre de documento: Nenúf                                      |
|                                                                  | Propiedades de la página actua<br>Tipo: A todo color            |
| 1/3                                                              | Resolución: 96 x 96 dpi                                         |
| Ubicación:                                                       | Resolución: 96 x 96 dpi                                         |
| Ubicación:<br>Número de páginas:                                 | Escritorio<br>3 página                                          |
| Ubicación:<br>Número de páginas:<br>Tipo:                        | Escritorio<br>3 página<br>A todo color                          |
| Ubicación:<br>Número de páginas:<br>Tipo:<br>Tamaño Del Archivo: | Escritorio<br>3 página<br>A todo color<br>181KB (185,351 bytes) |

4 Haga clic en el botón <u>Cerrar</u> para salir del cuadro de propiedades.

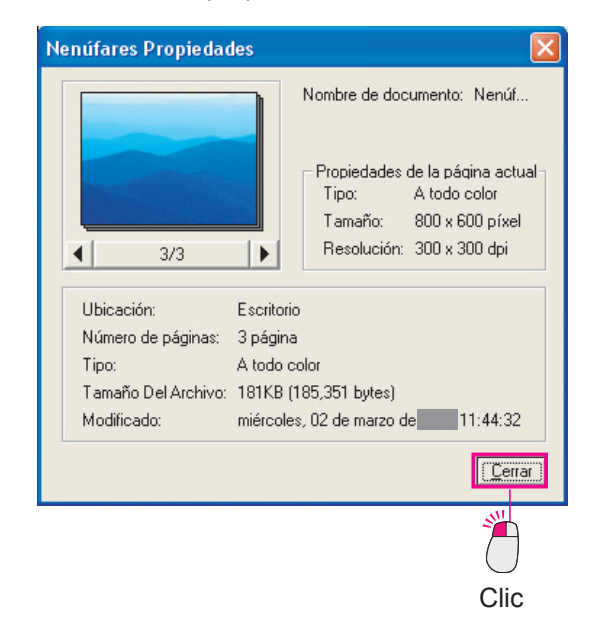

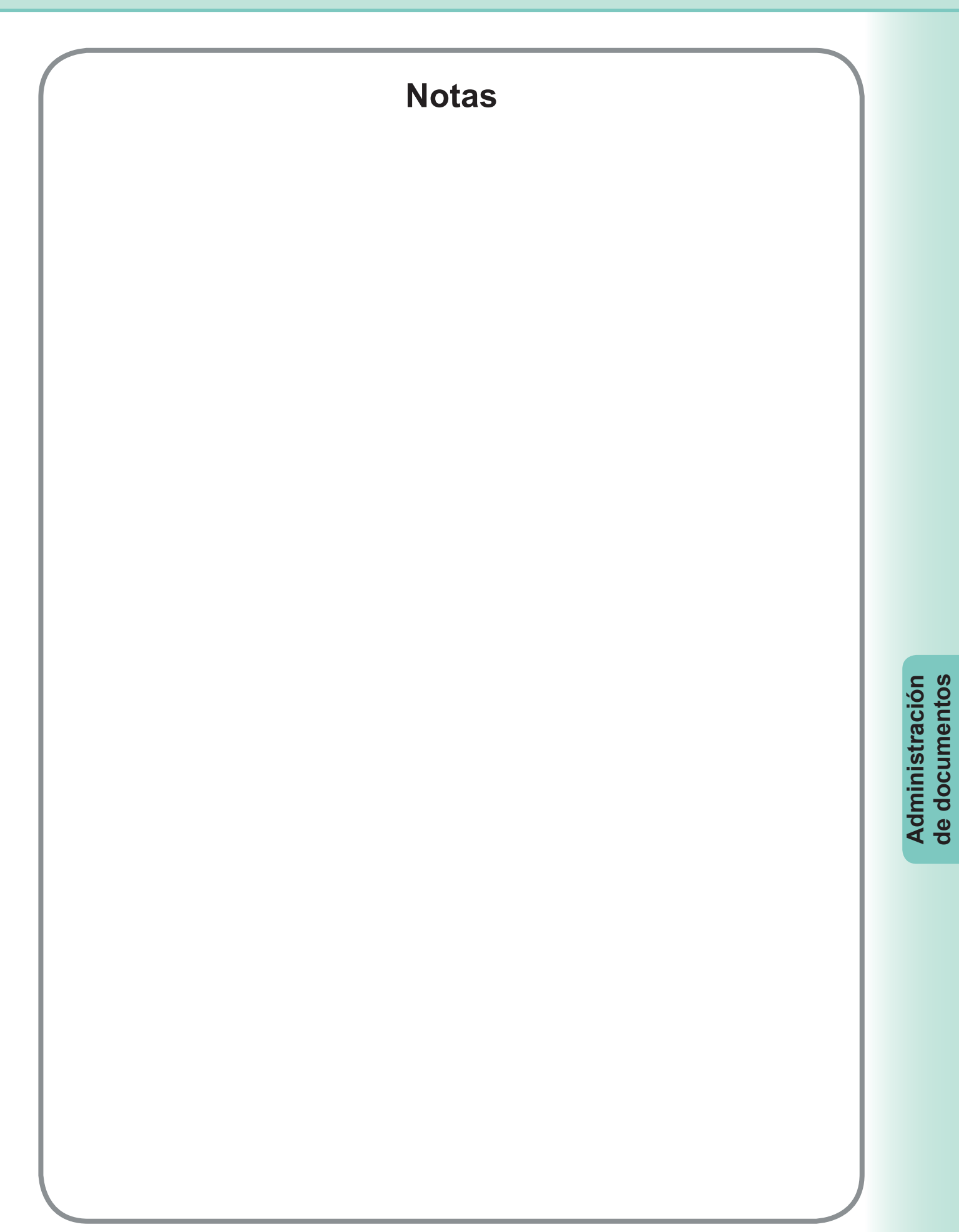

### Apertura de documentos

El Document Viewer se ejecuta de manera automática cuando se abre un documento de imagen gestionado por el Document Manager. Basta con hacer doble clic en un documento de imagen mostrado en el área de documentos del Document Manager. Si prefiere usar los menús, seleccione **Documento** — Abrir.

El Document Viewer se iniciará y el documento de imagen seleccionado aparecerá en la ventana principal. Para iniciar el Document Viewer mediante el menú Inicio, haga clic en Inicio — Todos los programas (Programas en Windows 2000) — Panasonic — Panasonic Document Management System y, a continuación, seleccione Document Viewer.

Haga doble clic en un documento de imagen mostrado en el área de documentos del Document Manager.

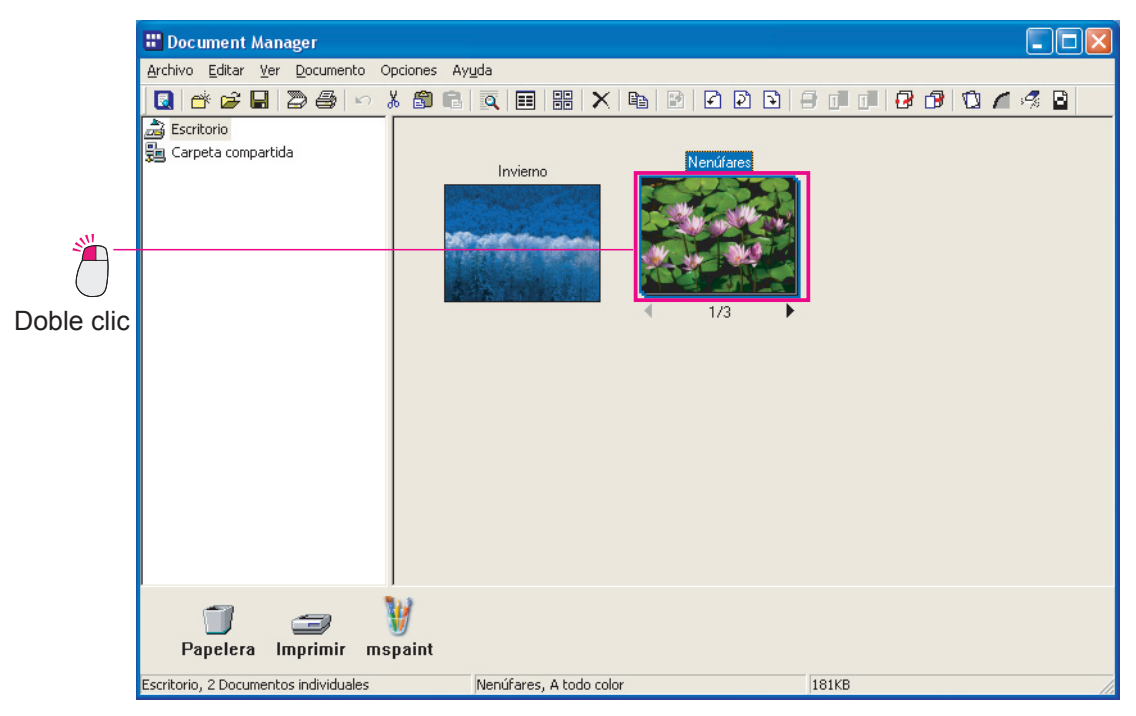

2 Se ejecutará el Document Viewer.

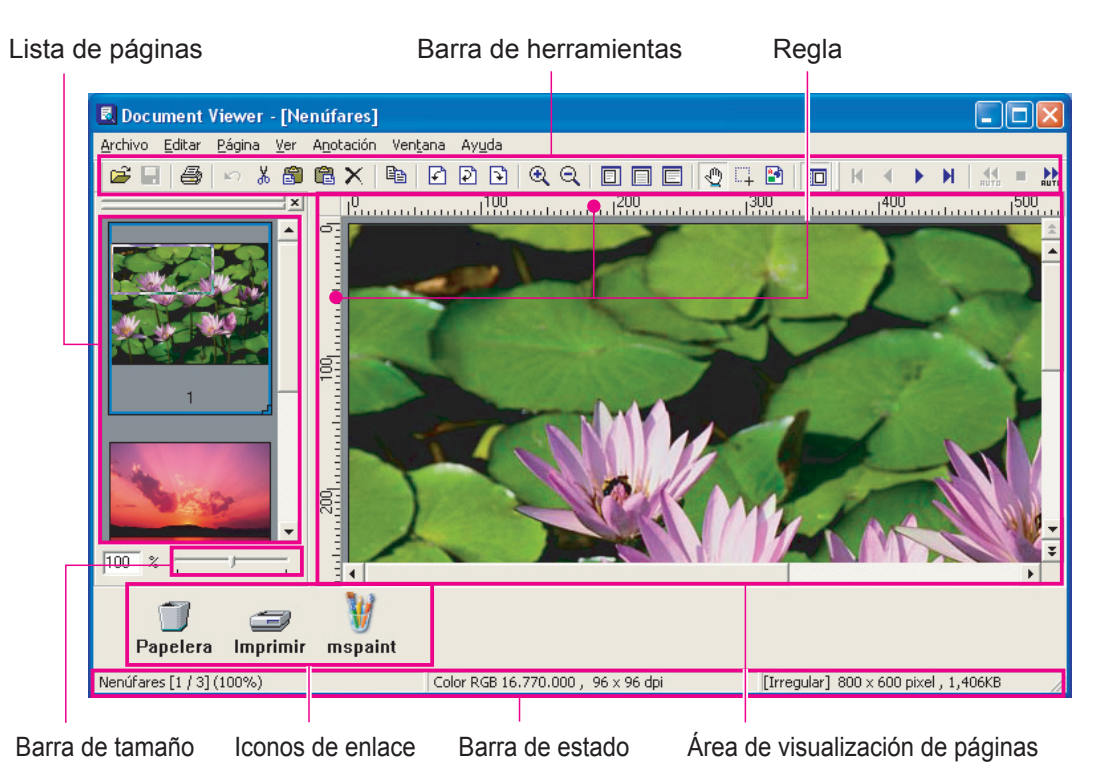

#### · Barra de herramientas

La barra de herramientas contiene botones que corresponden a las funciones de la aplicación. Para utilizar una función, basta con hacer clic en el botón correspondiente de la barra de herramientas; los botones permiten el acceso directo a las funciones sin necesidad de hacer uso de los menús.

#### · Lista de páginas

Muestra vistas previas en miniatura de todas las páginas de un documento. Haga clic en una imagen en miniatura para ver el contenido de esa página en el área de visualización de páginas de la derecha. Esta ventana se puede usar, además de para seleccionar las páginas que se muestran, para arrastrar las páginas a otras posiciones.

#### · Área de visualización de páginas

Muestra la imagen seleccionada en la ventana de visualización de páginas. También muestra información agregada mediante la función de anotación.

#### · Barra de tamaño

Utilice el control deslizante para ajustar el tamaño de la imagen mostrada en el área de visualización de páginas. Si se combina el uso de los menús y los botones de la barra de herramientas, es posible ajustar el tamaño de la imagen con total libertad.

#### · Regla

Indica el tamaño real de la imagen mostrada en el área de visualización de páginas.

#### · Iconos de enlace

Son los enlaces a las aplicaciones y funciones utilizadas con frecuencia en el Document Viewer. Arrastre un documento hasta uno de estos iconos para iniciar la aplicación en cuestión. Por ejemplo, arrastre un documento hasta el icono Imprimir para imprimirlo.

#### · Barra de estado

Muestra información como el nombre del archivo de imagen, el tipo y el tamaño de imagen.

#### NOTA

Para editar con eficacia la imagen mostrada en el área de visualización de páginas, es importante ajustar antes su tamaño para poder verla con facilidad.

El tamaño se puede ajustar como proceda, para lo cual hay que arrastrar el control deslizante de la barra de tamaño. También es posible especificar un porcentaje de escala concreto, para lo cual se indica un valor directamente en el cuadro de escala.

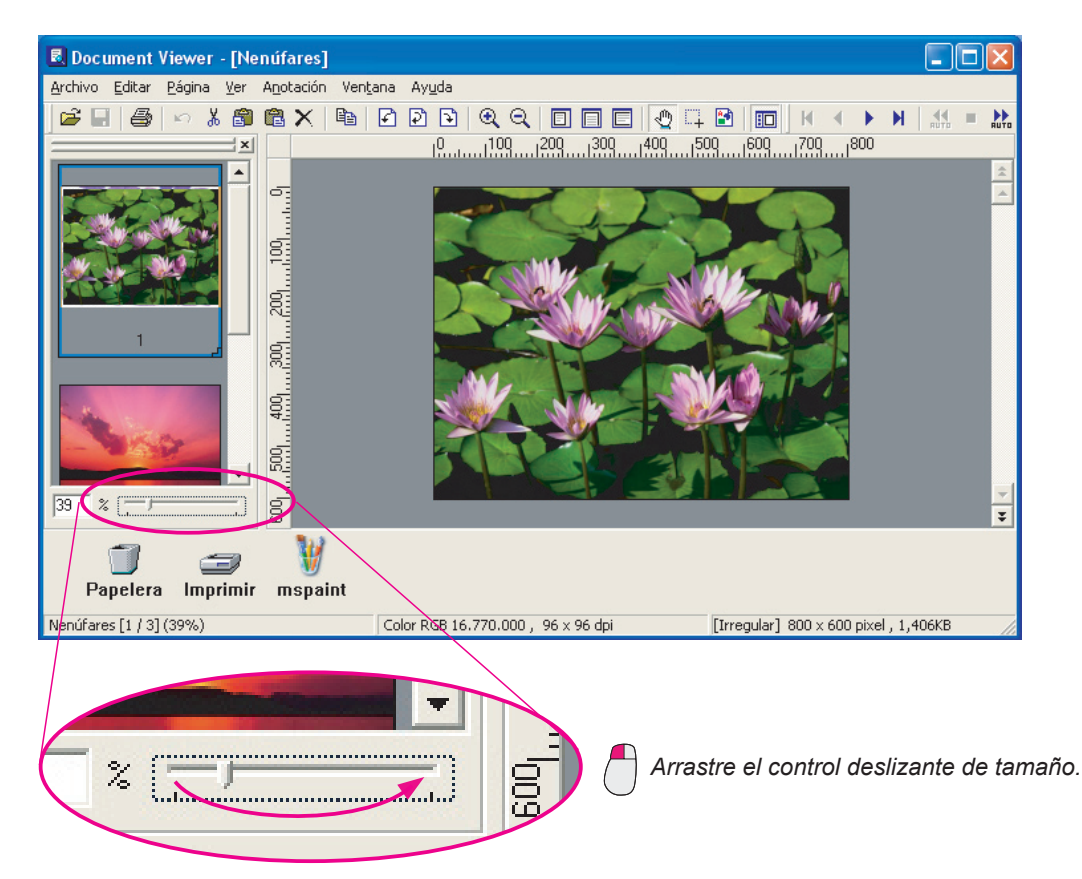

Si se arrastra el cuadro del área de visualización de la lista de páginas, la parte de la imagen mostrada en el área de visualización de páginas se puede modificar.

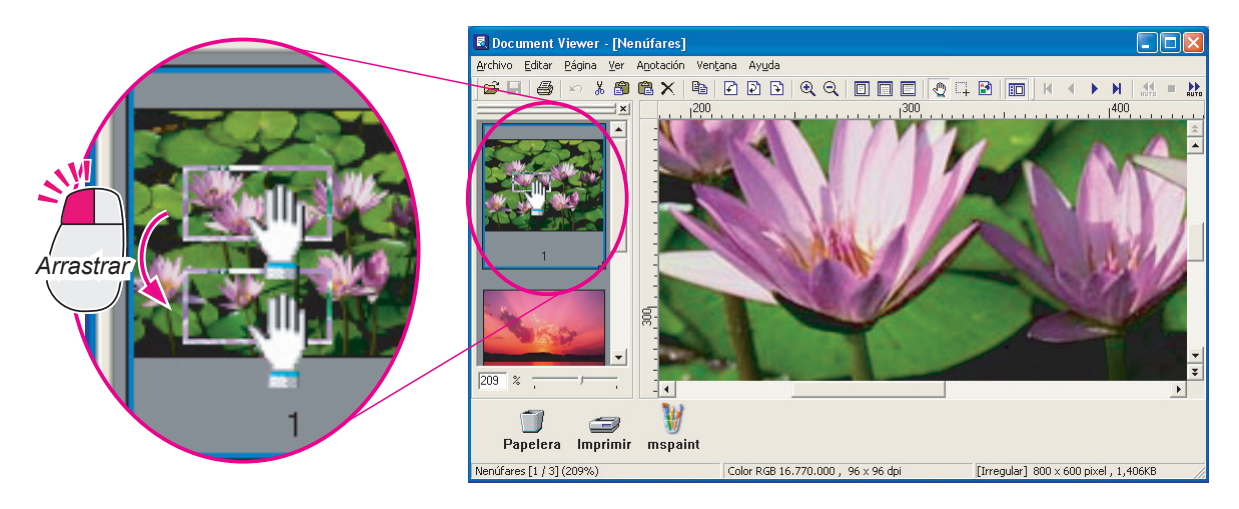

# Traslado de páginas

Esta operación permite cambiar el orden de las páginas. Compruebe el contenido de las páginas en el área de visualización de páginas a la hora de moverlas.

1 Haga clic en la página que desee mover para seleccionarla.

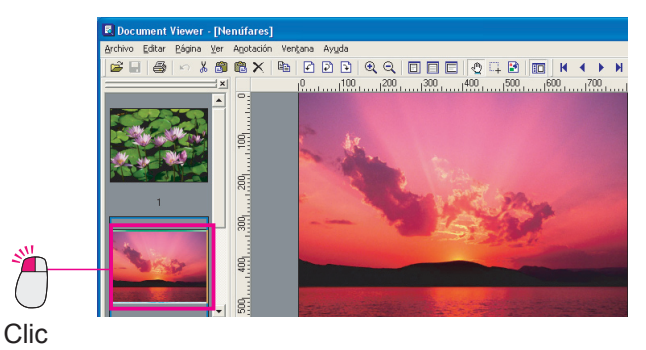

2 En el menú, seleccione Página → Mover página → A la página especificada.

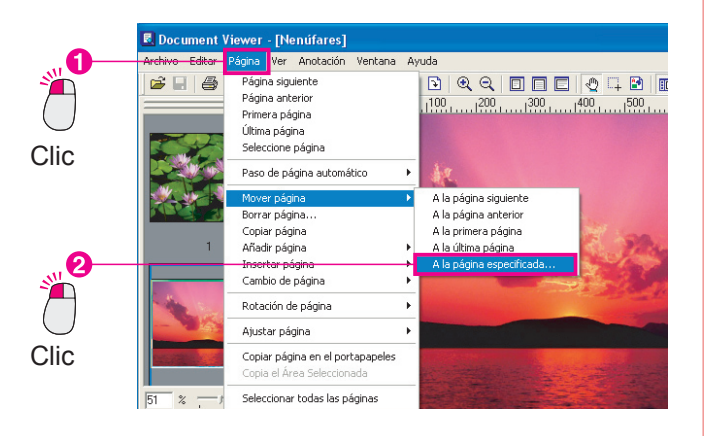

3 Aparecerá el cuadro de diálogo Página especificada.

Indique el número de página correspondiente a la página que desee mover y haga clic en el botón <u>Aceptar</u> para moverla.

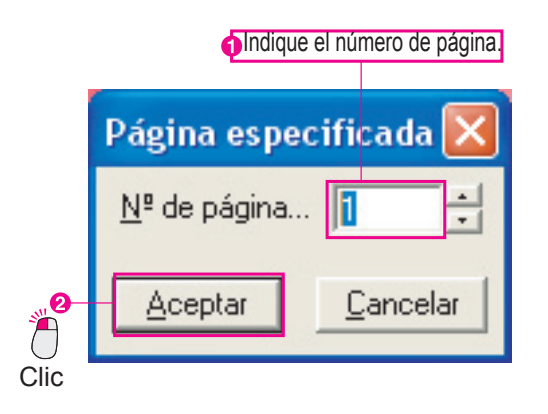

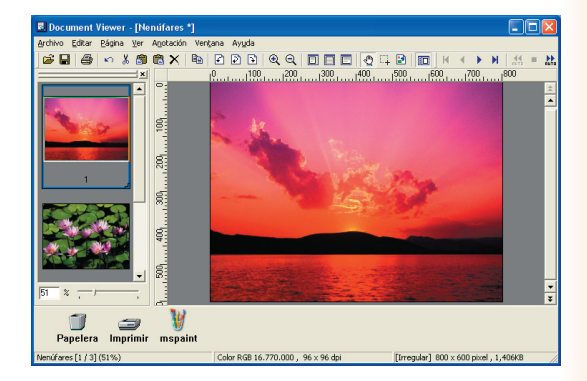

Continúa en la página siguiente...

#### NOTA

#### · Copia de páginas

Seleccione la página que desee copiar y, después, seleccione **Página** — **Copiar página** en el menú para efectuar la copia.

- Traslado o copia con el método de arrastrar
   Si arrastra una imagen en miniatura dentro de la lista de páginas, se mueve la página. Además, si mantiene pulsada la tecla Ctrl mientras la arrastra, se crea una copia de la página.
- · Control directo con el botón secundario
- Haga clic en una imagen en miniatura para seleccionarla, haga clic con el botón secundario y, a continuación, seleccione **Copiar página** en el menú contextual para copiar la página.

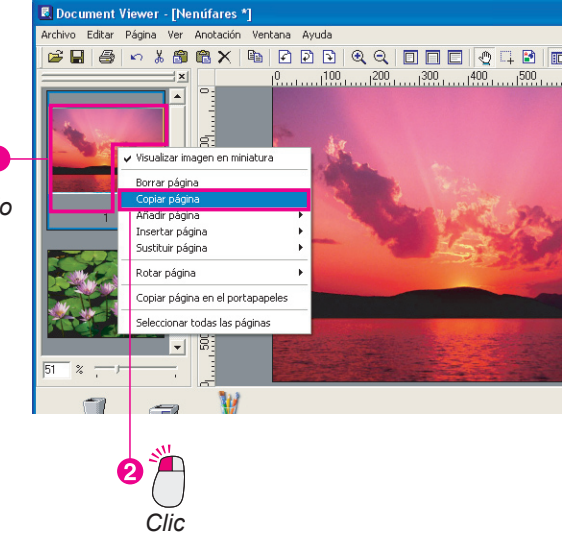

Clic con el botón secundario

# Eliminación de páginas

Es posible eliminar las páginas innecesarias.

Haga clic en la página que desee eliminar para seleccionarla.

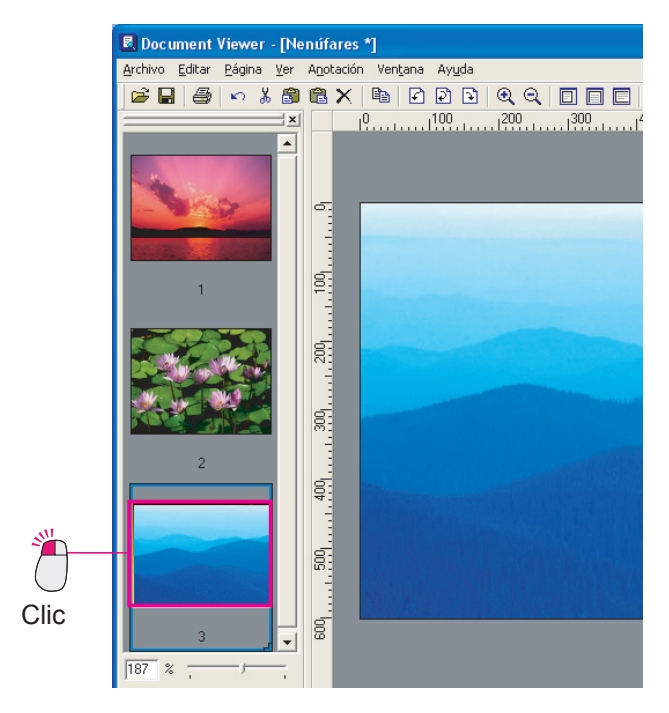

### 2 En el menú, seleccione Página → Borrar página.

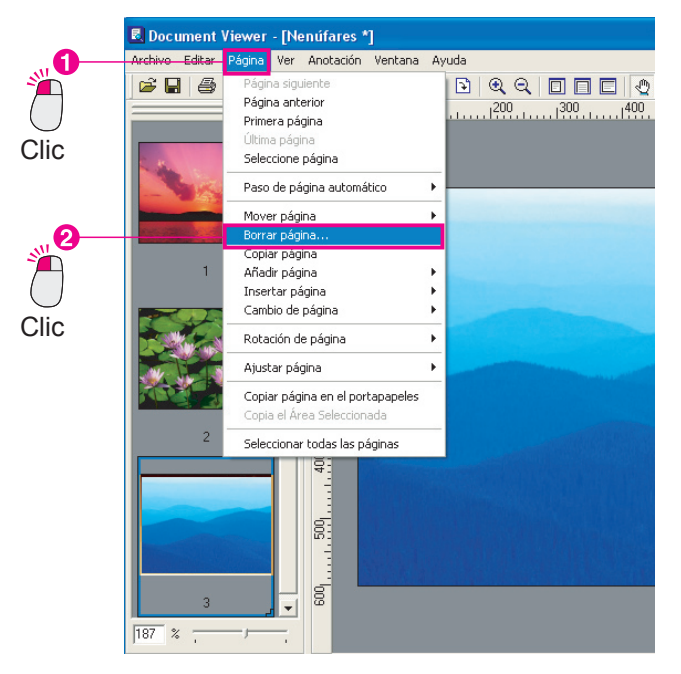

Aparecerá el cuadro de diálogo **Document Viewer**.

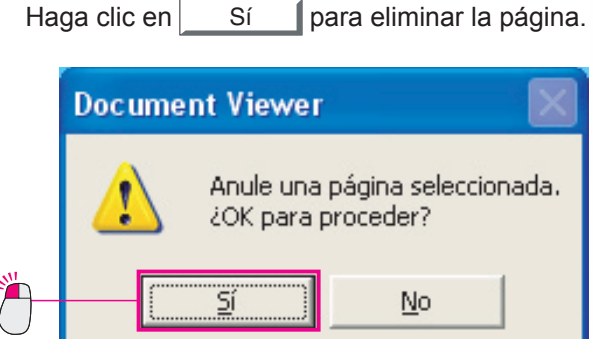

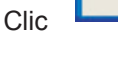

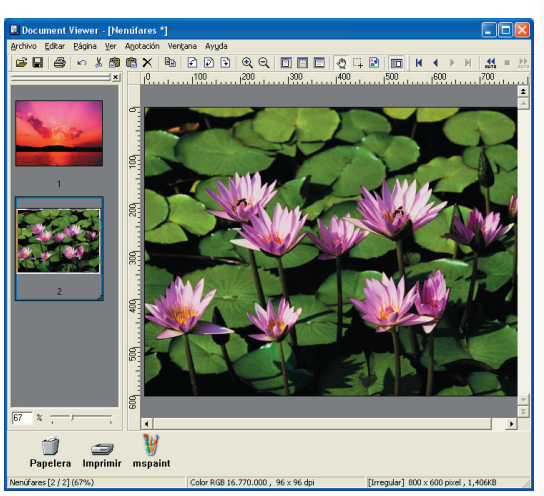

### Ajuste de páginas

Es posible ajustar las imágenes de cada una de las páginas, lo que permite enderezar imágenes torcidas o aumentar su nitidez cuando están borrosas. En el menú **Página**, seleccione **Ajustar página** para acceder a las funciones de ajuste. Resulta más fácil ajustar las páginas si se muestran los botones de la herramienta de edición. Para ello, seleccione **Barra de herramientas de imagen** en el menú **Ventana**.

| Corregir inclinación | : Ajusta las imágenes inclinadas.                         |
|----------------------|-----------------------------------------------------------|
| Eliminar ruido       | : Elimina el ruido de la imagen para hacerla más clara.   |
| Mejorar borde        | : Mejora los bordes de la imagen para hacerla más nítida. |
| Brillo/Contraste     | : Ajusta el brillo y el contraste de la imagen.           |
| Matiz/Color          | : Ajusta el matiz y el color de la imagen.                |
| Invertir             | : Invierte el blanco y el negro en la imagen.             |
| Monocromo            | : Convierte la imagen en monocroma.                       |
| Escala de grises     | : Convierte la imagen a escala de grises.                 |
| Color RGB            | : Convierte la imagen a color RGB.                        |

#### Si se utilizan los menús

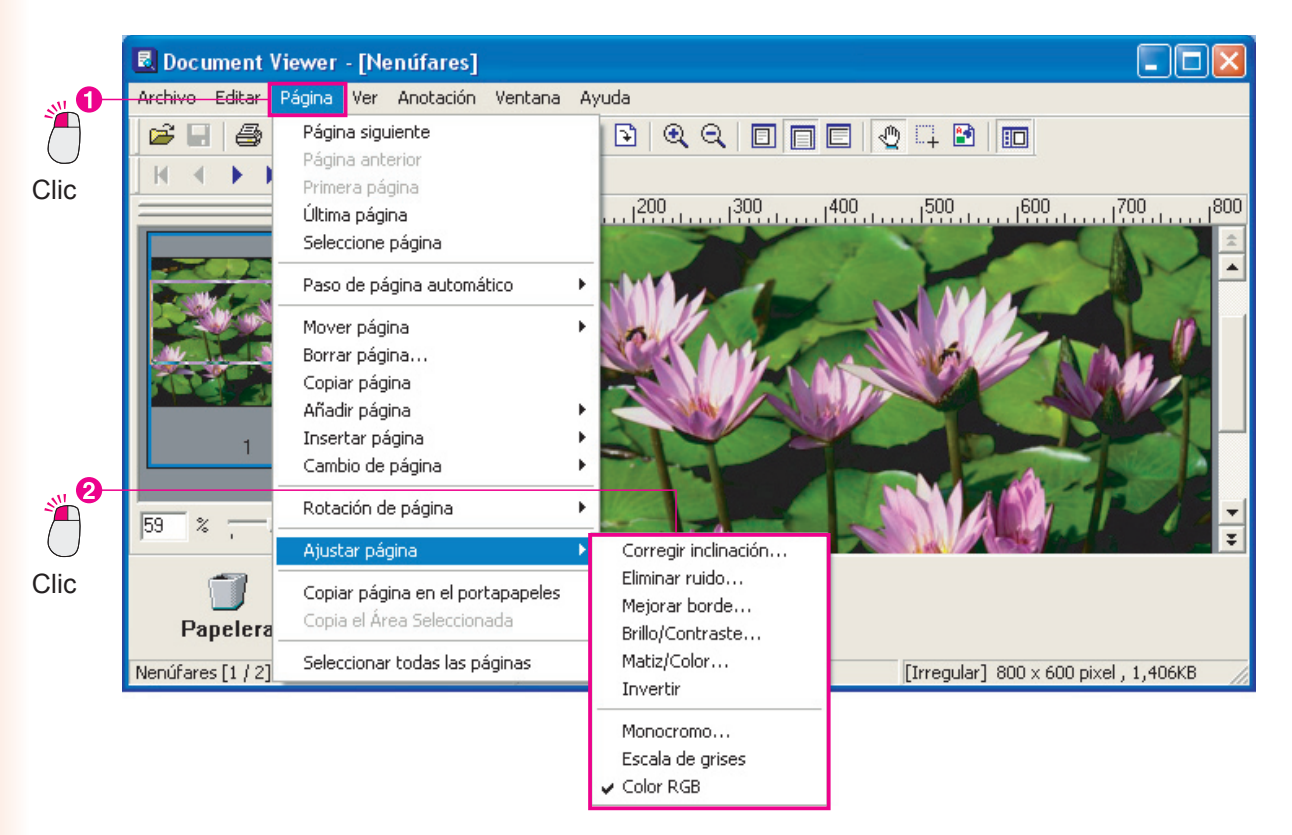

Si se utiliza la barra de herramientas
 Para ver la barra de herramientas, seleccione
 Barra de herramientas de imagen en el menú
 Ventana.

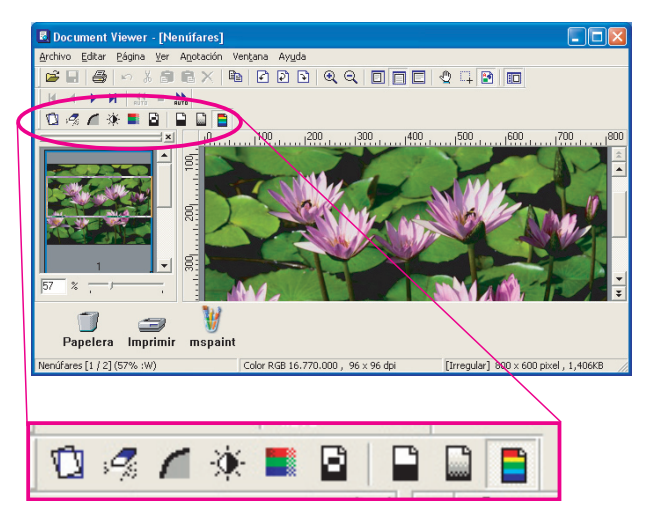

Muchas de las funciones de ajuste de página son muy similares en cuanto a su uso. A continuación se explica de forma detallada el uso de **Corregir inclinación** a modo de ejemplo.

Haga clic en la página que desee ajustar para seleccionarla.

(La imagen está ligeramente inclinada hacia la derecha.)

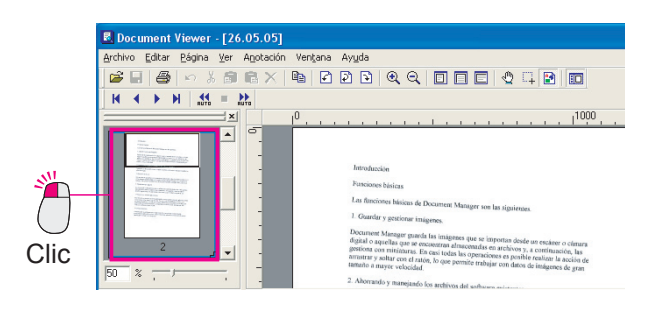

2 En el menú, seleccione Página → Ajustar página → Corregir inclinación.

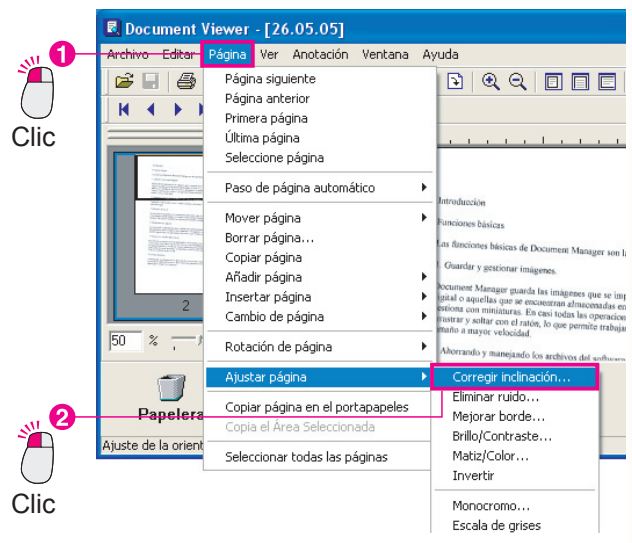

3 Aparecerá el cuadro de diálogo **Corregir** inclinación.

Marque la casilla de verificación **Vista previa** y haga clic en el botón Detectar inclinación.

|        | Corregi | r inclinación |   |       |                      |
|--------|---------|---------------|---|-------|----------------------|
| 2      |         |               | + |       | Aceptar              |
| $\Box$ | Angulo: | <u>)</u>      | - | 0.5 🛨 | Cancelar             |
| Clic   |         |               |   |       | Detectar inclinación |
|        |         |               |   |       | ⊻ista previa         |
| Clic   |         |               |   |       |                      |

4 La imagen inclinada se corregirá de forma automática. Por último, haga clic en el botón Aceptar del

cuadro de diálogo **Corregir inclinación**.

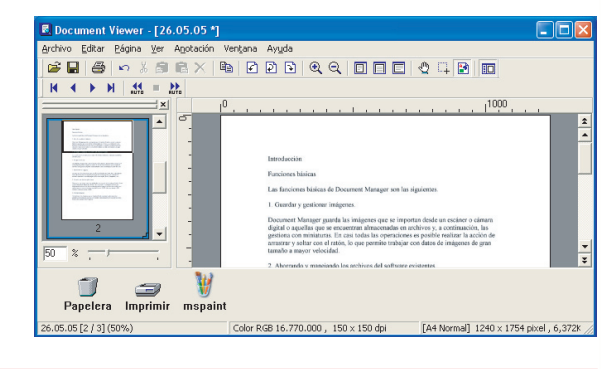

#### NOTA

La vista previa es necesaria

Se recomienda marcar la casilla de verificación **Vista previa** en este cuadro de diálogo. El resultado se reflejará en la imagen mostrada al ajustar la inclinación de la página, lo que permite ver inmediatamente el resultado del ajuste.

- · El ajuste manual también es posible
- Estamos usando la función **Corregir inclinación**, pero también se puede usar la barra deslizante **Ángulo** para ajustar la inclinación de forma manual.
- Es posible deshacer los errores cometidos
   Siempre que sea inmediatamente después de realizarlo, es posible deshacer un ajuste. Para ello, seleccione Editar —> Deshacer en la barra de menús.

Esta función permite adjuntar una anotación a una imagen y guardarla. Lo más importante que se debe tener en cuenta con respecto a las anotaciones es que se gestionan de forma independiente del documento original. La adición de una anotación es como colocar un cristal sobre un documento y realizar las correcciones sobre el cristal. Tanto la imagen original como las correcciones se guardan.

Existen 11 funciones que se pueden seleccionar a partir de la opción **Crear anotación** del menú **Anotación**: **Crear texto**, **Línea**, **Rectángulo**, **Óvalo**, **Blanco**, **Negro**, **Marcador**, **Etiqueta**, **Sello**, **Fecha** y Nº de página.

· Si se utiliza el menú Anotación

Seleccione Anotación --> Crear anotación y, a continuación, el tipo de anotación.

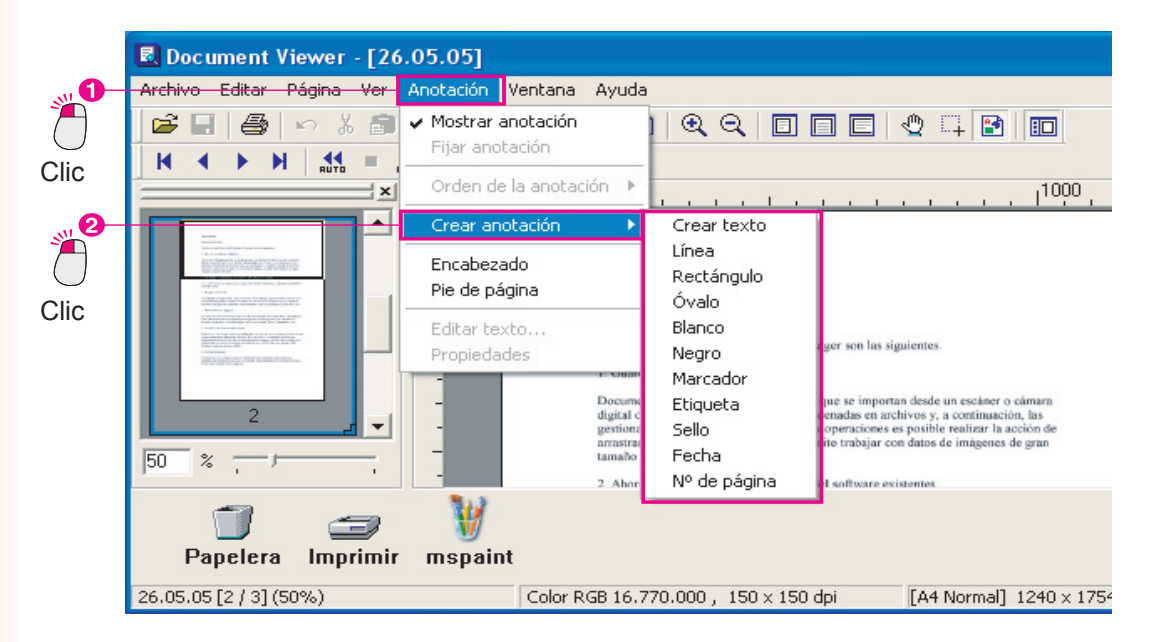

· Si se utiliza la barra de herramientas

También se puede añadir una anotación mediante los botones de la barra de herramientas.

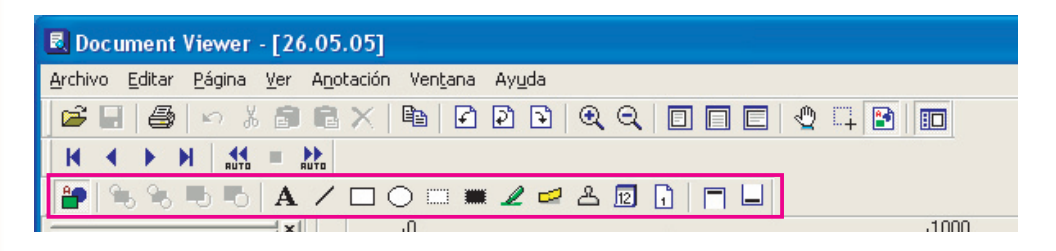

Edición de documentos

### Introducción de texto

Abra la página para la que desee añadir una anotación y utilice los menús como se indica a continuación para insertar texto.

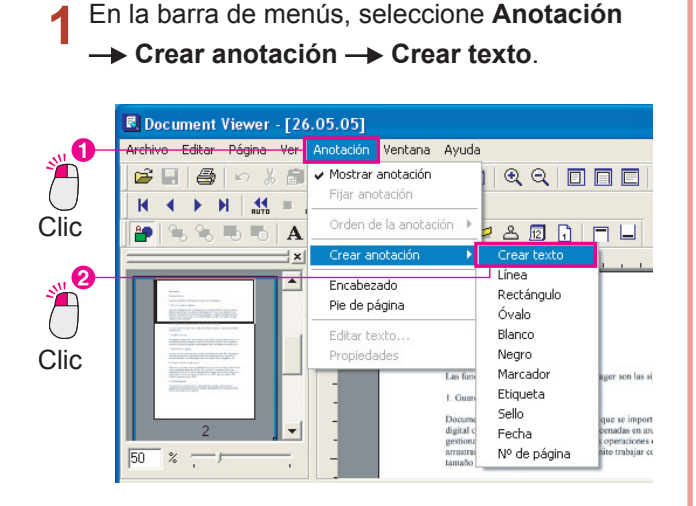

**2** Arrastre el ratón para definir el área de inserción de texto.

El área de inserción de texto se mostrará en blanco.

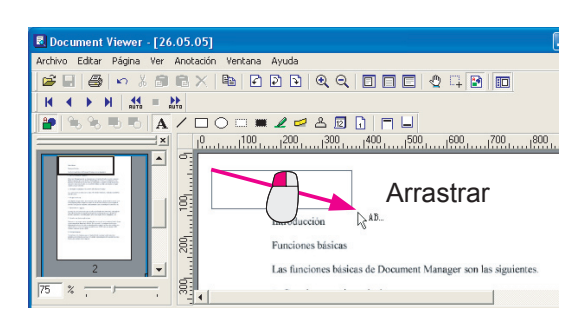

- 4 Cuando se hace clic fuera del área de inserción de texto, el texto insertado se refleja en la imagen.

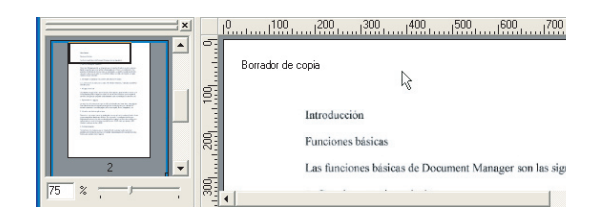

#### NOTA

- Ajuste del área de inserción de texto
   Es posible mover el área de inserción de texto si se arrastra el cuadrado que la representa.
   También es posible mover el resto de anotaciones de la misma forma.
- Cuidado al fijar las anotaciones
   Cuando se selecciona Fijar anotación en el menú Anotación, los datos de la anotación se escriben en la imagen. Sin embargo, una vez guardados, no es posible volver a la imagen original, así que tenga cuidado a la hora de fijar las anotaciones.

### Cambio de las propiedades del texto

Cabe la posibilidad de cambiar el aspecto del texto si se modifican sus propiedades. Entre ellas, se encuentran la fuente, el estilo, el tamaño, el color y la posición. Independientemente del tipo de ajuste, hay que hacer clic cerca del texto para seleccionar el área de inserción de texto y, después, utilizar los menús.

1 Haga clic en el texto y compruebe la posición del cuadrado que representa el área de inserción de texto.

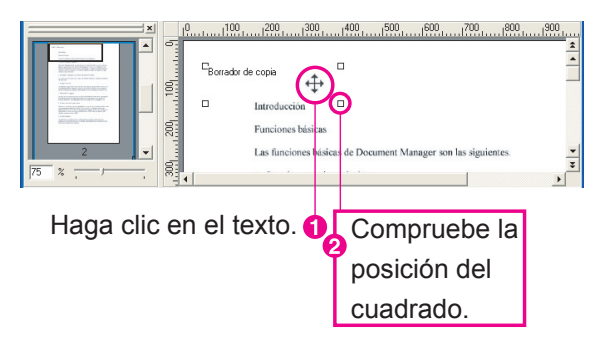

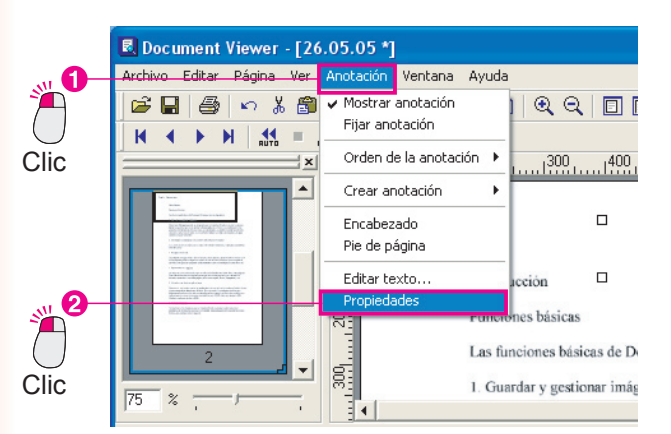

**3** Cambie las propiedades de la anotación. En este caso, cambiaremos el color de la fuente.

| Cambie las propie                                                                                           | dades del texto.                |
|----------------------------------------------------------------------------------------------------|---------------------------------|
| Capturar : Texto                                                                                            | X                               |
| Texto Dibujar Sello                                                                                         | 1                               |
| Grupo del conjunto de caracteres           Nombre del conjunto de caracteres           Microsoft Sans Serif | Iamaño Cojor del texto:         |
| Borrador de copia                                                                                           | Excepto el Va<br>Regtaure el Va |
| Fecha<br>05-26-2005 💌                                                                                       | Formato:                        |
| Alinear Texto                                                                                               |                                 |
| Aceptar                                                                                                    | Cancelar                        |
| 2 Clic                                                                                                    |                                 |

▲ Los cambios realizados se reflejan en la página.

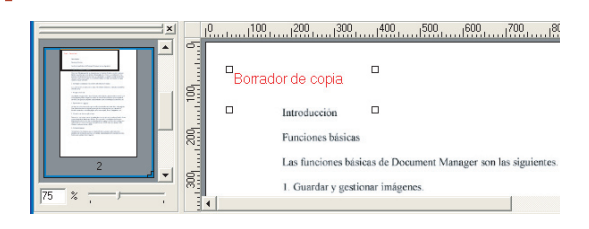

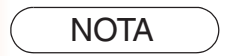

Las propiedades se pueden aplicar a formas y sellos, así como al texto. Dispondrá de diversas anotaciones mediante la modificación de los valores de las propiedades.

### Trazado de formas

En el siguiente procedimiento, dibujaremos un óvalo alrededor del texto. Es posible dibujar la forma con sólo arrastrar el cursor del ratón. Este método de trazado se puede utilizar también con rectángulos, bloques blancos, bloques negros, marcadores y otras formas.

En este apartado utilizaremos los botones de la barra de herramientas para dibujar.

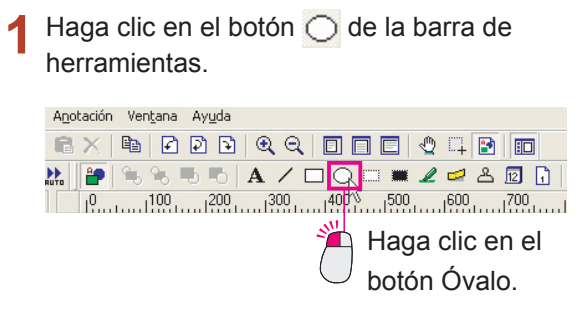

Arrastre el cursor diagonalmente hacia abajo y hacia la derecha, comenzando a partir de la ubicación de la parte superior izquierda del óvalo.

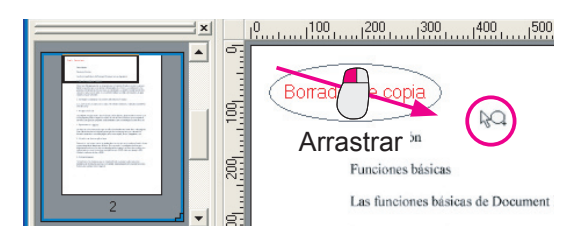

**3** El óvalo se puede arrastrar para ajustar su posición.

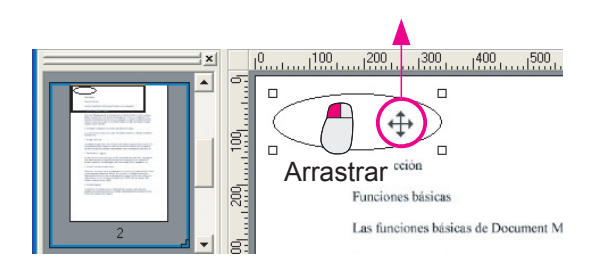

4 El óvalo se ha colocado delante del texto.

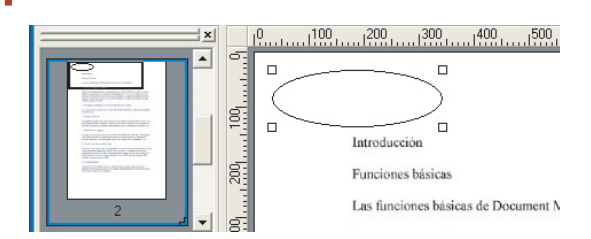

5 Haga clic en el botón 🕞 para situar el óvalo detrás del texto.

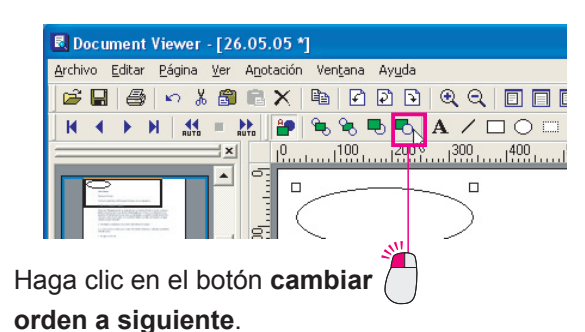

6 El óvalo se encuentra ahora detrás del texto.

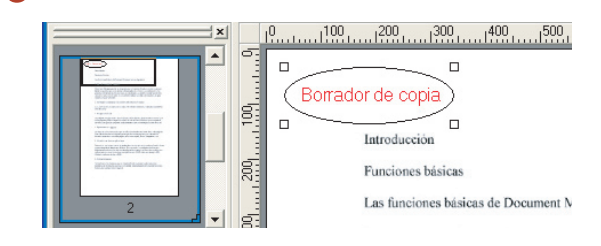

### Aplicación de sellos

Si desea añadir mensajes como "Comprobado" o "Correcto", resulta fácil y rápido usar un sello predefinido. También se pueden utilizar archivos que contengan imágenes de sellos (como sellos personales) creados por el usuario.

Haga clic en el botón 🐣 de la barra de 1 herramientas.

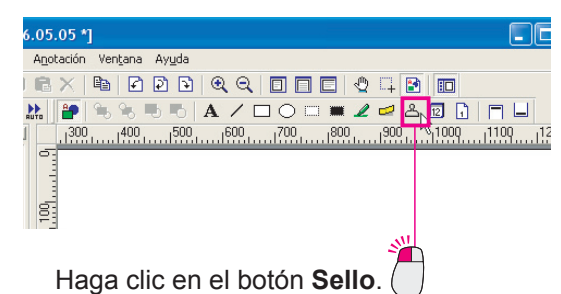

Aparecerán las propiedades del sello. Seleccione el sello que desee utilizar y haga clic en el botón Aceptar

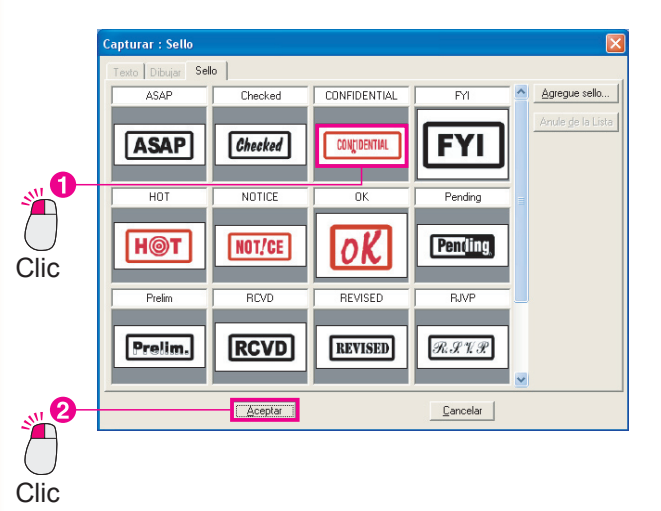

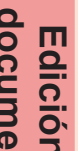

Arrastre el ratón para seleccionar el área 3 donde aparecerá el sello.

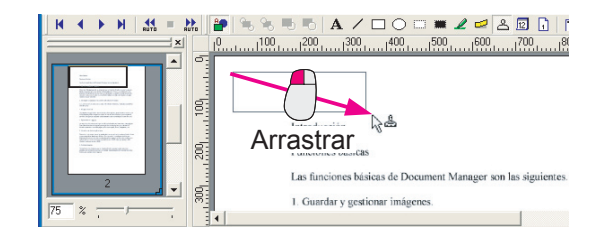

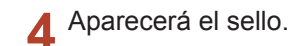

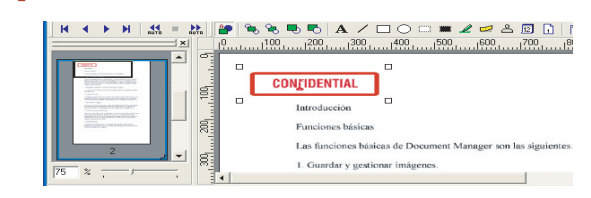

### Adición de fechas

En el procedimiento siguiente se explica cómo añadir la fecha a las páginas de un documento. Se puede definir como pie o encabezado de página común.

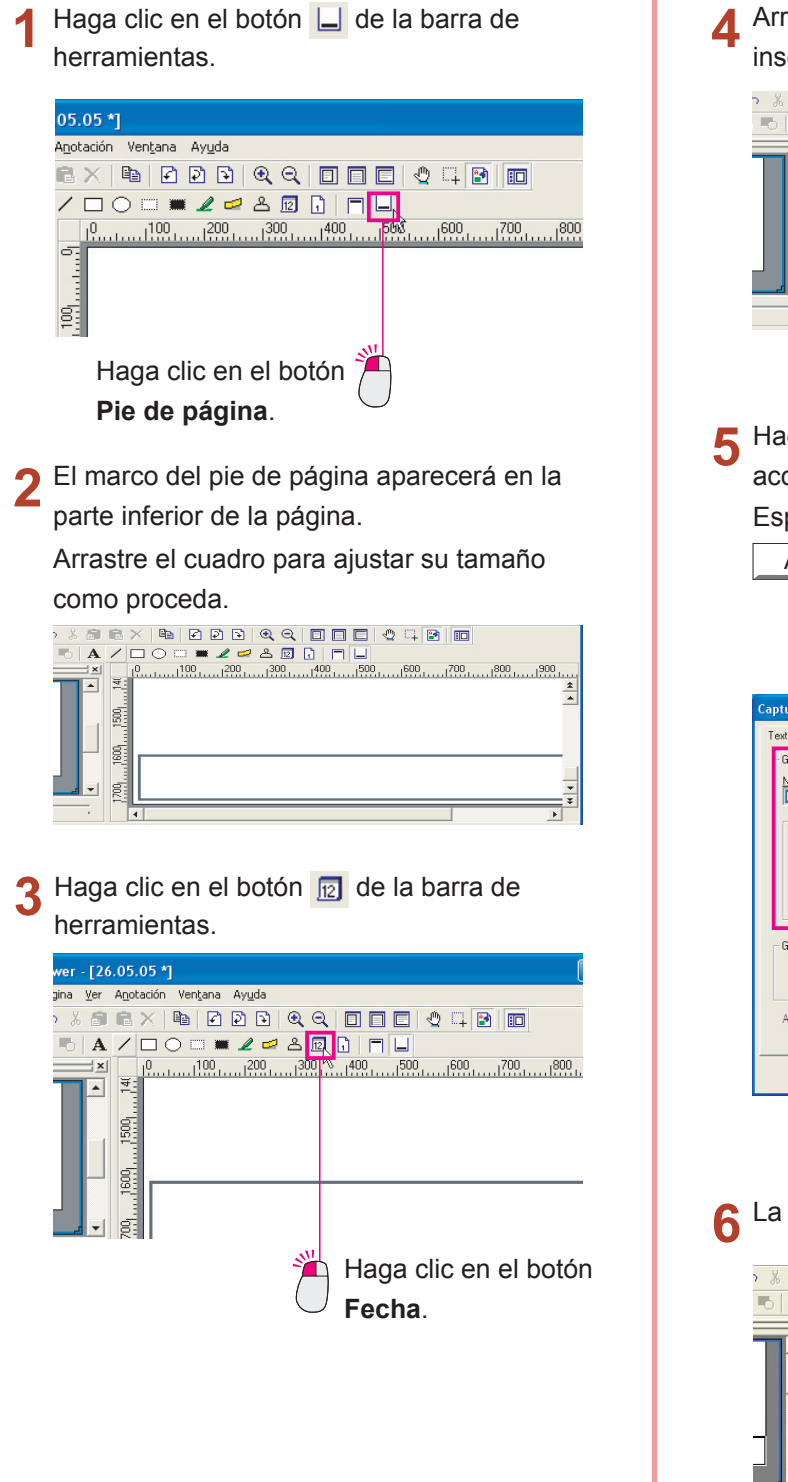

**4** Arrastre el ratón para definir el área de inserción de la fecha.

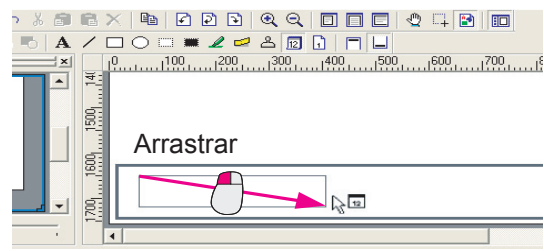

5 Haga doble clic en el área de inserción para acceder a las propiedades.

Especifique las propiedades y haga clic en

Especifique las propiedades del texto de fecha.

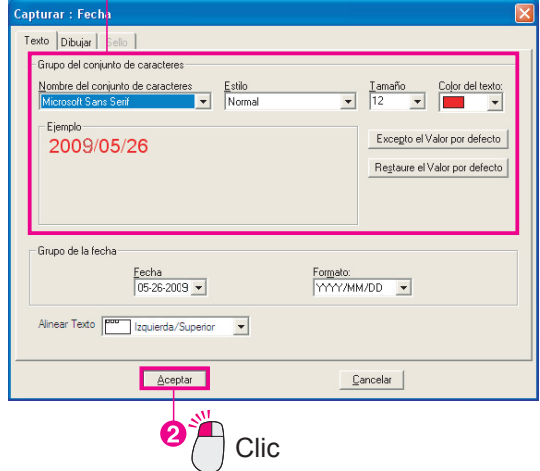

C La fecha se ha insertado.

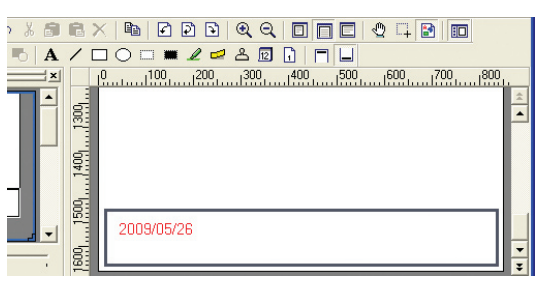

Continúa en la página siguiente...

**7** Haga clic en el botón 🔔 de la barra de herramientas.

El marco del pie de página desaparecerá y aparecerá la fecha en todas las páginas del documento.

|         |                 | ( 100, 1200, 1300, 1400, 5500, 1500, 1700, 180, 1 |
|---------|-----------------|---------------------------------------------------|
|         | 150011400113001 |                                                   |
| <b></b> | 1600            | 2009/05/26                                        |

NOTA

¡El mismo procedimiento sirve para añadir los números de pagina.

Se puede recurrir al mismo procedimiento para insertar tanto la fecha como los números de página. Haga clic en el botón 1 y arrastre el ratón para definir el área de inserción.

# **Document Manager**

| Comandos de menú                                | Descripción                                                                  |
|-------------------------------------------------|------------------------------------------------------------------------------|
| Menú Archivo                                    |                                                                              |
| Carpeta nueva                                   | Permite crear una carpeta nueva.                                             |
| Carpeta compartida                              | Permite crear una carpeta compartida nueva.                                  |
| Liberar carpeta compartida                      | Permite liberar la carpeta compartida.                                       |
| Abrir                                           | Permite abrir el archivo especificado.                                       |
| Guardar como                                    | Permite guardar un documento en un archivo.                                  |
| Cambiar nombre                                  | Permite cambiar el nombre de documentos y carpetas.                          |
| Propiedades                                     | Permite ver los atributos de los documentos.                                 |
| Copia de seguridad                              | Permite crear una copia de seguridad de los documentos                       |
|                                                 | almacenados en las carpetas.                                                 |
| Restauración                                    | Permite restaurar la carpeta con copia de seguridad.                         |
| Adquirir dispositivo compatible con TWAIN       | Permite importar una imagen de un dispositivo compatible con                 |
|                                                 | TWAIN, como un escáner.                                                      |
| Seleccionar un dispositivo compatible con TWAIN | Permite seleccionar el dispositivo compatible con TWAIN que se utilizará.    |
| Imprimir                                        | Permite imprimir documentos.                                                 |
| Configurar impresora                            | Permite definir la configuración de impresión.                               |
| Enviar                                          |                                                                              |
| (Nombre de aplicación)                          | Permite ejecutar las aplicaciones definidas como destinos.                   |
| Enviar a                                        | Permite añadir un destino, modificar la configuración o eliminar un destino. |
| Papelera                                        |                                                                              |
| Abrir papelera                                  | Permite abrir la Papelera para ver las páginas e imágenes                    |
|                                                 | descartadas.                                                                 |
| Vaciar papelera                                 | Permite eliminar todas las imágenes de la Papelera.                          |
| Ajustes ambientales                             | Permite configurar el entorno del sistema.                                   |
| Salir                                           | Permite cerrar la aplicación.                                                |
| Menú Editar                                     |                                                                              |
| Deshacer                                        | Permite deshacer la última operación de edición                              |
| Cortar                                          | Permite cortar el documento seleccionado y conjarlo al nortananeles          |
| Conjar                                          | Permite contar el documento seleccionado y copiano al portapapeles.          |
| Begar                                           | Permite pegar el documento del portapapeles en la carpeta actual             |
| Fliminar                                        | Permite eliminar el documento o la carpeta seleccionados                     |
| Seleccionar todo                                | Permite calegoianar todo ol degumento                                        |
| Bugger                                          | Permite seleccional todo el documento.                                       |
| Duscal                                          |                                                                              |
| Menú Ver                                        |                                                                              |
| Barra de herramientas                           | Permite alternar entre mostrar y ocultar la barra de herramientas.           |
| Barra de estado                                 | Permite alternar entre mostrar y ocultar la barra de estado.                 |
| Formato de lista/miniatura                      | Permite alternar entre el formato de lista y el de miniaturas.               |
| Mostrar anotación                               | Permite alternar entre mostrar y ocultar la anotación.                       |
| Organizar carpetas                              |                                                                              |
| Por nombre                                      | Permite ordenar las carpetas por nombre.                                     |
| Por fecha                                       | Permite ordenar las carpetas por fecha.                                      |

Explicación de los menús

| Comandos de menú           | Descripción                                                                           |
|----------------------------|---------------------------------------------------------------------------------------|
| Organizar documentos       |                                                                                       |
| Por nombre                 | Permite ordenar los documentos por nombre.                                            |
| Por tipo                   | Permite ordenar los documentos por tipo.                                              |
| Por tamaño                 | Permite ordenar los documentos por tamaño.                                            |
| Por fecha                  | Permite ordenar los documentos por fecha.                                             |
| Organizar autom.           | Permite organizar los documentos automáticamente.                                     |
| Alinear documentos         | Permite alinear las imágenes en miniatura a intervalos regulares.                     |
| Actualizar                 | Permite actualizar los datos.                                                         |
| Menú Documento             |                                                                                       |
| Abrir                      | Permite abrir una imagen para visualizarla y editar sus páginas.                      |
| Duplicar                   |                                                                                       |
| Todas las páginas          | Permite copiar todas las páginas del documento.                                       |
| Página actual              | Permite copiar la página actual del documento.                                        |
| Girar objeto               |                                                                                       |
| 90º hacia la izquierda     | Permite girar la página 90 grados en el sentido contrario al de las agujas del reloj. |
| 180°                       | Permite girar la página 180 grados.                                                   |
| 90° hacia la derecha       | Permite girar la página 90 grados en el sentido de las agujas del reloj.              |
| Agrupar objetos            | Permite crear un grupo de dos o más páginas de imagen seleccionadas.                  |
| Cada Documento             | Permite agrupar todos los documentos.                                                 |
| Cada Página alternadamente | Permite agrupar todas las páginas de forma alterna.                                   |
| Marcha atrás de todas las  | Permite agrupar las páginas de un documento seleccionado de                           |
| páginas de forma alterna   | forma alterna y en orden inverso.                                                     |
| Desagrupar                 | Permite cancelar la agrupación de páginas.                                            |
| Corregir objeto            |                                                                                       |
| Corregir inclinación       | Permite corregir la inclinación del documento.                                        |
| Mejorar borde              | Permite mejorar los bordes del documento.                                             |
| Eliminar ruido             | Permite eliminar el ruido del documento.                                              |
| Invertir gradación         | Permite invertir la gradación del documento.                                          |
| Página                     |                                                                                       |
| Página anterior            | Permite acceder a la página anterior.                                                 |
| Pág. siguiente             | Permite acceder a la página siguiente.                                                |
| Primera página             | Permite acceder a la primera página.                                                  |
| Última página              | Permite acceder a la última página.                                                   |
| Página especificada        | Permite acceder a la página especificada.                                             |
| Reorganizar página         | Permite reorganizar las páginas.                                                      |
| Archivo atado              | Permite abrir un cuadro de diálogo para ejecutar la aplicación                        |
|                            | asociada con el archivo seleccionado.                                                 |
| Creación de la imagen      | Permite crear una imagen del documento seleccionado.                                  |
| Menú Opciones              |                                                                                       |
| Configuración              | Permite configurar las opciones.                                                      |

# **Document Viewer**

| Comandos de menú              | Descripción                                                                     |
|-------------------------------|---------------------------------------------------------------------------------|
| Menú Archivo                  |                                                                                 |
| Abrir                         | Permite abrir el archivo de imagen especificado.                                |
| Guardar                       | Permite guardar el documento en un archivo. Se utilizará el último              |
|                               | nombre de archivo especificado.                                                 |
| Guardar como                  |                                                                                 |
| Todas las páginas             | Permite guardar todas las páginas en un archivo nuevo.                          |
| Seleccionar página            | Permite guardar las páginas seleccionadas en un archivo nuevo.                  |
| Área especificada             | Permite guardar el área de una imagen especificada en un archivo nuevo.         |
| Imprimir                      | Permite imprimir un documento.                                                  |
| Configurar impresión          | Permite definir la configuración de impresión.                                  |
| Adquiera imagen               | Permite importar una imagen de un dispositivo compatible con                    |
|                               | TWAIN, como un escáner.                                                         |
| Seleccionar fuente            | Permite seleccionar el dispositivo compatible con TWAIN que se utilizará.       |
| Enviar a otra aplicación      |                                                                                 |
| (Nombre de aplicación)        | Permite ejecutar las aplicaciones definidas como destinos.                      |
| Configurar aplicación externa | Permite añadir un destino, modificar la configuración o eliminar un destino.    |
| Papelera                      |                                                                                 |
| Abrir papelera                | Permite abrir la Papelera para ver las imágenes descartadas.                    |
| Vaciar papelera               | Permite eliminar todos los documentos de la Papelera.                           |
| Salir                         | Permite cerrar la aplicación.                                                   |
| Menú Edición                  |                                                                                 |
| Deshacer                      | Permite cancelar la última operación y deshacerla.                              |
| Cortar                        | Permite cortar la página, el área o la anotación seleccionadas y                |
|                               | copiarlas al portapapeles.                                                      |
| Copiar                        | Permite copiar la página, el área o la anotación seleccionadas al portapapeles. |
| Pegar                         | Permite pegar la página, la imagen o la anotación del portapapeles              |
|                               | en la página actual.                                                            |
| Borrar                        | Permite borrar la página, el área o la anotación seleccionadas.                 |
| Seleccionar todo              | Permite seleccionar todas las páginas o anotaciones.                            |
| Menú Página                   |                                                                                 |
| Página siguiente              | Muestra la página siguiente.                                                    |
| Página anterior               | Muestra la página anterior.                                                     |
| Primera página                | Muestra la primera página.                                                      |
| Última página                 | Muestra la última página.                                                       |
| Seleccione página             | Muestra la página especificada.                                                 |
| Paso de página automático     |                                                                                 |
| Mover hacia adelante          | Permite pasar las páginas hacia adelante.                                       |
| Mover hacia atrás             | Permite pasar las páginas hacia atrás.                                          |
| Detener                       | Permite detener el avance automático de páginas.                                |
| Configurar                    | Permite configurar el avance automático de páginas.                             |
|                               |                                                                                 |

59

| Comandos de menú                 | Descripción                                                                           |
|----------------------------------|---------------------------------------------------------------------------------------|
| Mover página                     |                                                                                       |
| A la página siguiente            | Permite acceder a la página siguiente.                                                |
| A la página anterior             | Permite acceder a la página anterior.                                                 |
| A la primera página              | Permite acceder a la primera página.                                                  |
| A la última página               | Permite acceder a la última página.                                                   |
| A la página especificada         | Permite acceder a la página especificada.                                             |
| Borrar página                    | Permite eliminar páginas.                                                             |
| Copiar página                    | Permite copiar las páginas seleccionadas.                                             |
| Añadir página                    |                                                                                       |
| Añadir página desde archivo      | Permite especificar un archivo de imagen para añadirlo.                               |
| Añadir página desde TWAIN        | Permite añadir la imagen a partir de un dispositivo compatible con TWAIN.             |
| Insertar página                  |                                                                                       |
| Insertar página desde archivo    | Permite especificar un archivo de imagen para insertarlo.                             |
| Insertar página desde TWAIN      | Permite insertar la imagen a partir de un dispositivo compatible con TWAIN.           |
| Cambio de página                 |                                                                                       |
| Cambiar página desde archivo     | Permite especificar un archivo de imagen para reemplazarlo.                           |
| Cambiar página desde TWAIN       | Permite reemplazar la imagen a partir de un dispositivo compatible con TWAIN.         |
| Rotación de página               |                                                                                       |
| 90º hacia la izquierda           | Permite girar la página 90 grados en el sentido contrario al de las agujas del reloj. |
| 180°                             | Permite girar la página 180 grados.                                                   |
| 90º hacia la derecha             | Permite girar la página 90 grados en el sentido de las agujas del reloj.              |
| Ajustar página                   |                                                                                       |
| Corregir inclinación             | Permite ajustar la orientación.                                                       |
| Eliminar ruido                   | Permite eliminar el ruido.                                                            |
| Mejorar borde                    | Permite mejorar los bordes.                                                           |
| Brillo/Contraste                 | Permite ajustar el brillo o el contraste.                                             |
| Matiz/Color                      | Permite ajustar el matiz o el color.                                                  |
| Invertir                         | Permite invertir la gradación del documento.                                          |
| Monocromo                        | Permite la conversión a monocromo.                                                    |
| Escala de grises                 | Permite la conversión a escala de grises.                                             |
| Color RGB                        | Permite la conversión a color completo RGB.                                           |
| Copiar página en el portapapeles | Permite copiar la página al portapapeles.                                             |
| Copiar el Área Seleccionada      | Permite copiar el área seleccionada al portapapeles.                                  |
| Seleccionar todas las páginas    | Permite seleccionar todas las páginas.                                                |
| Menú Ver                         |                                                                                       |
| Modo arrastrar                   | Permite activar el modo de arrastre.                                                  |
| Modo clip                        | Permite activar el modo de clip.                                                      |
| Modo editar                      | Permite activar el modo de edición.                                                   |
| Aumentar zoom                    | Permite ampliar la escala de una imagen.                                              |
| Disminuir zoom                   | Permite reducir la escala de una imagen.                                              |
| Ajustar al ancho de página       | Permite ajustar la imagen según el ancho de la página.                                |
| Ajustar a la altura de página    | Permite ajustar la imagen según el alto de la página.                                 |

| Comandos de menú                   | Descripción                                                                                            |
|------------------------------------|----------------------------------------------------------------------------------------------------|
| Página completa                    | Permite ajustar la imagen al tamaño de la ventana.                                                     |
| 25%                                | Permite ver la imagen con una escala del 25%.                                                          |
| 50%                                | Permite ver la imagen con una escala del 50%.                                                          |
| 75%                                | Permite ver la imagen con una escala del 75%.                                                          |
| 100%                               | Permite ver la imagen con una escala del 100%.                                                         |
| 150%                               | Permite ver la imagen con una escala del 150%.                                                         |
| 200%                               | Permite ver la imagen con una escala del 200%.                                                         |
| Configuración detallada            | Permite configurar ajustes detallados, por ejemplo para la lista de páginas o las imágenes de páginas. |
| Menú Anotación                     |                                                                                                    |
| Mostrar anotación                  | Permite especificar si se debe mostrar o no una anotación en la página.                                |
| Fijar anotación                    | Permite fijar la anotación en el documento.                                                            |
| Orden de la anotación              |                                                                                                    |
| Cambiar orden hacia arriba         | Permite cambiar el orden hacia arriba.                                                                 |
| Cambiar orden hacia abajo          | Permite cambiar el orden hacia abajo.                                                                  |
| Cambiar a orden anterior           | Permite cambiar al orden anterior.                                                                     |
| Cambiar a siguiente orden.         | Permite cambiar al siguiente orden.                                                                    |
| Crear anotación                    |                                                                                                    |
| Crear texto                        | Permite crear una anotación de texto y pegarla en una página.                                          |
| Línea                              | Permite crear una anotación de línea y pegarla en una página.                                          |
| Rectángulo                         | Permite crear una anotación rectangular y pegarla en una página.                                       |
| Óvalo                              | Permite crear una anotación ovalada y pegarla en una página.                                           |
| Blanco                             | Permite crear una anotación rectangular blanca (un rectángulo                                          |
|                                    | pintado de blanco) y pegarla en una página.                                                            |
| Negro                              | Permite crear una anotación rectangular negra (un rectángulo                                           |
|                                    | pintado de negro) y pegarla en una página.                                                             |
| Marcador                           | Permite crear una anotación de marcador y pegarla en una página.                                       |
| Etiqueta                           | Permite crear una anotación de etiqueta y pegarla en una página.                                       |
| Sello                              | Permite crear una anotación de sello y pegarla en una página.                                          |
| Fecha                              | Permite crear una anotación de fecha y pegarla en una página.                                          |
| Nº de página                       | Permite crear una anotación de número de página y pegarla en una página.                               |
| Encabezado                         | Permite editar un encabezado común a todas las páginas.                                                |
| Pie de página                      | Permite editar un pie de página común a todas las páginas.                                             |
| Editar texto                       | Ajusta el formato del texto en la anotación seleccionada.                                              |
| Propiedades                        | Permite ver las propiedades de la anotación.                                                           |
| Menú Ventana                       |                                                                                                    |
| Barra de herramientas principal    | Permite alternar entre mostrar y ocultar la barra de herramientas principal.                           |
| Barra de herramientas de páginas   | Permite alternar entre mostrar y ocultar la barra de herramientas de páginas.                          |
| Barra de herramientas de anotación | Permite alternar entre mostrar y ocultar la barra de herramientas de anotación.                        |
| Barra de herramientas de imagen    | Permite alternar entre mostrar y ocultar la barra de herramientas de imagen.                           |
| Barra de estado                    | Permite alternar entre mostrar y ocultar la barra de estado.                                           |
| Lista de páginas                   | Permite alternar entre mostrar y ocultar la lista de páginas.                                          |
| Regla                              | Permite alternar entre mostrar y ocultar la regla.                                                     |
| Accesorio                          | Permite alternar entre mostrar y ocultar el accesorio.                                                 |

Para ponerse en contacto con el servicio técnico, Llame al: \_\_\_\_\_

For Customer Support: Panasonic Communications Co., Ltd. Fukuoka, Japan http://panasonic.net

> C0505-7128 (03) PJQMC0377UA December 2008 Published in Japan